# Suivis virtuels en milieu de vie – Mode vigie

**Matériel de formation** 

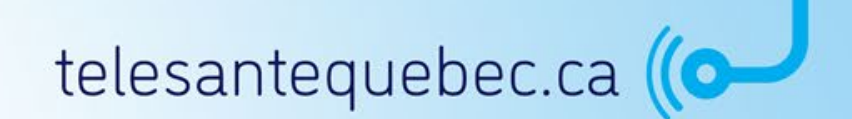

Version 1.0 Dernière mise à jour : 31 mars 2022

## **Table des matières**

- 1. Introduction
- 2. Portail clinique
- 3. Portail patient
- 4. Exercices pratiques

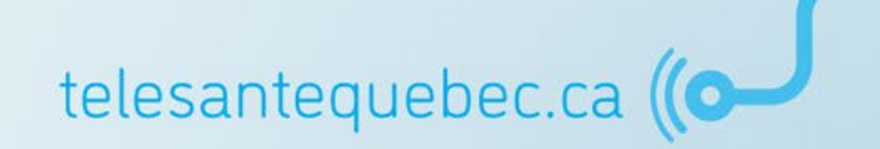

# Introduction

- Mise en contexte
- Description et objectifs
- Fonctionnement
- <u>Terminologie</u>
- Cadre de la formation

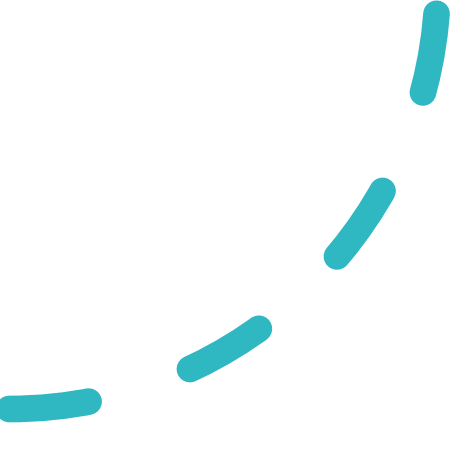

# Introduction

#### • Mise en contexte

- Description et objectifs
- Fonctionnement
- Terminologie
- Cadre de la formation

#### Contexte des trajectoires en mode vigie

#### Durant la pandémie COVID-19 :

- Manque d'informations de base sur les résidents des milieux de vie;
- O Difficultés à connaître le nombre réel de cas par milieu de vie;
- Difficultés à suivre la progression des symptômes d'une cohorte (quand la situation se détériore, il est trop tard);
- Retards dans l'identification du résident à la source de l'éclosion;
- Otilisation sous-optimale des effectifs et médecins.

#### Avantages des trajectoires en mode vigie

#### Surveillance d'un milieu de vie :

- Alerte générée vers l'équipe de soins lors de l'apparition d'un symptôme (infirmière, IPS, infirmière auxiliaire et médecin);
- Vision de l'ensemble des usagers ayant besoin d'une évaluation/suivi clinique;
- Ocumentation de l'évaluation infirmière et collecte de données infirmière auxiliaire ;
- Traçabilité des actions et liste partagée à travers l'équipe de soins;
- Optimisation de la qualité et de la sécurité des soins et services offerts aux usagers;
- Augmentation de la vitesse de transmission de l'information;
- Encadrement plus formel quant à la surveillance des symptômes;
- Sécurisation des données;
- Approche collaborative et participative avec l'implication des PAB dans la trajectoire de soins des résidents de CHSLD.

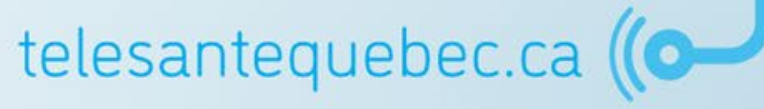

# Introduction

- Mise en contexte
- Description et objectifs
- Fonctionnement
- Terminologie
- Cadre de la formation

### Que sont les Suivis virtuels en milieu vie?

La raison d'être :

Un service personnalisé de **vigie à distance** et d'**enseignement** qui favorise la responsabilisation des usagers par rapport à leur état de santé, prévient les aggravations et amène les usagers à consulter au moment opportun.

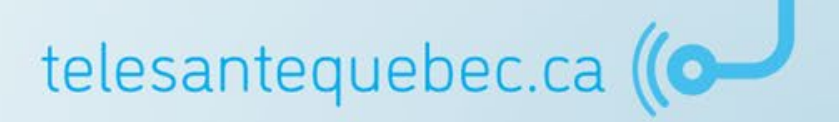

# **Objectifs**

- Responsabiliser les usagers et leur famille sur la gestion de leur état de santé;
- Maintenir la personne dans son milieu de vie tout en lui assurant un accessibilité aux soins et services requis s'il y a un changement détecté dans son état de santé;
- Réduire le nombre de visites à l'urgence, d'hospitalisation ou réhospitalisations des usagers.

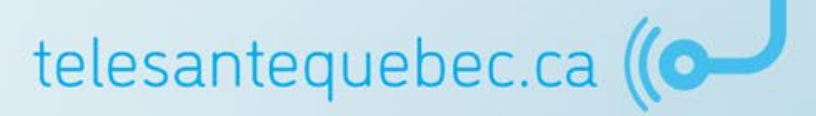

# Introduction

- Mise en contexte
- Description et objectifs
- Fonctionnement
- Terminologie
- Cadre de la formation

#### Fonctionnement

- L'usager ou un proche aidant se connecte à l'application Suivis virtuels en milieu de vie à partir de son appareil personnel ou d'une tablette qui lui est prêtée;
- L'usager répond à un ou plusieurs questionnaires selon une fréquence donnée;
- Les cliniciens suivent la condition et les paramètres de l'usager à distance par le biais de l'application.

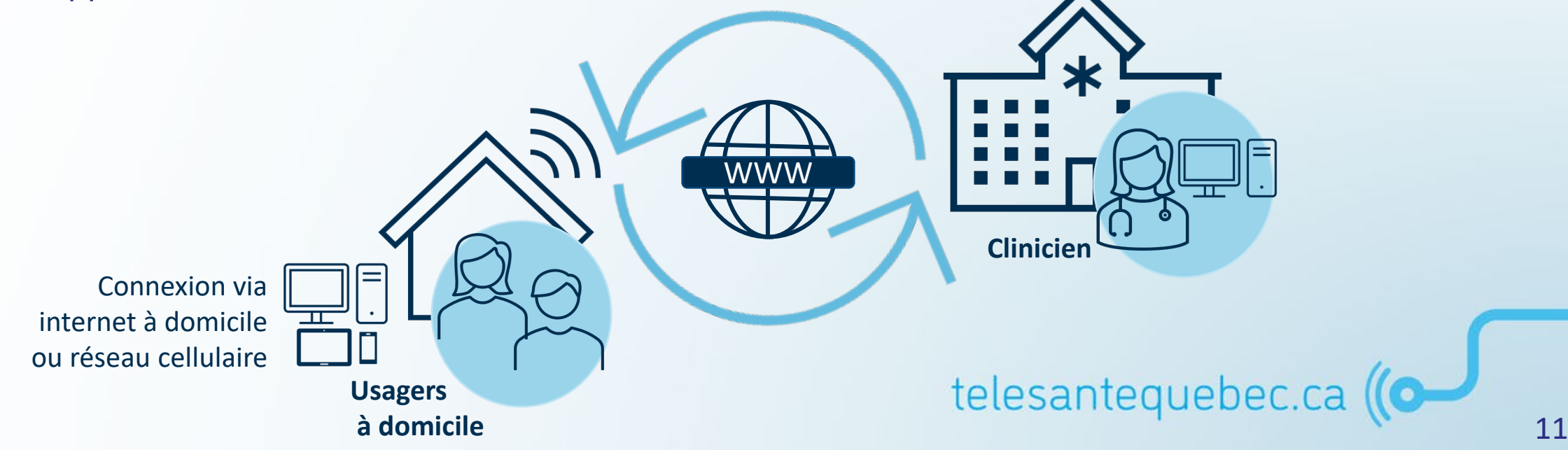

## **SVMV - Trajectoires en mode vigie**

Différences selon le type de rôle associé au compte utilisateur

Le présent document détaille les menus et fonctions sans égard aux rôles. Il est tout à fait possible, selon le rôle associé à votre compte, que certains menus ou fonctions ne soient pas présents.

| Ouébec                                                    |                 |                         | 1                                         | <b>₩</b> [ Д o ]                      | 🌲 Vincent Bi        | EAUREGARD 🔻                             | SE DÉCONNECTER              |                                   | - 12                                |         |                  |                   |                  |  |
|-----------------------------------------------------------|-----------------|-------------------------|-------------------------------------------|---------------------------------------|---------------------|-----------------------------------------|-----------------------------|-----------------------------------|-------------------------------------|---------|------------------|-------------------|------------------|--|
| <ul> <li>✓ PATIENTS</li> </ul>                            | Triage 🗖        |                         |                                           |                                       |                     |                                         |                             | "                                 | A L                                 | 70      | Vincent BEA      | UREGARD 🔻         | SE DÉCONNECTER   |  |
| Patients<br>Ajouter un patient                            | ldentifiant     | Nom                     | Date de naissance (âge                    | e) Sexe                               | Alerte<br>élevée    | Alerte<br>modérée                       | Alerte<br>faible            | ≪ Triage □                        |                                     |         |                  |                   | <b>^</b>         |  |
| Patients recents<br>Mes patients<br>Suivi de mes patients | SEPT21090802    | Septembre08,<br>test    | 2021-09-08 (20 semain<br>0 jours)         | es Homme                              | 13                  | 0                                       | 0                           | Identifiant Nom                   | Date de naissance<br>(âge)          | Sexe    | Alerte<br>élevée | Alerte<br>modérée | Alerte<br>faible |  |
| - SUIVIS VIRTUELS<br>Triage                               | RAPA21102700    | rapport, annick         | 2021-10-27 (13 semain<br>0 jours)         | es Homme                              | 0                   | 0                                       | 0                           | MEDC21080101 Medica,<br>Collectif | 2021-08-01 (25<br>semaines 3 jours) | Homme   | 0                | 0                 | 0                |  |
| Période d'inactivité du<br>patient                        | Résultat(s) 1-2 |                         |                                           |                                       |                     |                                         |                             | Résultat(s) 1-1                   |                                     |         |                  |                   |                  |  |
| GESTION LIEN     CLINICIEN/UNITÉS                         |                 |                         |                                           |                                       |                     |                                         |                             | é du                              |                                     |         |                  |                   |                  |  |
| • RAPPORTS COVID                                          |                 |                         |                                           |                                       |                     |                                         |                             |                                   |                                     |         |                  |                   |                  |  |
| MESSAGERIE INTERNE                                        |                 |                         |                                           |                                       |                     |                                         |                             | _                                 |                                     |         |                  |                   |                  |  |
|                                                           |                 |                         |                                           |                                       |                     |                                         |                             |                                   |                                     |         |                  |                   |                  |  |
|                                                           |                 |                         |                                           |                                       |                     |                                         |                             | ITÉ<br>anté                       |                                     |         |                  |                   |                  |  |
|                                                           | Période d'inac  | tivité du patie         | nt 🗖                                      |                                       |                     |                                         |                             |                                   |                                     |         |                  |                   |                  |  |
|                                                           | ldentifiant     | Nom                     | Date de<br>naissance Sexe<br>(âge)        | Période<br>d'inactivité<br>du patient | Dernier<br>résultat | Récurrence                              | Date du<br>plan de<br>suivi |                                   | ı                                   |         |                  |                   |                  |  |
|                                                           | RAPA2110        | 2700 rapport,<br>annick | 2021-10-27<br>(13<br>semaines 0<br>jours) | ne 91                                 | 2021-10-27<br>15:57 | Activités<br>initiées par<br>le patient | 2021-10-27<br>14:48         | NE Messages                       | o mesure devous                     | Période | d'inactiv        | té du patie       | Date de          |  |

# **Portail clinique - Particularités**

#### Gestion des différents rôles des cliniciens :

- Trajectoires SVMV :
  - TCM Telehealth Case Manager (intervenant clinique);
  - TRO Telehealth Read Only (lecture seulement);
  - CSG Central Support Group (soutien technique provincial);
  - TCOC Telehealth CoC Assistant (assistant /agent administratif).
- Trajectoires en mode vigie :
  - (VSIC) QCD\_CHSLD Soins infirmiers (intervenant clinique CHSLD);
  - (VMC) QCD\_CHSLD Mananager (personnel administratif);
  - (VRCSG) QCD\_Regional Support Group (soutien technique);
  - (VAC) QCD\_Telehealth Assistant CHSLD (assistant /agent administratif CHSLD);
  - (VA) QCD\_Telehealth Assistant (assistant/agent administratif);
  - (VRO) QCD\_Telehealth Read Only (lecture seulement provincial);
  - (VROE) QCD\_Telehealth Read Only E (lecture seulement établissement);
  - (VRP) QCD\_Telehealth Patient Rep COVID (représentant patient création/gestion des comptes de représentants);
  - (VCM) QCD\_Telehealth Case Manager (intervenant clinique).

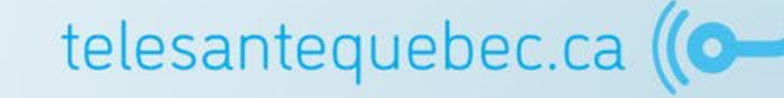

### **Portail clinique - Environnements**

- Il existe un environnement Formation permettant de se familiariser avec différentes fonctions de la plateforme et également former les nouveaux utilisateurs.
  - Pour y accéder : <u>https://formation.clinicien.suivivirtuel.gouv.qc.ca</u>

- Il existe également un environnement Production qui permet de surveiller les activités de santé quotidienne des patients.
  - Pour y accéder : <u>https://clinicien.suivivirtuel.gouv.qc.ca</u>

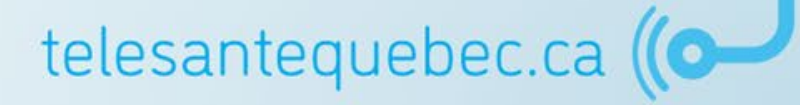

### **Environnement de formation**

Pour la formation, accéder à l'application en saisissant le lien suivant dans votre navigateur : <u>https://formation.clinicien.suivivirtuel.gouv.qc.ca</u>

Inscrivez l'identifiant et votre mot de passe.

#### **Remarque :**

- À la première connexion, l'application vous invitera à changer votre mot de passe et à accepter les conditions d'utilisation;
- Votre mot de passe doit :
  - Comporter au moins 12 caractères;
  - Être différent du nom d'utilisateur;
  - Contenir 3 des 4 éléments ci-dessous :
    - Majuscule;
    - Minuscule;
    - Caractère spécial;
    - Chiffre.

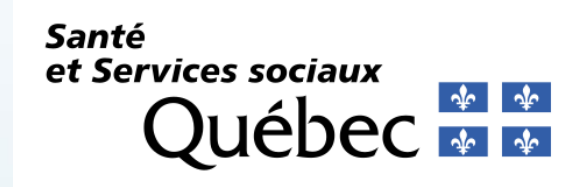

| Veuillez entrer votre ID d'utilisateur et votre mot de passe |  |  |  |  |  |  |
|--------------------------------------------------------------|--|--|--|--|--|--|
| d'utilisateur                                                |  |  |  |  |  |  |
| Mot de passe                                                 |  |  |  |  |  |  |
| Se connecter                                                 |  |  |  |  |  |  |
| SUIVIS VIRTUELS EN MILIEUX DE VIE                            |  |  |  |  |  |  |
| Remote Patient Monitoring v5.9 (R15.1)                       |  |  |  |  |  |  |
| English                                                      |  |  |  |  |  |  |
|                                                              |  |  |  |  |  |  |

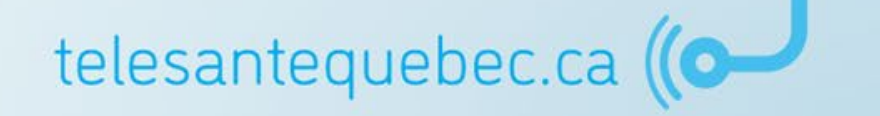

# Introduction

- Mise en contexte
- Description et objectifs
- Fonctionnement
- Terminologie
- Cadre de la formation

# Principale terminologie utilisée

| Terme                    | Définition                                                                                                    |  |  |  |  |
|--------------------------|----------------------------------------------------------------------------------------------------|--|--|--|--|
| Plan de suivi            | Calendrier de la planification des activités (protocoles) de suivi du patient. Endroit où toutes les assignations et<br>personnalisations (alertes, fréquence, moment, etc.) des activités spécifiques du patient sont effectuées.                                                                                                    |  |  |  |  |
| Formulaire               | Documents clinico-administratifs remplis et visibles par le professionnel sur la plateforme. (Exemple : notes de<br>suivi et collecte de données). Un formulaire rempli est signé électroniquement par le professionnel et ils peuvent<br>être imprimés pour joindre l'information au dossier du patient à l'extérieur de la plateforme SVMV. |  |  |  |  |
| Rapport                  | Requête informatique qui est lancée pour présenter et organiser de l'information provenant de la base de<br>données. Les données peuvent provenir des formulaires, des activités, etc.                                                                                                    |  |  |  |  |
| Rapport clinique         | Rapport incluant des données cliniques spécifiques à un patient.                                                                                                    |  |  |  |  |
| Rapport<br>administratif | Rapport incluant des données administratives non spécifiques à un seul patient.                                                                                                    |  |  |  |  |
| Bibliothèque santé       | Répertoire de documents informatifs et éducatifs que le clinicien peut partager avec le patient.                                                                                                    |  |  |  |  |
| Étiquette santé          | Dossier incluant plusieurs documents portant sur une même thématique.                                                                                                    |  |  |  |  |
| Trajectoire éducative    | Partage de contenu éducatif selon une planification établie par le professionnel, incluant des étapes avec une<br>durée déterminée.                                                                                                    |  |  |  |  |
| Trajectoire de soins     | La trajectoire de soins permet la gestion et l'organisation des formulaires comme la collecte de données et les<br>notes de suivis dans le profil du patient.                                                                                                    |  |  |  |  |

# Principale terminologie utilisée

| Terme                    | Définition                                                                                                    |  |  |  |  |
|--------------------------|----------------------------------------------------------------------------------------------------|--|--|--|--|
| Plan de suivi            | Calendrier de la planification des activités (protocoles) de suivi du patient. Endroit où toutes les assignations et<br>personnalisations (alertes, fréquence, moment, etc.) des activités spécifiques du patient sont effectuées.                                                                                                    |  |  |  |  |
| Formulaire               | Documents clinico-administratifs remplis et visibles par le professionnel sur la plateforme. (Exemple : notes de<br>suivi et collecte de données). Un formulaire rempli est signé électroniquement par le professionnel et ils peuvent<br>être imprimés pour joindre l'information au dossier du patient à l'extérieur de la plateforme SVMV. |  |  |  |  |
| Rapport                  | Requête informatique qui est lancée pour présenter et organiser de l'information provenant de la base de<br>données. Les données peuvent provenir des formulaires, des activités, etc.                                                                                                    |  |  |  |  |
| Rapport clinique         | Rapport incluant des données cliniques spécifiques à un patient.                                                                                                    |  |  |  |  |
| Rapport<br>administratif | Rapport incluant des données administratives non spécifiques à un seul patient.                                                                                                    |  |  |  |  |
| Bibliothèque santé       | Répertoire de documents informatifs et éducatifs que le clinicien peut partager avec le patient.                                                                                                    |  |  |  |  |
| Étiquette santé          | Dossier incluant plusieurs documents portant sur une même thématique.                                                                                                    |  |  |  |  |
| Trajectoire éducative    | Partage de contenu éducatif selon une planification établie par le professionnel, incluant des étapes avec une<br>durée déterminée.                                                                                                    |  |  |  |  |
| Trajectoire de soins     | La trajectoire de soins permet la gestion et l'organisation des formulaires comme la collecte de données et les<br>notes de suivis dans le profil du patient.                                                                                                    |  |  |  |  |

#### Principale terminologie utilisée

# Note importante

Afin de faciliter la compréhension des participants et par souci de cohérence avec la terminologie utilisée dans la plateforme SVMV, le terme **PATIENT** est utilisé dans la documentation de formation pour désigner les **USAGERS**.

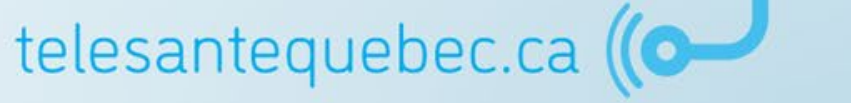

# Introduction

- Mise en contexte
- Description et objectifs
- Fonctionnement
- Terminologie
- Cadre de la formation

## **Cadre de la formation**

#### Ontenu :

- La formation consiste en une présentation de la plateforme Suivis virtuels en milieu de vie pour les trajectoires en mode vigie.
- Objectifs de la formation :
  - Reconnaître les différents environnements de la plateforme et leur utilité;
  - Comprendre le fonctionnement de la solution dans le cadre d'une utilisation quotidienne;
  - Se familiariser avec l'utilisation du portail clinique et du portail patient.

**Bonne formation!** 

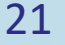

telesantequebec.ca (

# **Portail clinique**

- <u>Généralités</u>
- <u>Représentant patient</u>
- Création d'un profil patient
- Plan de suivi
- Gestion des alertes
- Documentation du profil du patient
- Suivi d'une cohorte de patients

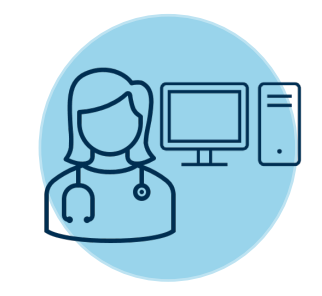

# Portail clinique

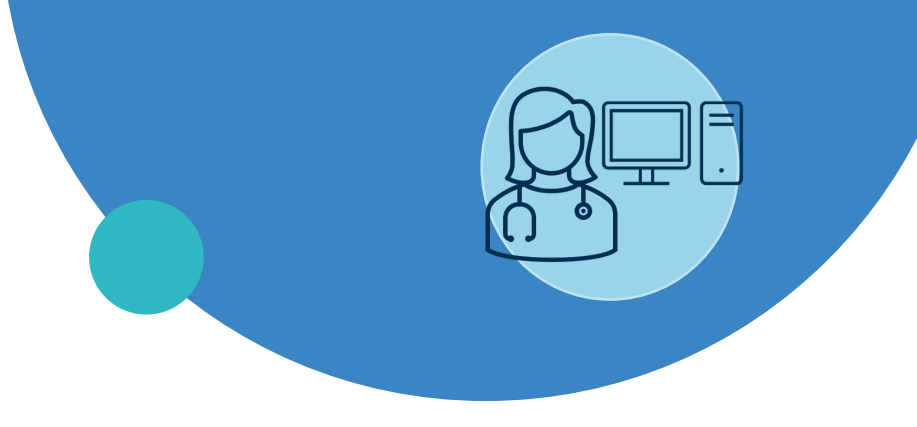

#### Généralités

- Représentant patient
- Création d'un profil patient
- Plan de suivi
- Gestion des alertes
- Documentation du profil du patient
- Suivi d'une cohorte de patients

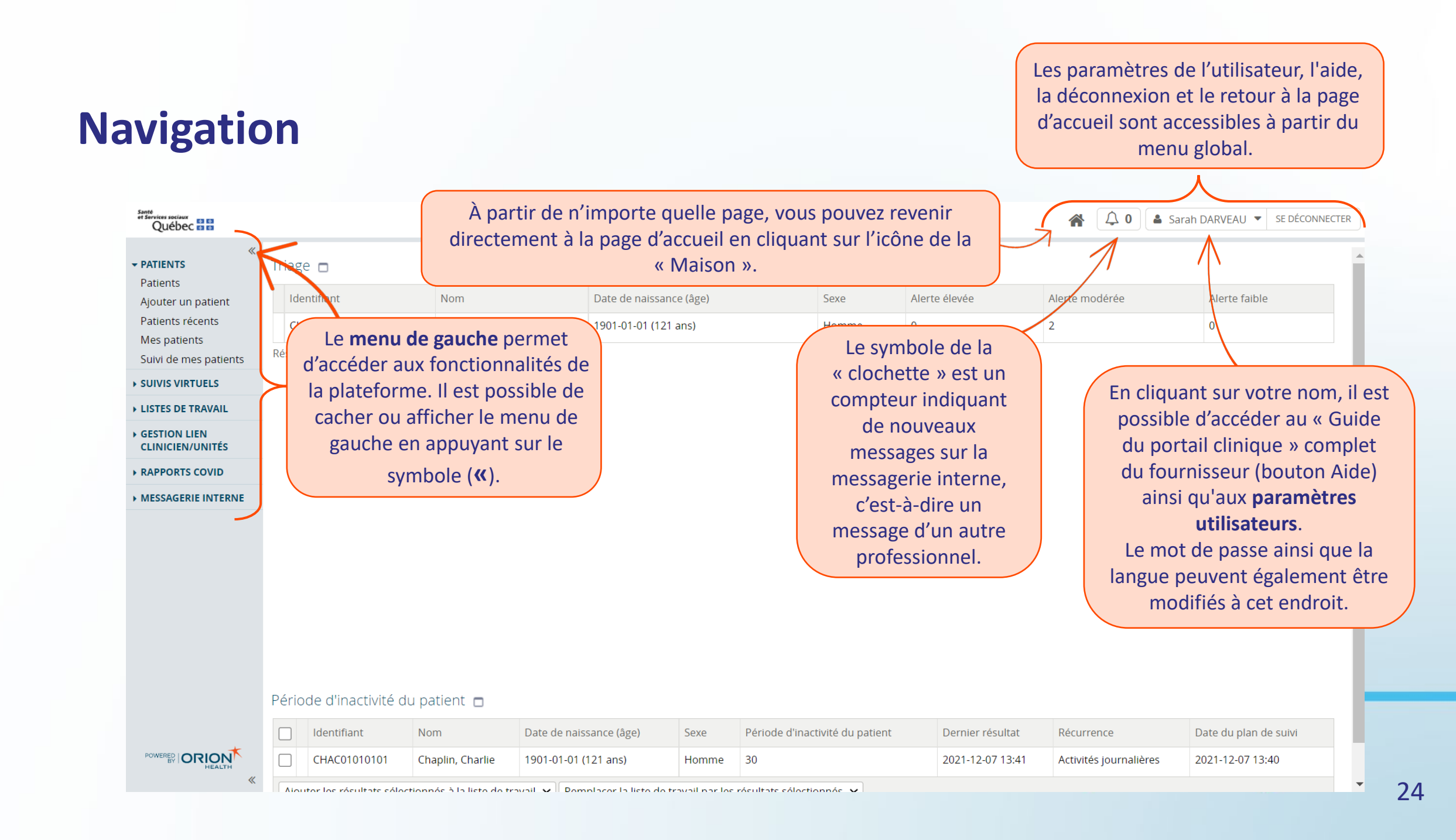

# **Paramètres utilisateurs**

Louisette MESSA-MBEUMO 

 Se déconnecter
 Paramètres utilisateur
 Aide

 English

Il vous permet de visualiser les informations de votre profil. Les points importants à vérifier sont vos rôles et votre établissement.

| Mes details Por                                                                                                    | ur sauvegarder les changements                                                            |                                                        |                                                                                                    |
|----------------------------------------------------------------------------------------------------|-------------------------------------------------------------------------------------------|--------------------------------------------------------|----------------------------------------------------------------------------------------------------|
| Nom d'utilisateur sarah.darve appo<br>Modifier le mo<br>Définir une qu<br>Écran de<br>démarrage                                                                  | ortés, il est important de toujours<br>sélectionner « Mettre à jour<br>les préférences ». | Déconnex<br>pour inact<br>Messages<br>important        | ion Après le délai maximal alloué  Votre délai d'attente maximal est actuellement de 3 heures. O Afficher une alerte jusqu'au rejet  Me Afficher une alerte pour 10 secondes  O Ne pas afficher d'alerte |
| Mes rôles QCD_CHSLD Spins infirmiers, C<br>Mettre à jour les préférenc                                                                                           | QCD_Telehealth Patient Rep COVID Les points importer les modifications                    | ortants à vérifier                                     | Utilisateurs                                                                                                    |
| Utilisateurs<br>Courriel sarah.grenier-darveau.cii<br>Recherche des patients et démograp<br>Établissement<br>préféré du<br>patient Centre intégré de santé et de | Phie     E services sociaux des Laurentides (15     Établisser     être assig             | : intervenant<br>n CHSLD;<br>ment : vous devez<br>né à | ion Centre intégré de santé et de services sociaux des Laurentides (15)                                                                                                    |
| Praticien<br>Profession Infirmière<br>Téléphone de<br>travail                                                                                                    | <ul> <li>✓ un établis</li> <li>avoir accè</li> <li>recherche</li> </ul>                   | sement pour<br>es à la<br>d'un patient.                | e                                                                                                    |
| Suivis Virtuels - Gestion: Plan de Suivi<br>Groupes de COVID<br>sécurité                                                                                         | <i>i</i> et Trajectoires Éducatives des patients                                          |                                                        |                                                                                                    |

## Paramètres utilisateurs

#### Mes détails

| Nom d'utilisateur                      | Medifier le met de passe                                                                                                    | Déconnexion<br>pour inactivité                                  | Après le délai maximal alloué 🗸<br>Votre délai d'attente maximal est actuellement de 3 heures.               |
|----------------------------------------|----------------------------------------------------------------------------------------------------|-----------------------------------------------------------------|----------------------------------------------------------------------------------------------------|
| Écran de<br>démarrage<br>Mes rôles     | Définir une question de sécurité Il est important de remplir « Définir une de » et « Courriel » afin de pouvoir récupé passe (bouton « mot de passe oublié ? | Messages<br>question de sé<br>érer votre mot<br>? » sur l'écran | O Afficher une alerte jusqu'au rejet<br>une alerte pour 10 secondes ✓<br>ifficher d'alerte<br>de<br>de<br>de |
|                                        | Mettre à jour les préférences Ignorer les modifications                                                                                                    |                                                                 |                                                                                                    |
| Utilisateurs<br>Courriel               | sarah.grenier-darveau.ci                                                                                                    | Organisation                                                    | CIUSSS de l'Estrie - CHUS (05)                                                                               |
| CoC - Membre                           | e de l'équipe clinique                                                                                                    |                                                                 |                                                                                                    |
| Groupe virtuel (s)                     | CIUSSS de l'Estrie-CHUS (MPOC)                                                                                                    |                                                                 |                                                                                                    |
| Recherche de                           | s patients et démographie                                                                                                    |                                                                 |                                                                                                    |
| Établissement<br>préféré du<br>patient | CIUSSS de l'Estrie - CHUS (05)                                                                                                    |                                                                 |                                                                                                    |

10

👗 Sarah DARVEAU 🔻

Aide

English

Paramètres utilisateur

SE DÉCONNECTER

# Page d'accueil - Triage

La liste de triage comprend les patients dont les résultats ont généré des alertes.

La liste peut être triée par colonne individuelle en cliquant sur la colonne pour inverser l'ordre du tri.

Le **degré de sévérité** de l'alerte (jaune, orange ou rouge) ainsi que le **nombre** déterminront où le patient se situera dans la liste.

| Identifiant  | Nom                  | Date de naissance (âge)             | Sexe  | Alerte élevée | Alerte modérée | Alerte faible |
|--------------|----------------------|-------------------------------------|-------|---------------|----------------|---------------|
| SEPT21090802 | Septembre08,<br>test | 2021-09-08 (19 semaines 6<br>jours) | Homme | 13            | 0              | 0             |
| RAPA21102700 | rapport, annick      | 2021-10-27 (12 semaines 6<br>jours) | Homme | 0             | 0              | 0             |

Résultat(s) 1-2

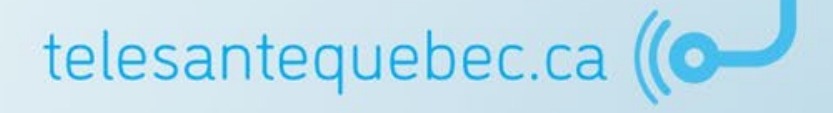

## Page d'accueil - Période d'inactivité du patient

La liste « Période d'inactivité du patient » affiche la liste des patients qui sont en retard dans leurs activités. Il est possible de faire une recherche pour un nombre de jours donnés ou par une liste de travail (en accédant au menu de gauche sous *Suivis virtuels*).

#### Période d'inactivité du patient 🗖

|    |                                                                                                    | Identifiant  | Nom                  | Date de<br>naissance (âge)          | Sexe  | Période<br>d'inactivité du<br>patient | Dernier<br>résultat | Récurrence                           | Date du<br>plan de<br>suivi |
|----|----------------------------------------------------------------------------------------------------|--------------|----------------------|-------------------------------------|-------|---------------------------------------|---------------------|--------------------------------------|-----------------------------|
|    |                                                                                                    | RAPA21102700 | rapport, annick      | 2021-10-27 (12<br>semaines 6 jours) | Homme | 90                                    | 2021-10-27<br>15:57 | Activités initiées<br>par le patient | 2021-10-27<br>14:48         |
|    |                                                                                                    | SEPT21090802 | Septembre08,<br>test | 2021-09-08 (19<br>semaines 6 jours) | Homme | 137                                   | 2021-09-10<br>11:29 | Activités initiées<br>par le patient | 2021-09-10<br>11:25         |
|    |                                                                                                    | MAIA21052101 | mai, alex            | 2021-05-21 (35<br>semaines 4 jours) | Homme | 4                                     |                     | Activités initiées<br>par le patient | 2022-01-21<br>17:37         |
| Aj | Ajouter les résultats sélectionnés à la liste de travail 🖌 Remplacer la liste de travail par les résultats sélectionnés 🛩 |              |                      |                                     |       |                                       |                     |                                      |                             |

# Menu de gauche

et Services sociaux Québec 🖏 🖏

MESSAGERIE INTERNE

L'onglet PATIENTS contient 5 fonctionnalités :

| Québec 🖬                          | Patients                                                                         | Effectuer une recherche de natients selon plusieurs critères                    |  |  |
|-----------------------------------|----------------------------------------------------------------------------------|---------------------------------------------------------------------------------|--|--|
|                                   |                                                                                  | Ellectuer une recherche de patients selon plusieurs chteres.                    |  |  |
| ▼ PATIENTS                        | Ajouter un patient                                                               | Rechercher un patient dans l'établissement ou créer un nouveau patient.         |  |  |
| Patients                          |                                                                                  |                                                                                 |  |  |
| Ajouter un patient                | Patients récents                                                                 | Liste des patients récemment consultés.                                         |  |  |
| Patients récents                  | Mes patients                                                                     | Liste des patients de mon groupe virtuels.                                      |  |  |
| Mes patients                      |                                                                                  |                                                                                 |  |  |
| Suivi de mes patients             | Suivi de mes patients<br>Menu spécifique à la vigie des symptômes de la COVID-19 | Suivre le statut des patients du groupe virtuel en lien avec la COVID-19.       |  |  |
| - SUIVIS VIRTUELS                 | , , , , , , , , , , , , , , , , , , , ,                                          |                                                                                 |  |  |
| Triage                            | L'onglet SUIVIS VIRTUELS contient :                                              |                                                                                 |  |  |
| Période d'inactivité du           | Triage                                                                           | Liste des patients ayant des alertes non traitées.                              |  |  |
| patient                           | Période d'inactivité du patient                                                  | Liste des patients qui sont en retard dans la réalisation de leur activités.    |  |  |
| LISTES DE TRAVAIL                 |                                                                                  |                                                                                 |  |  |
| GESTION LIEN     CLINICIEN/UNITÉS | / L'onglet GESTION LIEN CLINICIEN/UNITÉS permet de<br>votre groupe virtuel.      | consulter la liste des cliniciens et représentants patients qui sont associés à |  |  |
| RAPPORTS COVID                    | <ul> <li>L'onglet RAPPORTS COVID contient des rapports spéc</li> </ul>           | cifiques pour la vigie des symptômes COVID-19.                                  |  |  |

L'onglet MESSAGERIE INTERNE permet de faire la gestion des messages envoyés ou reçus de la part des autres cliniciens.

telesantequebec.ca

# Menu « Patients »

#### **Effectuer une recherche de patient**

Entrez les détails de recherche du patient : NAM ou nom de famille et prénom ou date de naissance.

 $\mathbf{r}$ 

| ✓ PATIENTS                                                                                                    | Patie         | ents            |                                         |                                                                                                    |                                                    |                                                            | Sélectionner                                       | ne recherche favorite 👻 |
|----------------------------------------------------------------------------------------------------|---------------|-----------------|-----------------------------------------|----------------------------------------------------------------------------------------------------|----------------------------------------------------|------------------------------------------------------------|----------------------------------------------------|-------------------------|
| Patients<br>Ajouter/yn patient                                                                                                    | NA            | M               |                                         |                                                                                                    | Nom                                                | o Ferra                                                    | ri                                                 |                         |
| Patients récents<br>Sélectionnez le sou                                                                                                    | 1<br>IS1      | <b>&gt;</b>     |                                         |                                                                                                    | Filtres Acti<br>Patient En f                       | f<br>historique                                            | Suspendu                                           |                         |
| menu « Patients »                                                                                                    | tra           | te de 📃 🗌       |                                         | ~                                                                                                    | Ne montrer 🛛 📿 que les                             | Dui Non                                                    |                                                    |                         |
| Triage<br>Période d'inactivité du<br>patient<br>LISTES DE TRAVAIL                                                                             |               | Clic<br>« Rec   | quez sur 4<br>hercher ».                |                                                                                                    | patients sur<br>mon<br>groupe<br>virtuel<br>virtue | défaut la recher<br>ni les patients de<br>el seulement. Ch | che s'effectue<br>e votre groupe<br>oisissez « Non | - 3<br>2<br>1 »         |
| GESTION LIEN<br>CLINICIEN/UNITÉS                                                                                                    |               | Rechercher Réir | nitialiser   Afficher / Masquer filtres | Entrer une                                                                                                    | nouvelle recherci l'e                              | ensemble de l'éta                                          | ablissement.                                       |                         |
| RAPPORTS COVID                                                                                                    |               | NAM             | Patient                                 | Gro                                                                                                    | upe virtuel                                        | Rési                                                       | ultat filtre A                                     | Résultat filtre B       |
| MESSAGERIE INTERNE                                                                                                    |               | FERE01010101    | FERRARI, Enzo                           | CIU                                                                                                    | SSS de l'Estrie-CHUS (MPOC                         | C)                                                         |                                                    |                         |
| 2001-01-01 (21a) / Homme         Ajouter les résultats sélectionnés à la liste de travail ✓         Resultat(s) 11         Version imprimable |               |                 |                                         | Pour réinitialiser tous les champs à leur valeur par<br>défaut, appuyez sur « Réinitialiser ». Toutefois, vous<br>devez par la suite appuyez sur « Rechercher » pour<br>rafraîchir les résultats renvoyés. |                                                    |                                                            |                                                    |                         |
| Résultats renv<br>par la recher                                                                                                    | /oyés<br>rche |                 |                                         |                                                                                                    |                                                    |                                                            | 1                                                  | (IC)                    |

## Menu « Patients »

#### Effectuer une recherche de patient

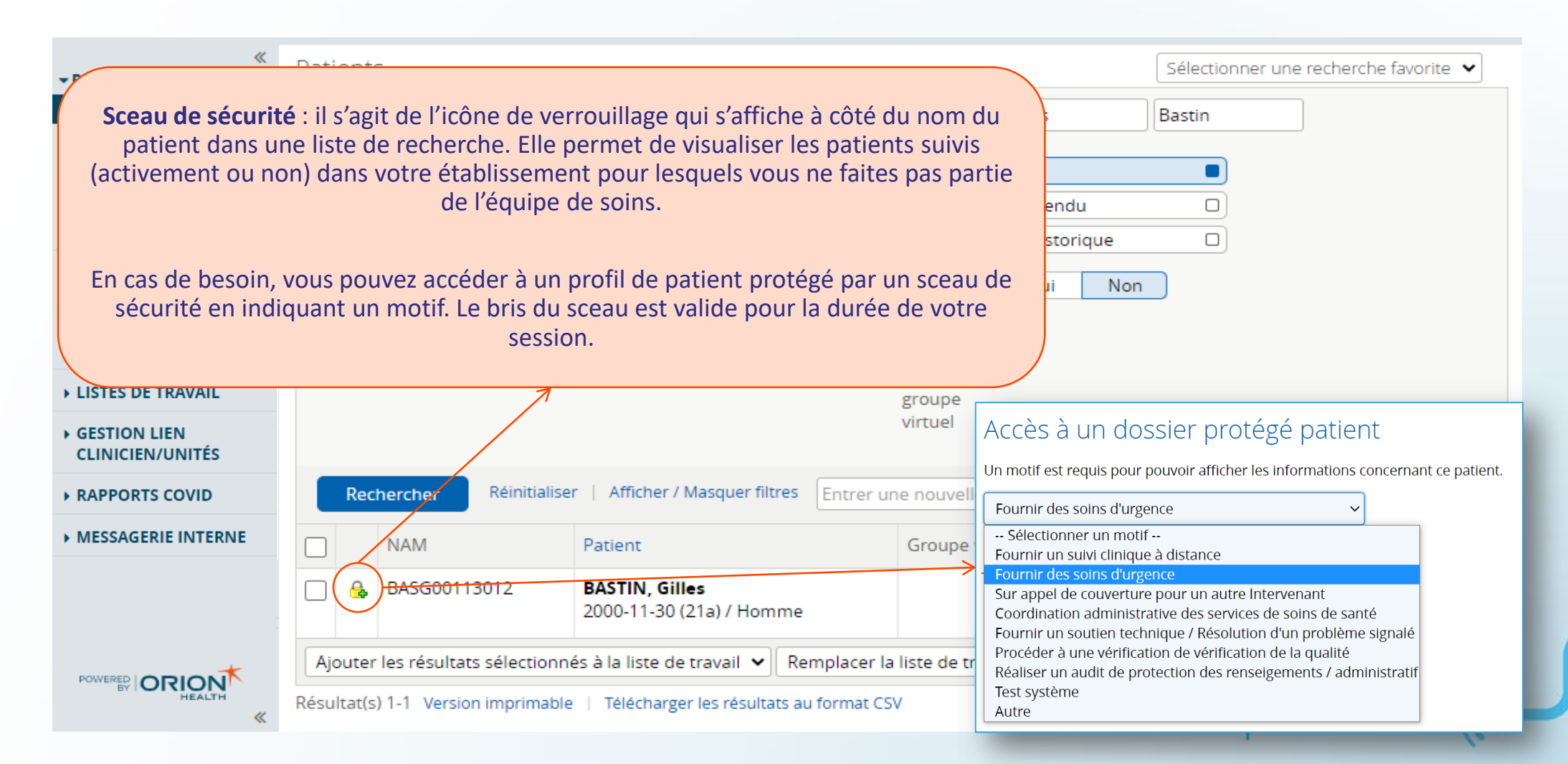

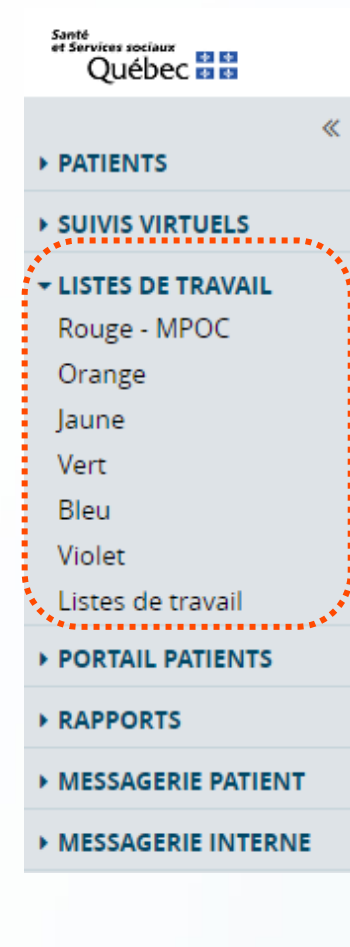

 Une liste de travail est un ensemble de patients aux caractéristiques communes permettant un accès rapide au profil d'un patient;

- Our liste de travail peut contenir jusqu'à 100 patients. Si une liste de travail est pleine, un avertissement s'affiche et des patients devront être supprimés manuellement avant d'en ajouter des nouveaux;
- Il est permis de créer un maximum de 6 listes de travail;
- Les listes de travail sont personnelles et ne se partagent pas telesantequebec.ca

Ajouter un patient à une liste à partir des résultats d'une recherche

- Sélectionnez le ou les patients à ajouter à une liste;
- Cliquez sur « Ajouter les résultats sélectionnés » ou Remplacer la liste par les résultats sélectionnés »;
- O Choisissez la liste dans le menu déroulant.

|   | F                                                                                                    | Rechercher Réin              | itialiser   Afficher / Masquer filtres    | Entrer une nouvelle recherche favorite | <b>(</b> +)       |                   |  |  |
|---|----------------------------------------------------------------------------------------------------|------------------------------|-------------------------------------------|----------------------------------------|-------------------|-------------------|--|--|
|   |                                                                                                    | NAM                          | Patient                                   | Groupe virtuel                         | Résultat filtre A | Résultat filtre B |  |  |
| 1 |                                                                                                    | FERE01010101                 | FERRARI, Enzo<br>2001-01-01 (21a) / Homme | CIUSSS de l'Estrie-CHUS (MPOC)         |                   |                   |  |  |
| 2 | Ajouter les résultats sélectionnés à la liste de travail 🖌 Remplacer la liste de travail par les résultats sélectionnés 🗸 |                              |                                           |                                        |                   |                   |  |  |
| 3 | Rouge<br>Bleu                                                                                                    |                              |                                           |                                        |                   |                   |  |  |
|   | Jaun<br>S.Pa<br>Orar<br>Viole                                                                                             | e<br>II. (Vert)<br>nge<br>et |                                           |                                        |                   |                   |  |  |

Ajouter un patient à une liste à partir de son profil

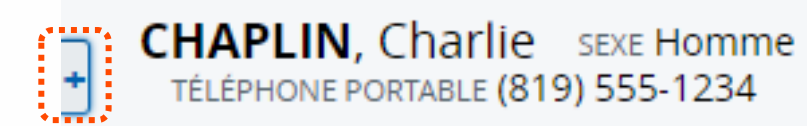

| Rouge - MPOC | ordination | 📳 Traject |
|--------------|------------|-----------|
| Bleu         |            |           |
| Jaune        |            |           |
| Vert         | <          |           |
| Orange       |            |           |
| Violet       |            |           |

- Accédez au profil du patient;
- Cliquez sur le « + » situé en haut à gauche de la liste et sélectionnez la couleur désirée;
- Faites la procédure inverse pour retirer le patient de la liste.

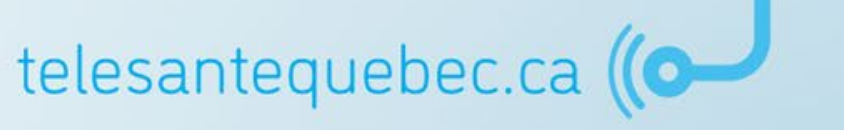

Il est possible de renommer la liste, mais il est préférable de laisser la couleur afin de faciliter le repérage.

|      | *                                  | _                                      |              |     |               |      |       |        |    |        |
|------|------------------------------------|----------------------------------------|--------------|-----|---------------|------|-------|--------|----|--------|
|      | ▼ PATIENTS                         | Rouge Renommer                         |              |     |               |      |       |        |    |        |
|      | Patients                           |                                        | NAM          |     | Nom           |      | Sexe  | Âge    | Ċ. |        |
|      | Ajouter un patient                 |                                        |              |     |               |      |       | 24     |    |        |
|      | Patients récents                   |                                        | FERE01010101 |     | FERRARI, Enzo |      | Homme | 21 ans | -  |        |
|      | - SUIVIS VIRTUELS                  | Supprimer Aucun sélectionné            |              |     |               |      |       |        |    |        |
|      | Triage                             |                                        |              |     |               |      |       |        |    |        |
|      | Période d'inactivité du<br>patient | Affichage de 1 sur 1                   |              |     |               |      |       |        |    |        |
|      | Interventions à                    | Bleu Renommer                          |              |     |               |      |       |        |    |        |
|      | executer                           |                                        | NAM          | Nom |               | Sexe | Âg    | e      | ÷. |        |
|      | Statut                             |                                        |              |     |               |      |       |        |    |        |
|      | Plan de suivi non mis à<br>jour    | ll n'existe pas d'élément à afficher   |              |     |               |      |       |        |    |        |
|      | - LISTES DE TRAVAIL                | Supprimer Aucun sélectionné            |              |     |               |      |       |        |    |        |
|      | Rouge                              |                                        |              |     |               |      |       |        |    |        |
|      | Orange                             | aune Renommer                          |              |     |               |      |       |        |    |        |
|      | Jaune                              | ,                                      |              |     |               |      | 2     | •      | -  |        |
|      | S.Pall. (Vert)                     |                                        | NAM          | Nom |               | Sexe | Ag    | e      | \$ |        |
|      | Bleu                               | u II n'existe pas d'élément à afficher |              |     |               |      |       |        |    |        |
|      | Violet                             |                                        |              |     |               |      |       |        |    |        |
|      | Listes de travail                  | Supprimer Aucun sélectionné            |              |     |               |      |       |        |    | ebec.c |
| **** | PORTAIL PATIENTS                   | ••*                                    |              |     |               |      |       |        |    |        |

#### Menu « Rapports COVID »

#### PATIENTS

Patients

Ajouter un patient

Patients récents

Mes patients

Suivi de mes patients

SUIVIS VIRTUELS

LISTES DE TRAVAIL

GESTION LIEN
 CLINICIEN/UNITÉS

+ RAPPORTS COVID

Vigie des Symptômes – RPA

Vigie des Symptômes – CHSLD

Vigie des Symptômes – GMF

Vigie des Symptômes – Usage

Vigie des Symptômes

Vigie des Symptômes – • Déconditionnement  La section Rapports COVID du menu de gauche permet de générer des rapports préétablis et non spécifiques à un seul patient;

 Les rapports permettent l'affichage de certaines informations consignées dans la base de données. Ils sont compilés et présentés selon une requête préétablie en fonction de critères précis (ex.: un rapport de statistiques d'utilisation);

Seul un administrateur peut créer ou modifier un rapport.

telesantequebec.ca ((O-
# Portail clinique

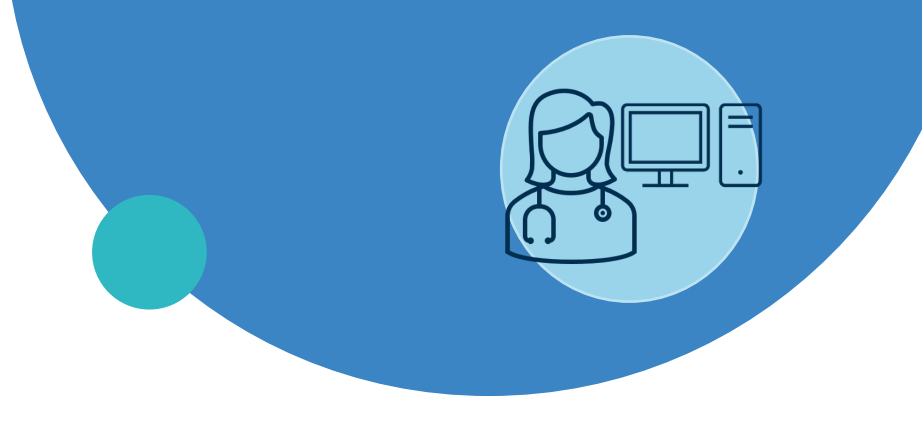

### Généralités

- Représentant patient
- Création d'un profil patient
- Plan de suivi
- Gestion des alertes
- Documentation du profil du patient
- Suivi d'une cohorte de patients

# **Représentants des patients\***

Les trajectoires en mode vigie permettent de créer des comptes pour des représentants des patients. Ceux-ci sont gérés directement par certains utilisateurs du portail clinique.

La gestion par un utilisateur inclut :

- La création et suppression de comptes;
- L'assignation ou retrait à un patient ou un groupe virtuel;
- La modification du mot de passe.

Un représentant du patient :

- Peut répondre et utiliser le portail au nom du patient (ex. : en CHSLD, des préposés aux bénéficiaires sont nommés représentants des patients);
- Utilise le portail patient;
- Possède son propre identifiant et son mot de passe;
- Peut être assigné directement à un ou plusieurs patients individuellement ou à un ensemble de patients (groupe virtuel).

Les fonctionnalités présentées dans la section *Représentants patients* de ce document sont visibles seulement pour les utilisateurs avec le rôle (VCM) QCD\_Telehealt Case Manager (intervenant clinique). telesantequebec.ca

# **Gestion des comptes représentants\***

Les utilisateurs avec le rôle (VCM) QCD\_Telehealt Case Manager (intervenant clinique) peuvent gérer les représentants des patients avec l'onglet Gestion des comptes représentants.

| Patients                        | Or  | ganisation        |                  |                |               | Q                                                      |                        |                        |                                   |                    |            |
|---------------------------------|-----|-------------------|------------------|----------------|---------------|--------------------------------------------------------|------------------------|------------------------|-----------------------------------|--------------------|------------|
| Ajouter un patient              |     | 0                 |                  |                |               |                                                        |                        |                        |                                   |                    |            |
| Patients récents                |     |                   |                  |                |               |                                                        |                        |                        |                                   |                    |            |
| Mes patients                    | No  | m                 |                  |                |               |                                                        |                        |                        |                                   |                    |            |
| Suivi de mes patients           | Pre | énom              |                  |                |               |                                                        | Filtre                 | Représentants patie    | ent                               |                    |            |
| SUIVIS VIRTUELS                 |     |                   |                  |                |               |                                                        | L                      | J Utilisateurs portail | clinique                          |                    |            |
| LISTES DE TRAVAIL               |     | Rechercher        | As               | signer un repr | résentant à u | n groupe virtuel Réinitialiser                         |                        |                        |                                   |                    |            |
| PORTAIL PATIENTS                |     | Nom               | Prénom           | Profession     | Spécialité    | Adresse email                                          | Téléphone Fixe         | Téléphone<br>Portable  | Organisation                      | Type d'utilisateur | Statut des |
| BIBLIOTHÈQUE SANTÉ              |     |                   |                  |                | 1             |                                                        |                        | Tortable               |                                   |                    | liaisons   |
| GESTION LIEN                    |     | MALETTE           | Maude            |                |               | maude.mallette.ciussse-chus@ssss.gouv.qc.ca            |                        |                        | CIUSSS de l'Estrie-CHUS<br>(MPOC) | Portail clinique   | Traitées   |
| Lien Clinicien/Unités           |     | DUFOUR            | Annick           |                | /             | annick.dufour.cisssmc16@ssss.gouv.qc.ca                |                        |                        | CIUSSS de l'Estrie-CHUS<br>(MPOC) | Portail clinique   | Traitées   |
| représentants<br>RAPPORTS COVID | 1   | GERMAIN           | Éloïse           | /              |               | eloise.germain.cisssmc16@ssss.gouv.qc.ca               |                        |                        | CIUSSS de l'Estrie-CHUS<br>(MPOC) | Portail clinique   | Traitées   |
| MESSAGERIE INTERNE              | ,   | BRASSARD          | Émilie           |                |               | emilie.brassard.csssl@ssss.gouv.qc.ca                  |                        |                        | CIUSSS de l'Estrie-CHUS<br>(MPOC) | Portail clinique   | Traitées   |
| Les repr                        | rés | entant<br>vent ét | is des<br>tre ge | 5<br>Áré       |               | olivier.blaizel.cisssmc16@ssss.gouv.qc.ca              |                        |                        | CIUSSS de l'Estrie-CHUS<br>(MPOC) | Portail clinique   | Traitées   |
| avec des                        | s b | outons            | et u             | n              |               | thomas.joly-mischlich.ciussse-<br>chus@ssss.gouv.qc.ca |                        |                        | CIUSSS de l'Estrie-CHUS<br>(MPOC) | Portail clinique   | Traitées   |
| menu sı                         | up  | plémer            | ntaire           | e.             |               | Édouard.Turnblom@test.formation.ca                     | 819-346-1111<br>#12345 |                        | CIUSSS de l'Estrie-CHUS<br>(MPOC) | Portail clinique   | Traitées   |
|                                 |     | TURNBLOM          | Léo              |                |               | Léo.Turnblom@test.formation.ca                         | 819-346-2315<br>#12345 |                        | CIUSSS de l'Estrie-CHUS<br>(MPOC) | Portail clinique   | Traitées   |
|                                 |     | CHEN              | Michelle         |                |               | michelle.chen.cisssmc16@ssss.gouv.qc.ca                |                        |                        | CIUSSS de l'Estrie-CHUS<br>(MPOC) | Portail clinique   | Traitées   |
| *                               | 8   | TEST              | Vincent          |                |               |                                                        |                        |                        | CIUSSS de l'Estrie-CHUS           | Représentant       | Traitées   |

# **Gestion des comptes représentants\***

La page *Gestion des comptes représentants* permet de **créer et désactiver les représentants des patients** et **changer les mots de passe.** 

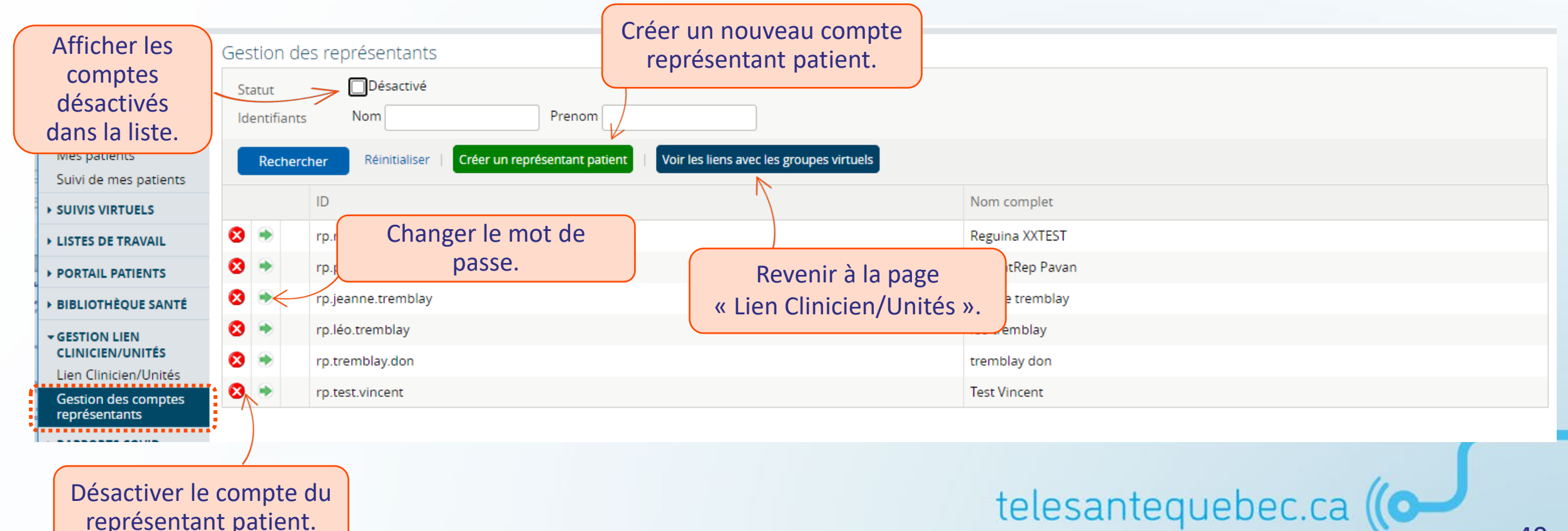

# Ajouter un compte représentant patient\*

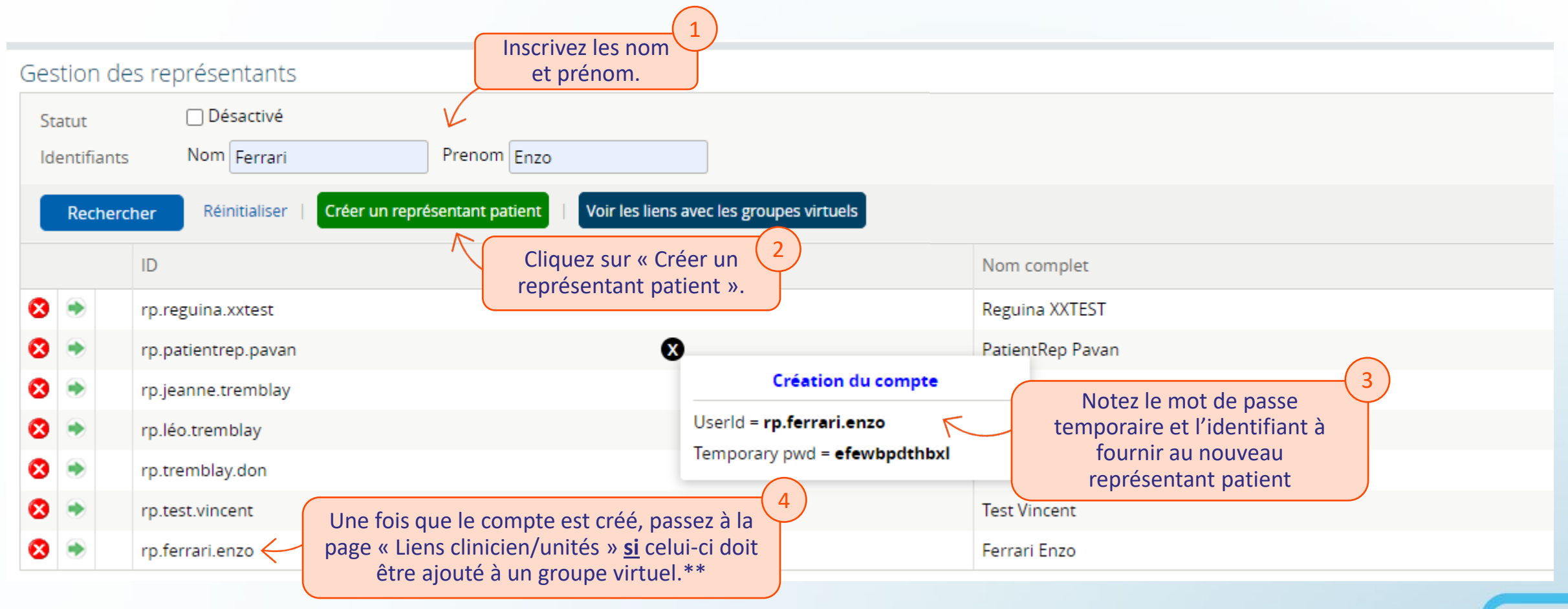

\*\* L'ajout du représentant patient au groupe virtuel lui octroi l'accès à **tous les patients** associés à ce groupe virtuel. telesantequebec.ca ((O-

# Associer un compte représentant patient à un groupe virtuel\*

|                             | ≪<br>▼ PATIENTS                                        | Lier         | n Clinicie  | n/Unités       |                       |                      |                   |                      |
|-----------------------------|--------------------------------------------------------|--------------|-------------|----------------|-----------------------|----------------------|-------------------|----------------------|
|                             | Patients                                               | 0            | rganisation |                |                       |                      |                   | ٩                    |
|                             | Ajouter un patient<br>Patients récents                 |              |             |                |                       |                      |                   |                      |
|                             | Mes patients                                           | N            | om          |                |                       |                      | Cliquez su        | ır « Assigner un     |
|                             | Suivi de mes patients                                  | Pr           | rénom       |                |                       |                      | représentant à    | un groupe virtuel ». |
|                             | SUIVIS VIRTUELS                                        |              | Recherch    | er             | Assigner un re        | v<br>eprésentant à l | un groupe virtuel | Réinitialiser        |
|                             | PORTAIL PATIENTS                                       |              | Nom         | Prénom         | Profession            | Spécialité           | Adresse email     | Téléphone Fixe       |
|                             | • BIBLIOTHÈQUE SANTÉ                                   | 8            | JEANNE      | Tremblay       |                       |                      |                   |                      |
|                             | ✓ GESTION LIEN<br>CLINICIEN/UNITÉS                     | 8            | LÉO         | Tremblay       |                       |                      |                   |                      |
|                             | Lien Clinicien/Unités                                  | 8            | PARÉ        | Gilles         |                       |                      |                   |                      |
| ** L'ajout du<br>patients a | représentant patient au g<br>ssociés à ce groupe virtu | group<br>el. | e virtuel l | lui octroi l'a | ccès à <b>tous le</b> | 25                   | telesante         | quebec.ca <b>((O</b> |

# Associer un compte représentant patient à un groupe virtuel\*

| ✓ PATIENTS                             | Recherche d'un représentant patient                     | formation.clinicien.suivivirtuel.gouv.qc.ca indique                                     |
|----------------------------------------|---------------------------------------------------------|-----------------------------------------------------------------------------------------|
| Patients                               | Statut Désactivé                                        | Vous avez choisi d'ajouter : Enzo Ferrari                                               |
| Ajouter un patient<br>Patients récents | Identifiants Nom Prenom                                 | Vous devrez maintenant choisir l'organisation d'affectation dans le<br>prochain tableau |
| Mes patients<br>Suivi de mes patients  | Rechercher Réinitialiser                                | OK Annuler                                                                              |
| ► SUIVIS VIRTUELS                      | ID                                                      |                                                                                         |
| LISTES DE TRAVAIL                      | rp.reguina.xxtest                                       | Reguina XXTEST 3                                                                        |
| PORTAIL PATIENTS                       | rp.patientrep.pavan                                     | PatientRep F Cliquez sur « OK » sur la                                                  |
| BIBLIOTHÈQUE SANTÉ                     | rp.jeanne.tremblay     patient dans la liste et cliquez | jeanne trem fenêtre qui apparaît à                                                      |
| - GESTION LIEN                         | rp.léo.tremblay     sur le bouton ajouter « + ».        | léo tremblay                                                                            |
| CLINICIEN/UNITÉS                       | rp.tremblay.don     Au besoin, effectuez une            | tremblay don                                                                            |
| Gestion des comptes                    | rp.test.vincent <b>recherche.</b>                       | Test Vincent                                                                            |
| représentants                          | 🕑 rp.ferrari.enzo                                       | Ferrari Enzo                                                                            |
| RAPPORTS COVID                         | Ajouter                                                 |                                                                                         |
|                                        |                                                         |                                                                                         |

\*\* L'ajout du représentant patient au groupe virtuel lui octroi l'accès à **tous les patients** associés à ce groupe virtuel.

### telesantequebec.ca ((O-

# Associer un compte représentant patient à un groupe virtuel\*

| Selectionner un groupe virtuel     |                                                                               |
|------------------------------------|-------------------------------------------------------------------------------|
| Nom du Groupe ciusss<br>Virtuel    | Recherchez le groupe virtuel auquel vous<br>souhaitez ajouter le représentant |
| Rechercher Réinitialiser   Annuler | patient.                                                                      |
| Nom                                |                                                                               |
| CIUSSS de l'Estrie-CHUS (MPOC)     |                                                                               |
| Appuyez sur le bouton ajout        | 5<br>er « + ».                                                                |

\*\* L'ajout du représentant patient au groupe virtuel lui octroi l'accès à **tous les patients** associés à ce groupe virtuel.

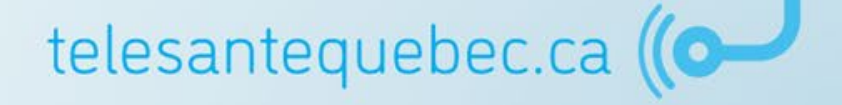

# Associer un compte représentant patient à un patient en particulier\*

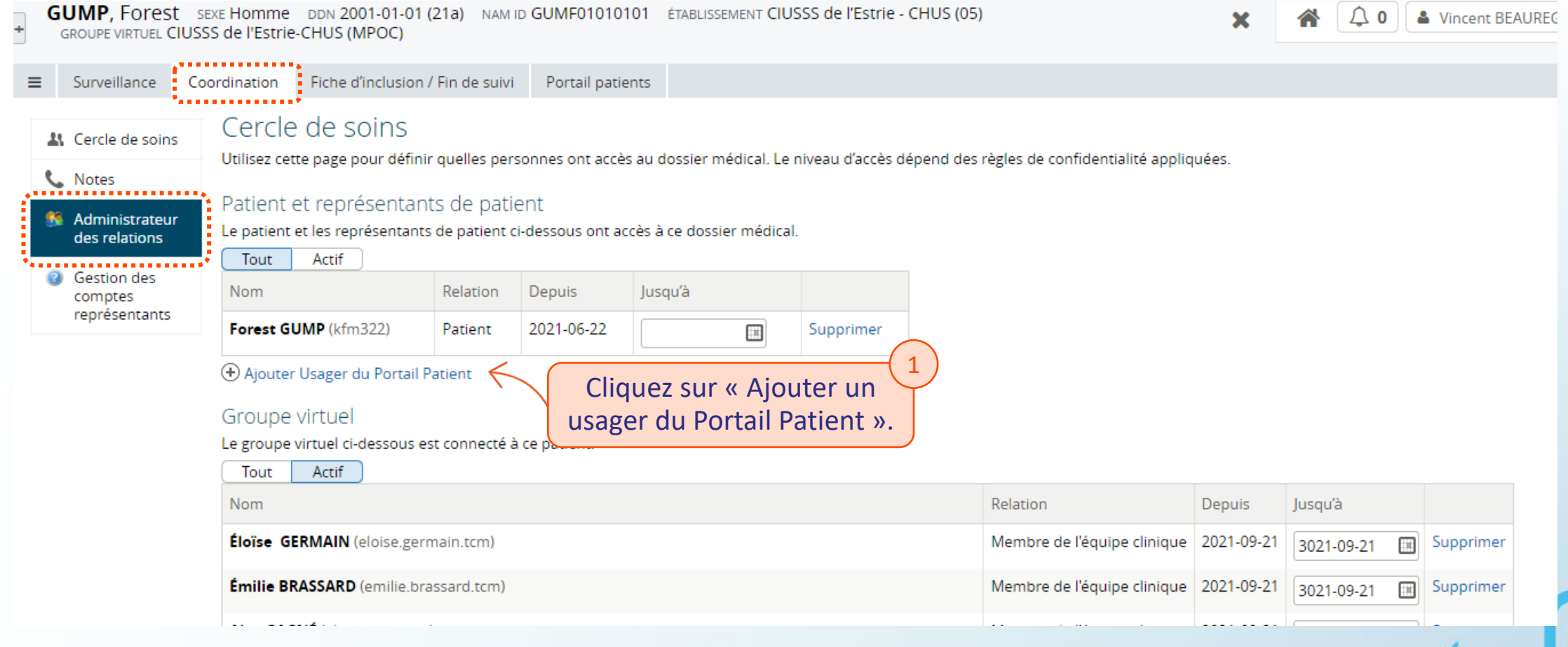

\*\* L'assignation du représentant patient à partir du profil du patient lui octroi l'accès à **seulement ce patient**.

### telesantequebec.ca ((O

# Associer un compte représentant patient à un patient en particulier\*

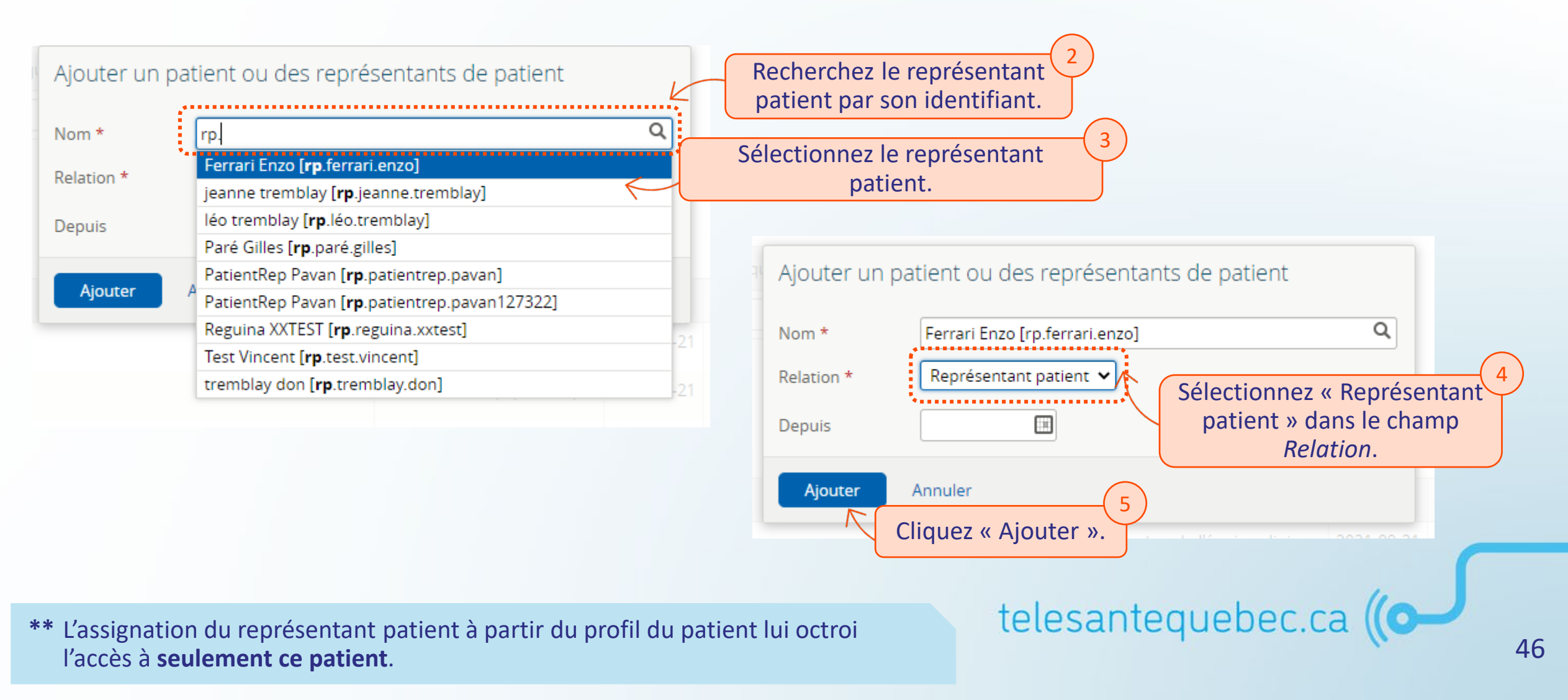

# Associer un compte représentant patient à un patient en particulier\*

Une fois l'assignation effectuée, le représentant peut utiliser le portail au nom du patient. Cette même fenêtre permet d'ajouter une date de fin de l'assignation ou de retirer l'accès (bouton supprimer).

| ≣      | Surveillance                            | Coordinatior               | Fiche d'inclusion / F                                     | in de suivi                  | Portail patie      | nts                    |                                      |          |                       |                                                                             |
|--------|-----------------------------------------|----------------------------|-----------------------------------------------------------|------------------------------|--------------------|------------------------|--------------------------------------|----------|-----------------------|-----------------------------------------------------------------------------|
| 4<br>0 | Cercle de soins                         | ,<br>Utilisez              | le de soins<br>cette page pour définir q                  | uelles person                | nes ont accès      | au dossier n           | iédical. Le niv                      | veau d'a | ccès dépend o         | des règles                                                                  |
| 8      | Administrateur<br>des relations         | Patier<br>Le patie<br>Tout | nt et représentants<br>nt et les représentants d<br>Actif | de patien<br>e patient ci-de | t<br>essous ont ac | cès à ce dossi         | er médical.                          |          | Sélection<br>relation | onnez une date de fin à la<br>n du représentant patient<br>avec ce patient. |
| 2      | Gestion des<br>comptes<br>représentants | Nom<br>Enzo F              | ERRARI (rp.ferrari.enzo)                                  | Relation<br>Représentar      | nt du patient      | Depuis<br>2022-01-26   | Jusqu'à                              |          | Supprimer             |                                                                             |
|        |                                         | Forest                     | <b>GUMP</b> (kfm322)                                      | Patient                      |                    | 2021-06-22             |                                      |          | Supprimer             | immédiatement la relation<br>représentant patient avec                      |
|        |                                         | (+) Ajou                   | ter Usager du Portail Pat                                 | ient                         | ATT<br>SUPPI       | ENTION D<br>RIMER LE I | E NE PAS<br>PATIENT <mark>!</mark> ! |          | /                     | patient.                                                                    |
|        | (                                       |                            |                                                           |                              |                    |                        | tolo                                 | icar     | nteque                | abec ca (                                                                   |

\*\* L'assignation du représentant patient à partir du profil du patient lui octroi l'accès à **seulement ce patient**.

# **Messagerie patient\***

- La page *Messages* fait référence à la messagerie entre les patients et les cliniciens;
- Les messages sont envoyés au nom du groupe virtuel auquel le clinicien appartient pour assurer que tous les cliniciens accèdent aux échanges;
- Il est également possible d'envoyer un message à un groupe de patients;
- Les messages seront également affichés dans le profil du patient dans l'onglet Surveillance  $\rightarrow$  Messages patient.

| u                       |                                                                                                    |     |
|-------------------------|----------------------------------------------------------------------------------------------------|-----|
| ► PATIENTS              | Messages 🕀 Nouveau message   🌣 Paramètres                                                                               |     |
| - SUIVIS VIRTUELS       |                                                                                                    |     |
| Triage                  | Les patients ne sont pas en mesure de vous envoyer des messages. Vous apparaissez comme « Non disponi Viewing           |     |
| Période d'inactivité du | Messagerie. » Modifier Ciusss De L'estrie-Chus (Mpoc) (CT-CIUSSSdeEstrieCHUS-MPOC_Unit) (15)                            | / ~ |
| patient                 | Ciusss De L'estrie-Chus (Mpoc) (CT-CIUSSSdeEstrieCHUS-MPOC_Unit) (15)                                                   |     |
| Paramètres des messages | CIUSSS DE L'ESTRIE-CHUS (MPOC) est défini comme votre délégué pour les messages du patient. Suje Vincent BEAUREGARD (0) |     |
| Messages                |                                                                                                    |     |
| LISTES DE TRAVAIL       | Viewing Inbox » indique pour quel groupe virtuel                                                                        |     |
| PORTAIL PATIENTS        | Viewing Ciuses De L'astria-Chus (Mpoc) (CT-CIUSSS de Estria CHUS-MPoC Lipit) (15)                                       |     |
| ▶ BIBLIOTHÈQUE SANTÉ    |                                                                                                    |     |
| GESTION LIEN            | Patient     Sujet     Participants     Actualisé     La boîte de message en votre nom personnel                         |     |
| CLINICIEN/UNITÉS        | GÉLINA Élisa Ceci est un test Annick DUEOUR Ciusse De L'estrie-Chus (Mnoc) 2022-01-14 (III)                             |     |
| ▶ RAPPORTS COVID        | (CT-CIUSSSdeEstrieCHUS-MPOC Unit). Élisa va 5 i)                                                                        |     |
| MESSAGERIE INTERNE      | GÉLINA                                                                                                    |     |
|                         |                                                                                                    |     |
|                         | telesantequebec.ca ((OPP)                                                                                               |     |

10

# **Messagerie patient\***

Pour envoyer un message à un patient :

- 1. Cliquez sur « Nouveau message »;
- Sélectionnez « Envoyé de Moi (au nom du groupe virtuel) »;
- Inscrivez le nom du ou des patients dans l'espace;
- 4. Inscrivez un sujet et un message;
- 5. Cliquez sur « Envoyer ».

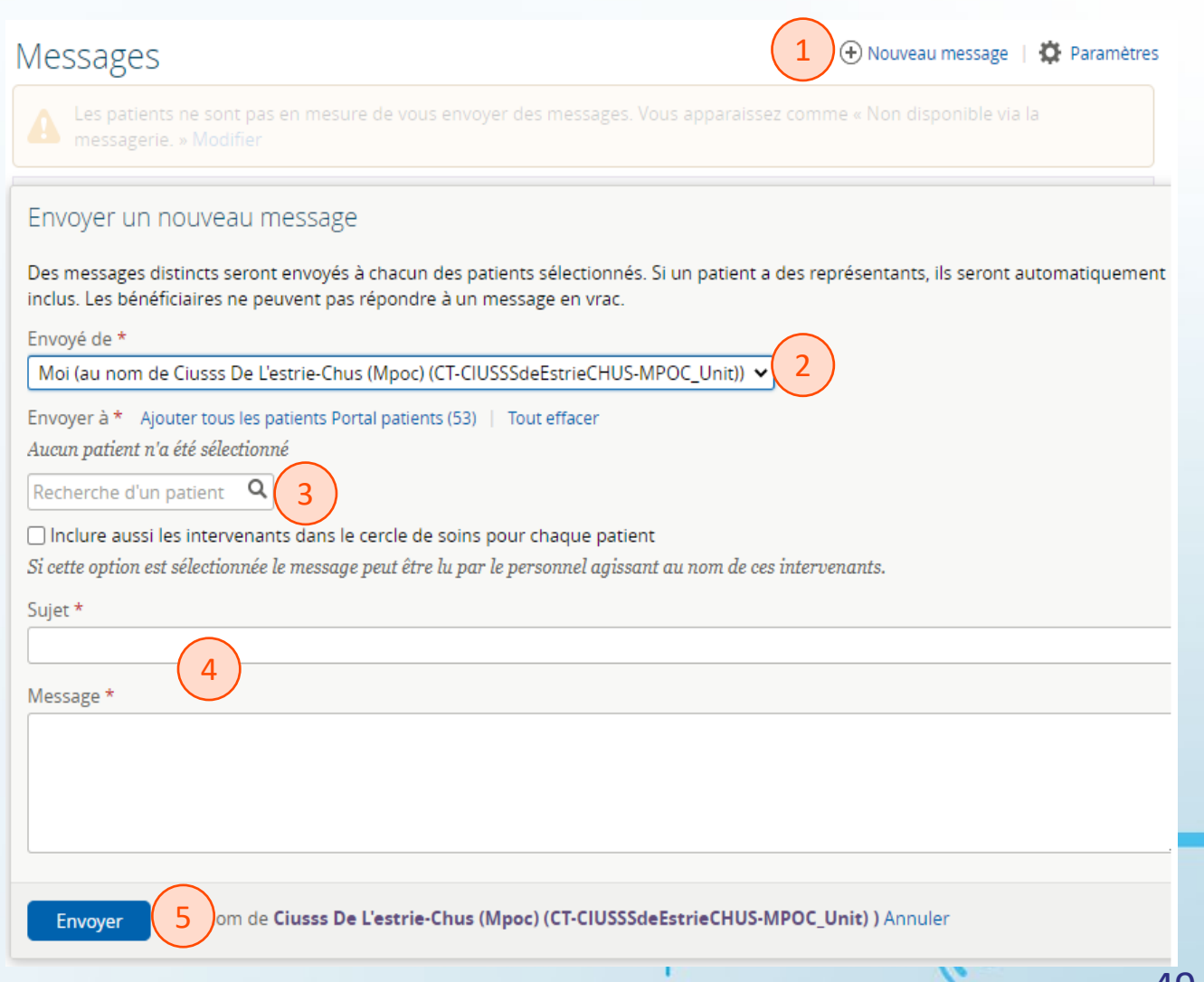

### Menu « Portail patients »\*

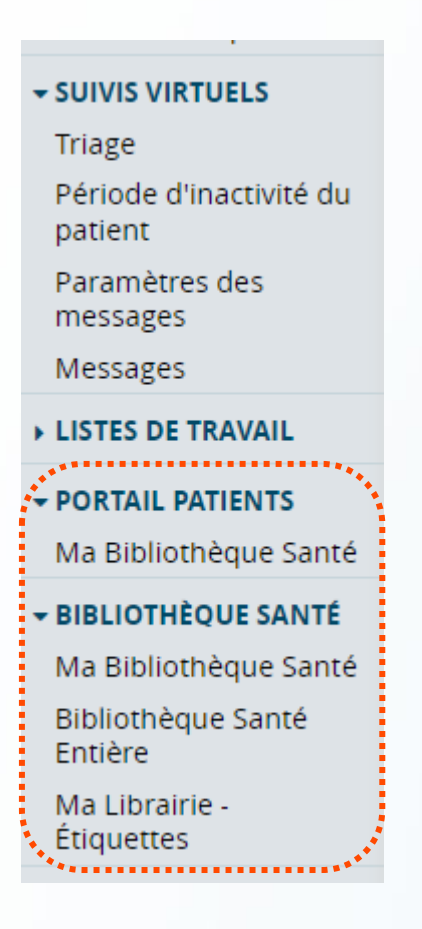

- Le menu « Portail patients » permet de faire la gestion de la bibliothèque santé. Nous y retrouvons les sous-menus suivants :
  - Ma bibliothèque santé : affiche les documents associés aux étiquettes sélectionnées dans Ma Librairie-Étiquettes. C'est la bibliothèque personnalisée de l'utilisateur;
  - Bibliothèque Santé Entière : c'est le répertoire complet des documents de l'application classés par catégorie;
  - Ma Librairie-Étiquettes : permet de sélectionner les étiquettes dont les fichiers seront disponibles dans Ma Bibliothèque santé.

telesantequebec.ca ((O

# **Bibliothèque Santé\***

| <ul> <li>PATIENTS</li> <li>Patients</li> <li>Ajouter un patient</li> </ul>             | Bibliothèque Santé Entière        Affichage     Tout Tout comme lus       Grouper par     Catégorie                                                                                          | Sa |
|----------------------------------------------------------------------------------------|----------------------------------------------------------------------------------------------------|----|
| Patients récents<br>Mes patients<br>Suivi de mes patients                              | <ul> <li>Ado psy (1 / 2)         <ul> <li>2019-07-10</li> <li>Safety Plan</li> <li>2019-07-10</li> <li>Plan d'urgence</li> </ul> </li> <li>Chirurgia contigues (6 / 6)</li> </ul>            |    |
| - SUIVIS VIRTUELS                                                                      | <ul> <li>Chronic obstructive pulmonary disease (141 / 141)</li> </ul>                                                                                                    |    |
| Triage<br>Période d'inactivité du<br>patient<br>Paramètres des<br>messages<br>Messages | <ul> <li>Coronavirus (3 / 3)</li> <li>Diabète (123 / 123)</li> <li>General (5 / 5)</li> <li>Général (2 / 2)</li> <li>Grossese à risque (27 / 27)</li> <li>Heart Failure (33 / 33)</li> </ul> |    |
| ▶ LISTES DE TRAVAIL                                                                    | High Blood Pressure (5 / 5) Hypertension artérielle (16 / 16)                                                                                                    |    |
| ▼ PORTAIL PATIENTS<br>Ma Bibliothèque Santé                                            | <ul> <li>Insuffisance cardiaque (35 / 53)</li> <li>Maladie pulmonaire obstructive chronique (149 / 14)</li> <li>Balliative Care (14 / 14)</li> </ul>                                         |    |
| <ul> <li>BIBLIOTHÈQUE SANTÉ</li> <li>Ma Bibliothèque Santé</li> </ul>                  | <ul> <li>Soins Palliatifs (12 / 12)</li> <li>Trouble alimentaire (9 / 9)</li> </ul>                                                                                                    |    |
| Bibliothèque Santé<br>Entière                                                          |                                                                                                    |    |
| Ma Librairie -<br>Étiquettes                                                           |                                                                                                    |    |

| + PATIENTS                                                                                  | Étiquettes de la bibliothèque santé Modifier                                                                                                    |
|---------------------------------------------------------------------------------------------|----------------------------------------------------------------------------------------------------|
| Patients<br>Ajouter un patient<br>Patients récents<br>Mes patients<br>Suivi de mes patients | Général HAR-COPD-EN-Aggravating factors HAR-COPD-EN-Body positions to reduce shortness of breath HAR-COPD-EN-Breathing Management                    |
| - SUIVIS VIRTUELS<br>Triage                                                                 | HAR-COPD-EN-Breezhaler     HAR-COPD-EN-Brochure: Summary guide     HAR-COPD-EN-Bronchial decluttering: Aerobika                                      |
| Période d'inactivité du<br>patient                                                          | HAR-COPD-EN-Coughing techniques HAR-COPD-EN-Definition and aggravating factors HAR-COPD EN Dickus                                                    |
| messages<br>Messages                                                                        | HAR-COPD-EN-Ellipta HAR-COPD-EN-Energy conservation principles                                                                                       |
| LISTES DE TRAVAIL                                                                           | HAR-COPD-EN-General tools HAR-COPD-EN-Genuair                                                                                                    |
| ✓ PORTAIL PATIENTS<br>Ma Bibliothèque Santé                                                 | HAR-COPD-EN-Get moving Breathe easy HAR-COPD-EN-Handihaler                                                                                           |
| → BIBLIOTHÈQUE SANTÉ Ma Bibliothèque Santé                                                  | HAR-COPD-EN-Healthy and fulfilling lifestyle HAR-COPD-EN-Heat wave HAR-COPD-EN-Heating with wood                                                     |
| Bibliothèque Santé<br>Entière                                                               | <ul> <li>HAR-COPD-EN-Integrating a plan of action into your life</li> <li>HAR-COPD-EN-Integrating long-term oxygen therapy into your life</li> </ul> |
| Ma Librairie -<br>Étiquettes                                                                | HAR-COPD-EN-Managing stress and anxiety     HAR-COPD-EN-Metered-dose inhaler                                                                         |

- Bibliothèque Santé Entière : répertoire principal des documents de la solution. Les documents sont classés par thème de façon à pouvoir cibler adéquatement les documents qui seront mis à la disposition des patients.
- Ma Bibliothèque Santé : bibliothèque de documents classés de façon à présenter les documents ajoutés par le clinicien à sa bibliothèque personnelle. Pour en enrichir le contenu, il faut auparavant en sélectionner le contenu à partir de Ma Librairie-Étiquette.

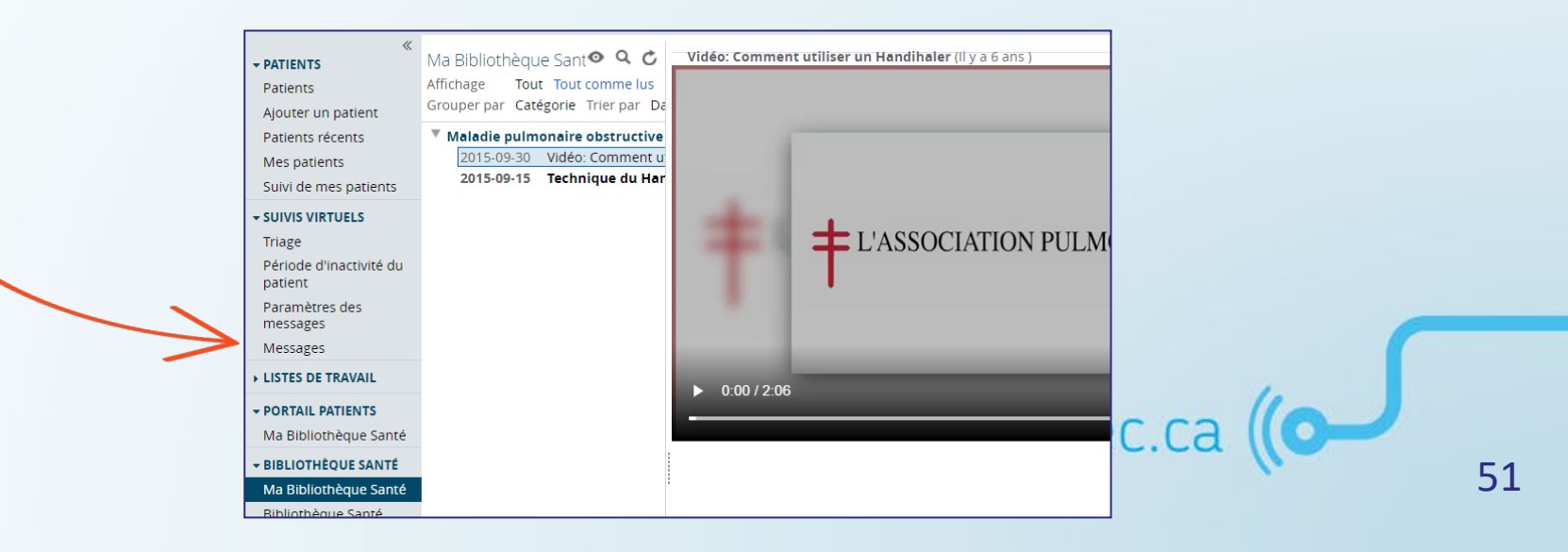

# Menu « Gestion Lien Cliniciens/Unités »\*

La page « *Lien Clinicien/Unités »* permet de consulter la liste des cliniciens et représentants patients qui sont associés à votre groupe virtuel (par défaut).

| ≪<br>▶ PATIENTS                                          | Lien Clinici    | en/Unités    |               |            |                                                     |        |                   |                       |                         |                         |                        |                   |
|----------------------------------------------------------|-----------------|--------------|---------------|------------|-----------------------------------------------------|--------|-------------------|-----------------------|-------------------------|-------------------------|------------------------|-------------------|
| ► SUIVIS VIRTUELS                                        | Organisatio     | n [          |               |            | Q                                                   |        |                   |                       |                         |                         |                        |                   |
| LISTES DE TRAVAIL                                        |                 |              |               |            |                                                     |        |                   |                       | C                       |                         |                        |                   |
| PORTAIL PATIENTS                                         | Nom             |              |               |            |                                                     | Films  | Rer               | présentants patie     | ot                      | Type d'utilisa          | iteurs « Po            | ortail clinique » |
| BIBLIOTHÈQUE SANTÉ                                       | Prenom          |              |               |            |                                                     | Filtre |                   | isateurs portail c    | linique                 | ou « rep                | resentant              | patient ».        |
|                                                          | Recherc         | her          | Réinitialiser |            |                                                     |        |                   |                       |                         |                         |                        |                   |
| Lien Clinicien/Unités <ul> <li>RAPPORTS COVID</li> </ul> | Nom             | Prénom       | Profession    | Spécialité | Adresse email                                       |        | Téléphone<br>Fixe | Téléphone<br>Portable | Organisation            | Type<br>d'utilisateur   | Statut des<br>liaisons |                   |
| MESSAGERIE INTERNE                                       | BEAURE          | GARD Vincent |               |            | vincent.beauregard.ciussse-<br>chus@ssss.gouv.qc.ca |        |                   |                       | GMF-R Collect<br>Médica | if Portail clinique     | Traitées               |                   |
|                                                          | BEAURE          | GARD Vincent |               |            |                                                     |        |                   |                       | GMF-R Collect<br>Médica | if Portail clinique     | Traitées               |                   |
|                                                          | BEAURE          | GARD Vincent |               |            | vincent.beauregard.ciussse-<br>chus@ssss.gouv.qc.ca |        |                   |                       | GMF-R Collect<br>Médica | if Portail clinique     | Traitées               |                   |
|                                                          | ТСМ             | Aslam        |               |            | aslam.chagani@orionhealth.com                       | ı      |                   |                       | GMF-R Collect<br>Médica | if Portail clinique     | Traitées               |                   |
|                                                          | TEST            | Laurian      | e             |            |                                                     |        |                   |                       | GMF-R Collect<br>Médica | if Représentant patient | Traitées               |                   |
|                                                          | CHSLD           | Infirmiè     | re            |            |                                                     |        |                   |                       | GMF-R Collect<br>Médica | if Portail clinique     | Traitées               |                   |
| *                                                        | Résultat(s) 1-6 |              |               |            |                                                     |        |                   |                       |                         |                         |                        |                   |

# Portail clinique

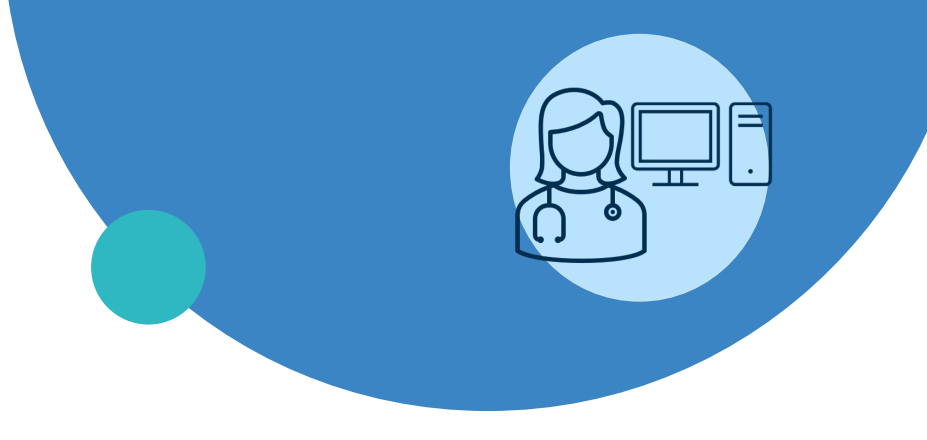

- Généralités
- Représentant patient
- Création d'un profil patient
- Plan de suivi
- Gestion des alertes
- Documentation du profil du patient
- Suivi d'une cohorte de patients

# **Création d'un profil patient**

**Ajouter un patient** : avant de créer un nouveau patient, vous devez obligatoirement effectuer une recherche afin de confirmer s'il est déjà existant dans l'établissement.

- 1. Dans le menu de gauche, sélectionnez « PATIENTS » puis « Ajouter un patient »;
- Entrez les détails de recherche du patient: NAM ou le nom de famille et le prénom (ou plusieurs) des éléments suivants : prénom, date de naissance ou le sexe. Utiliser le caractère « % » comme caractère générique dans le champ « Nom » ou « Prénom »;
- 3. Cliquez sur « Rechercher/Créer »;
- 4. Une fois que la recherche est lancée, le bouton « Créer patient » s'affichera. Si le patient n'est pas existant, cliquez sur ce bouton pour créer un nouveau patient.

| + PATIENTS          | «             | Ajouter un patient    |                                                                                                    |                            |                                                                                                    |
|---------------------|---------------|-----------------------|----------------------------------------------------------------------------------------------------|----------------------------|----------------------------------------------------------------------------------------------------|
| Patients            |               | Pour ajouter un pati  | ient, recherchez d'abord ce patient pour vous assurer que ce patient n'existe pas, puis cliquez sur le bouton Crée | er un patient pour continu | er.                                                                                                    |
| Ajouter un patient  | 1             | J                     |                                                                                                    |                            |                                                                                                    |
| Patients récents    | $\overline{}$ | NAM                   |                                                                                                    |                            |                                                                                                    |
| SUIVIS VIRTUELS     |               | ldentifiant           |                                                                                                    | Prénom / Nom               | Jane Do 2                                                                                                 |
| ► LISTES DE TRAVAIL |               |                       | Cette recherche effectue une correspondance EKACTE seulement.                                                      |                            | Cette recherche correspond à une recherche phonétique, par exemple Mick correspondra à Michael et Mickey. |
| PORTAIL PATIENTS    |               | Établissement         | CIUSSS de l'Estrie - CHUS (05)                                                                                     | Date de naissance          |                                                                                                    |
| ► RAPPORTS          |               |                       |                                                                                                    | Sexe                       | Homme Femme Tout                                                                                          |
| MESSAGERIE PATIENT  | 5             |                       |                                                                                                    |                            |                                                                                                    |
| - MESSAGERIE INTERN | 5             | Rechercher / Creer    |                                                                                                    |                            |                                                                                                    |
| Nouveau Message     | _             | lucun résultat trouvé |                                                                                                    |                            |                                                                                                    |
| Messages reçus      |               |                       |                                                                                                    |                            |                                                                                                    |
| Messages envoyés    |               |                       |                                                                                                    |                            |                                                                                                    |

# **Création d'un profil patient**

**Ajouter un patient** : compléter les champs puis cliquez sur « Créer patient ». Les champs obligatoires sont indiqués par une étoile (\*).

| ID de l'établissement*<br># Dossier<br>Nom*<br>Savo* | BY-20220107-105159                   | vous devez d'abord inscrire<br>le prénom, suivi du nom de<br>famille. | lissement*     Centre intégré de santé et de services sociaux des Laurention       *     • |
|------------------------------------------------------|--------------------------------------|-----------------------------------------------------------------------|--------------------------------------------------------------------------------------------|
| Nom de famille de la                                 |                                      | Préno                                                                 | om de la mère*                                                                             |
| Nom de famille du<br>père                            |                                      | Préno                                                                 | om du père                                                                                 |
| Téléphone                                            |                                      | Télépt                                                                | phone portable                                                                             |
| Courriel<br>Adresse<br>Ville                         |                                      | Code                                                                  | e postal                                                                                   |
| Créer patient AN                                     | INULER                               |                                                                       |                                                                                            |
| Entrez les critères ci-dessus,                       | , puis cliquez sur « Créer patient » |                                                                       |                                                                                            |

# Création d'un profil patient

### **Ajouter un patient - Particularités**

Aioute

Le champ « Patient confidentiel » est sélectionné « Non » par défaut\*.

Dans certaines **situations exceptionnelles** (ex. : procédures judiciaires), il peut être nécessaire de « cacher » le patient afin d'augmenter au maximum le niveau de confidentialité. Ainsi, lorsque « Oui » est sélectionné, le patient n'apparaît qu'à l'utilisateur qui l'a créé. Le patient apparaîtra aux membres d'un cercle de soins (et seulement eux) lorsque le professionnel ajoutera le groupe virtuel au cercle de soins.

MISE EN GARDE : Il ne faut pas utiliser cette fonction à la légère. Si l'on ne retire pas la notion de confidentialité lorsque le suivi se termine. Le patient « confidentiel » demeure existant dans la base de données, mais ne sera visible pour aucun professionnel, et ce, à l'exception du créateur. Il ne sera pas possible de le créer une seconde fois si personne ne le retrouvait.

\*Gardez en tête qu'un utilisateur doit **toujours** briser le sceau de sécurité pour accéder au profil d'un patient qui n'est pas associé à son groupe virtuel et que chaque bris de sceau est traçable.

| Patient confidentiel | Oui Non                                                        |
|----------------------|----------------------------------------------------------------|
| Établissement*       | Centre intégré de santé et de services sociaux des Laurentides |
| RLS*                 | <b>~</b>                                                       |
| DDN*                 |                                                                |
|                      |                                                                |
| Prénom de la mère*   |                                                                |
| Prénom du père       |                                                                |
|                      |                                                                |
| Téléphone portable   |                                                                |
|                      |                                                                |
|                      |                                                                |
| Code postal          |                                                                |
|                      |                                                                |
|                      |                                                                |
|                      |                                                                |
|                      | 1.                                                             |

# Ajout du groupe virtuel (cercle de soins)

La section « Cercle de soins » permet d'ajouter les partenaires de soins au dossier du patient : notre équipe (groupe virtuel), son aidant, un organisme.

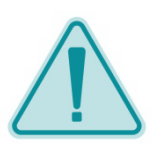

#### Étape incontournable à l'inscription d'un patient

Il faut assigner notre groupe virtuel au cercle de soins du patient pour qu'il s'affiche dans nos menus, recherches, etc. Les cliniciens d'une équipe de soins doivent aussi appartenir au groupe virtuel et ne peuvent être ajoutés individuellement.

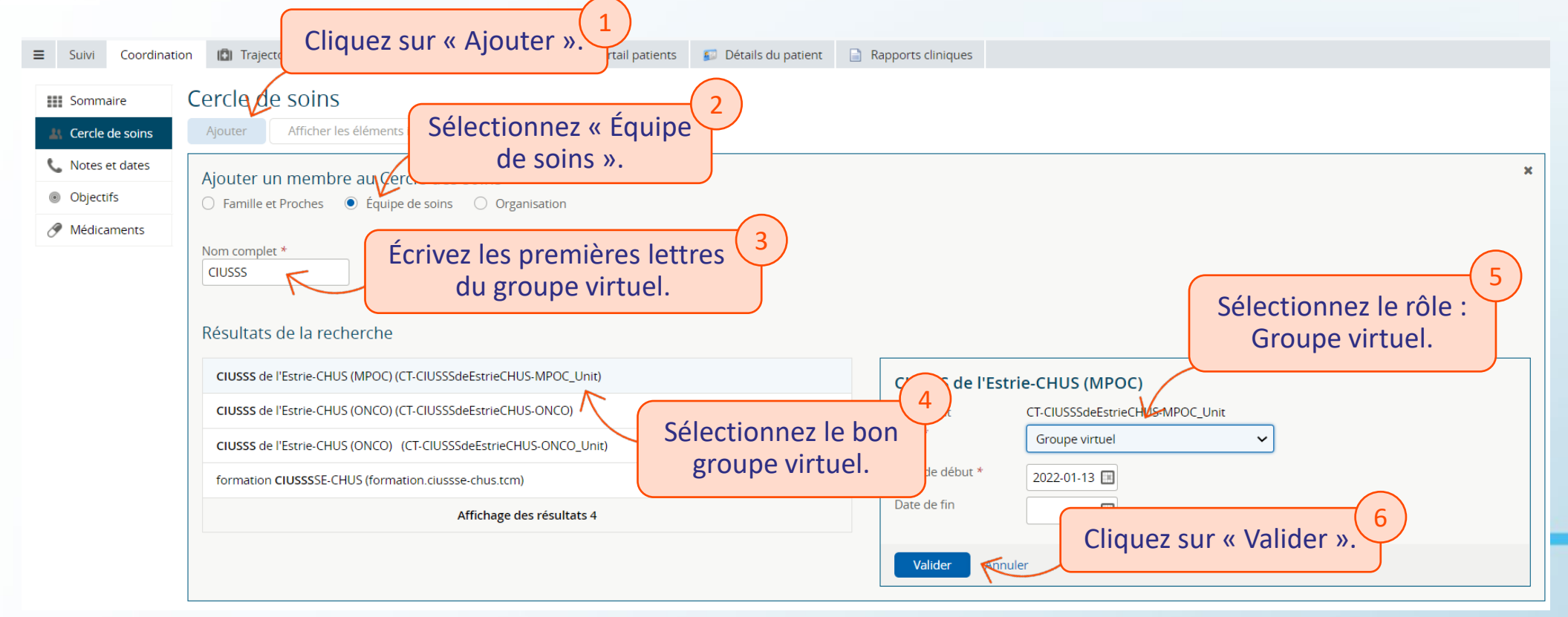

# Portail clinique

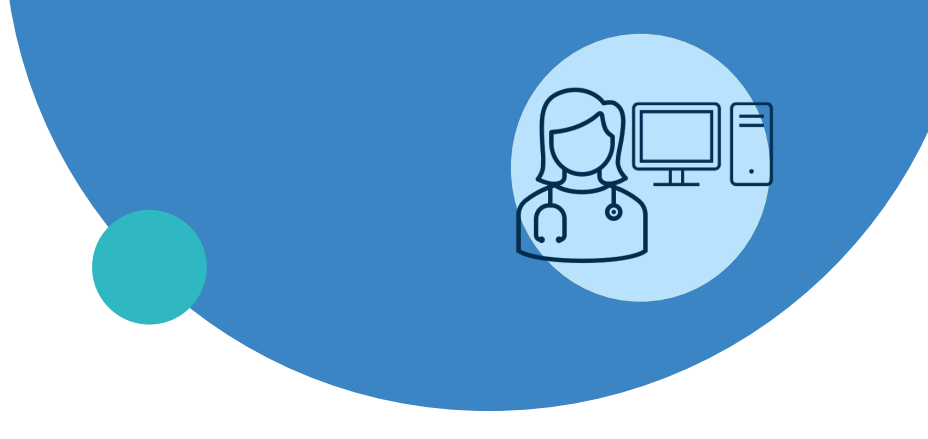

- Généralités
- Représentant patient
- Création d'un profil de patient
- Plan de suivi
- Gestion des alertes
- Documentation du profil du patient
- Suivi d'une cohorte de patients

#### **Onglet Surveillance** $\rightarrow$ **Plan de suivi**

C'est ici que toutes les assignations et personnalisations de suivi du patient sont effectuées. Les plans des activités et leur calendrier sont personnalisables pour chaque patient.

| CHAPLIN, Cha     | rlie sexe Homme DDN La                                                            | vue est          | divisée en     | deux parties :                             | entides (15) GROUPE VIRTUEL Blainville_Unité 12 | ×       | A O Sarah D | ARVEAU 🔻 se dé | CONNECTER |
|------------------|-----------------------------------------------------------------------------------|------------------|----------------|--------------------------------------------|-------------------------------------------------|---------|-------------|----------------|-----------|
| ■ Surveillance   | Coordination Fiche d'inclusion / Fin de suivi                                     | Portail patients |                |                                            |                                                 |         |             |                |           |
| 😹 Activités      | Protocoles et activites gener                                                     | iques            | <b>マ フ</b>     | Plan de suivi du patient                   |                                                 |         |             |                |           |
| Signes vitaux    | Protocoles génériques                                                             | Prote            | ocoles favoris |                                            |                                                 | 2222222 | 📥 🚛         |                | F         |
| 📑 Plan de suivi  | Q                                                                                 |                  | ¢              | ¥ -                                        |                                                 |         |             | ->             | ت         |
| 🐼 Archives COVID | Protocole                                                                         | ▲ Moment         | Activité       | Changement de candition de la para         | vendredi 2022-01-07                             |         |             |                | <u> </u>  |
|                  | HAR - ONCO - Symptômes physique<br>- Autres                                       | is l             |                | Vigle - Changement de Condition de la pers |                                                 |         |             |                |           |
|                  | <ul> <li>HAR - ONCO - Symptômes physique<br/>-Tronc commun</li> </ul>             | )S               |                | 6:00                                       |                                                 |         |             |                |           |
|                  | <ul> <li>HAR-GEN-Satisfaction à l'égard des<br/>suivis virtuels</li> </ul>        |                  |                | 7:00                                       |                                                 |         |             |                |           |
|                  | ► Initie PT_CHSLD                                                                 |                  |                |                                            |                                                 |         |             |                |           |
|                  | Initie PT_Quatorzaine CHUM                                                        |                  |                | 8:00                                       |                                                 |         |             |                |           |
|                  | Initie PT_Quatorzaine RPA 65 ans et<br>moins                                      |                  |                | 9:00                                       |                                                 |         |             |                |           |
|                  | Initie PT_Quatorzaine RPA 65 ans et<br>plus                                       |                  |                | 1000                                       |                                                 |         |             |                |           |
|                  | <ul> <li>Initie PT_Vigie des symptomes chez<br/>les patients autonomes</li> </ul> |                  |                | 1:00                                       |                                                 |         |             |                |           |
|                  | Quatorzaine RPA 65 ans et moins                                                   |                  |                | 1 <u>1</u>                                 |                                                 |         |             |                |           |
|                  | Quatorzaine RPA 65 ans et plus                                                    |                  |                | 12:00                                      |                                                 |         |             |                |           |
|                  | ▶ Quatorzaine_CHUM                                                                |                  |                | 13:00                                      |                                                 |         |             |                |           |
|                  | Vigie - Changement de condition de<br>personne CHSLD                              | la               |                | 14:00                                      |                                                 |         |             |                |           |
|                  | patients autonomes                                                                |                  |                | 15:00                                      |                                                 |         |             |                |           |

Attribution d'un plan de suivi

Les étapes de création d'un plan de suivi :

À partir de l'onglet Suivi  $\rightarrow$  Plan de suivi :

- 2. Ajoutez la sélection au plan de suivi du patient en cliquant sur l'icône.

Les activités contenues dans un protocole s'affichent en appuyant sur le symbole : .

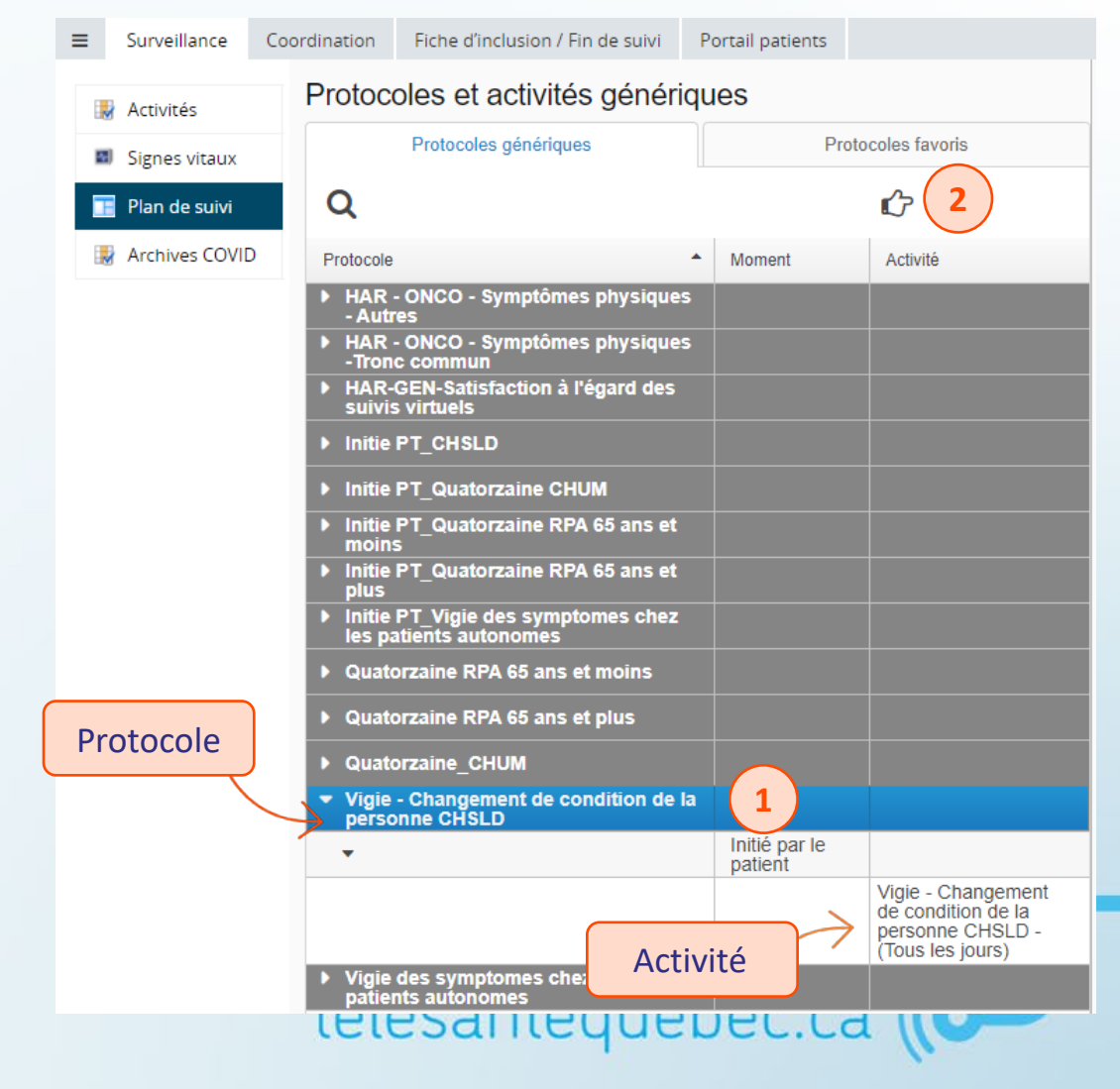

#### **Configuration de l'horaire et des alertes**

### Ajouter la configuration de l'horaire et des alertes au besoin.

| ■ Surveillance C | oordination Fiche d'inclusion / Fin de suivi                               | Portail patients           |                                          |                                                      |  |  |  |  |  |
|------------------|----------------------------------------------------------------------------|----------------------------|------------------------------------------|------------------------------------------------------|--|--|--|--|--|
| Activités        | Protocoles et activités génériques                                         |                            |                                          | Plan de suivi du patient                             |  |  |  |  |  |
| Signer vitauv    | Protocoles génériques                                                      | Protocoles favoris         |                                          |                                                      |  |  |  |  |  |
| Signes vitaux    |                                                                            |                            | <u>~</u>                                 |                                                      |  |  |  |  |  |
| Plan de suivi    | Q                                                                          |                            | L.                                       | vendredi 2022-01-07                                  |  |  |  |  |  |
| 😽 Archives COVID | Protocole                                                                  | <ul> <li>Moment</li> </ul> | Activité                                 | Vigie - Changement de condition de la personne CHSLD |  |  |  |  |  |
|                  | <ul> <li>HAR - ONCO - Symptômes physiques<br/>- Autres</li> </ul>          |                            |                                          |                                                      |  |  |  |  |  |
|                  | <ul> <li>HAR - ONCO - Symptômes physiques<br/>-Tronc commun</li> </ul>     |                            |                                          |                                                      |  |  |  |  |  |
|                  | <ul> <li>HAR-GEN-Satisfaction à l'égard des<br/>suivis virtuels</li> </ul> |                            |                                          |                                                      |  |  |  |  |  |
|                  | ► Initie PT_CHSLD                                                          |                            |                                          | Cliquez sur l'activité dans                          |  |  |  |  |  |
|                  | ► Initie PT Quatorzaine CHUM                                               |                            |                                          | le menu de droite                                    |  |  |  |  |  |
|                  | <ul> <li>Initie PT_Quatorzaine RPA 65 ans et</li> </ul>                    |                            |                                          | 9:00                                                 |  |  |  |  |  |
|                  | ■ moins<br>■ Initie PT_Quatorzaine RPA 65 ans et                           |                            |                                          | 10.00                                                |  |  |  |  |  |
|                  | plus<br>▶ Initie PT_Vigie des symptomes chez                               |                            |                                          | 10.00                                                |  |  |  |  |  |
|                  | les patients autonomes                                                     |                            |                                          | 11:00                                                |  |  |  |  |  |
|                  | Quatorzaine RPA 65 ans et moins                                            |                            |                                          | 12:00                                                |  |  |  |  |  |
|                  | Quatorzaine RPA 65 ans et plus                                             |                            |                                          |                                                      |  |  |  |  |  |
|                  | Quatorzaine_CHUM                                                           |                            |                                          | 13:00                                                |  |  |  |  |  |
|                  | personne CHSLD                                                             |                            |                                          | 14:00                                                |  |  |  |  |  |
|                  | •                                                                          | Initie par le<br>patient   |                                          | 15:00                                                |  |  |  |  |  |
|                  |                                                                            |                            | Vigie - Changement<br>de condition de la |                                                      |  |  |  |  |  |
|                  |                                                                            |                            | personne CHSLD -<br>(Tous les jours)     | 16:00                                                |  |  |  |  |  |
|                  | <ul> <li>Vigie des symptomes chez les<br/>patients autonomes</li> </ul>    |                            |                                          | 17:00                                                |  |  |  |  |  |
|                  |                                                                            |                            |                                          | leiesaniequebee.ea                                   |  |  |  |  |  |

### **Configuration de l'horaire et des alertes**

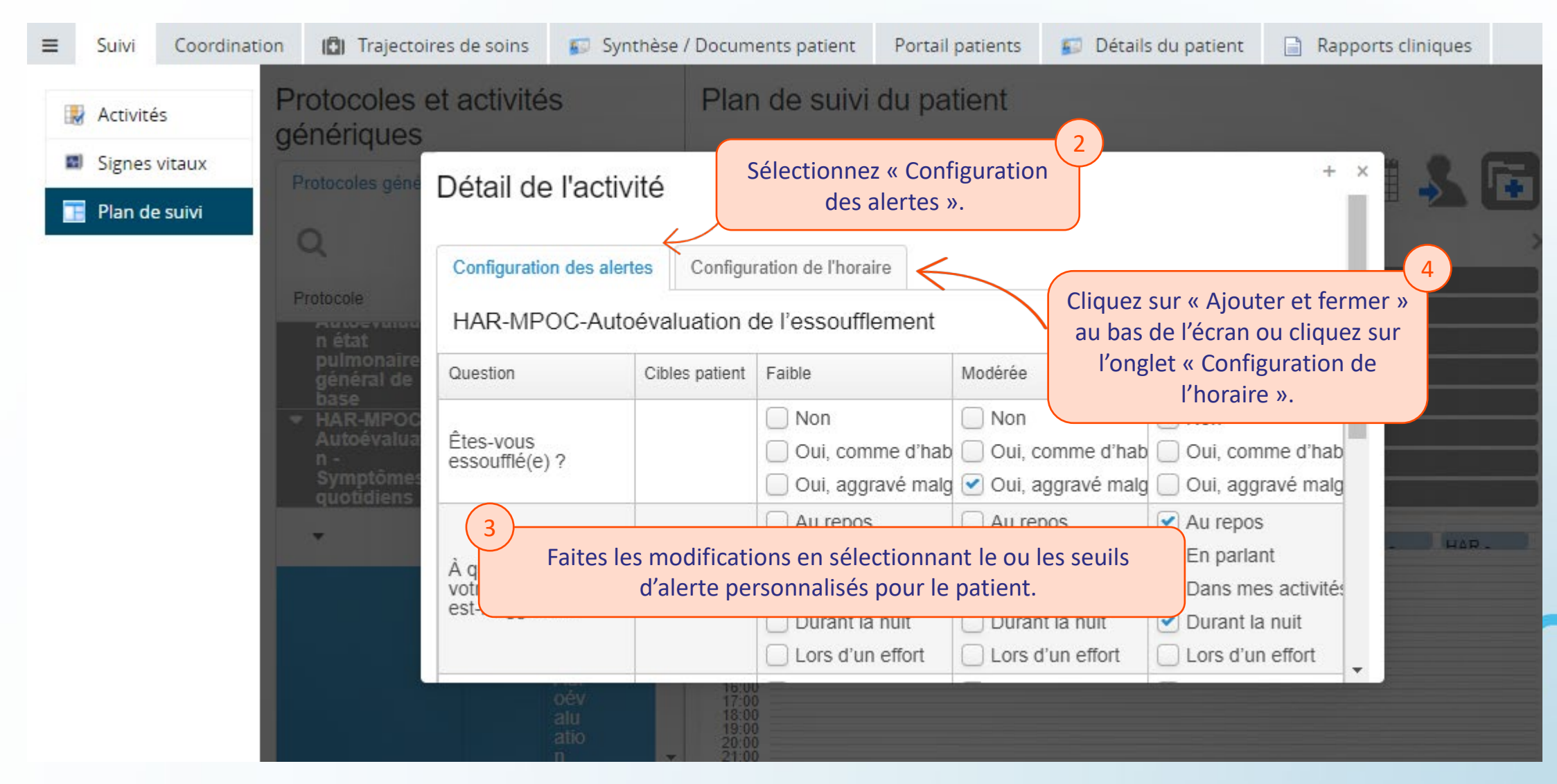

#### **Configuration de l'horaire et des alertes**

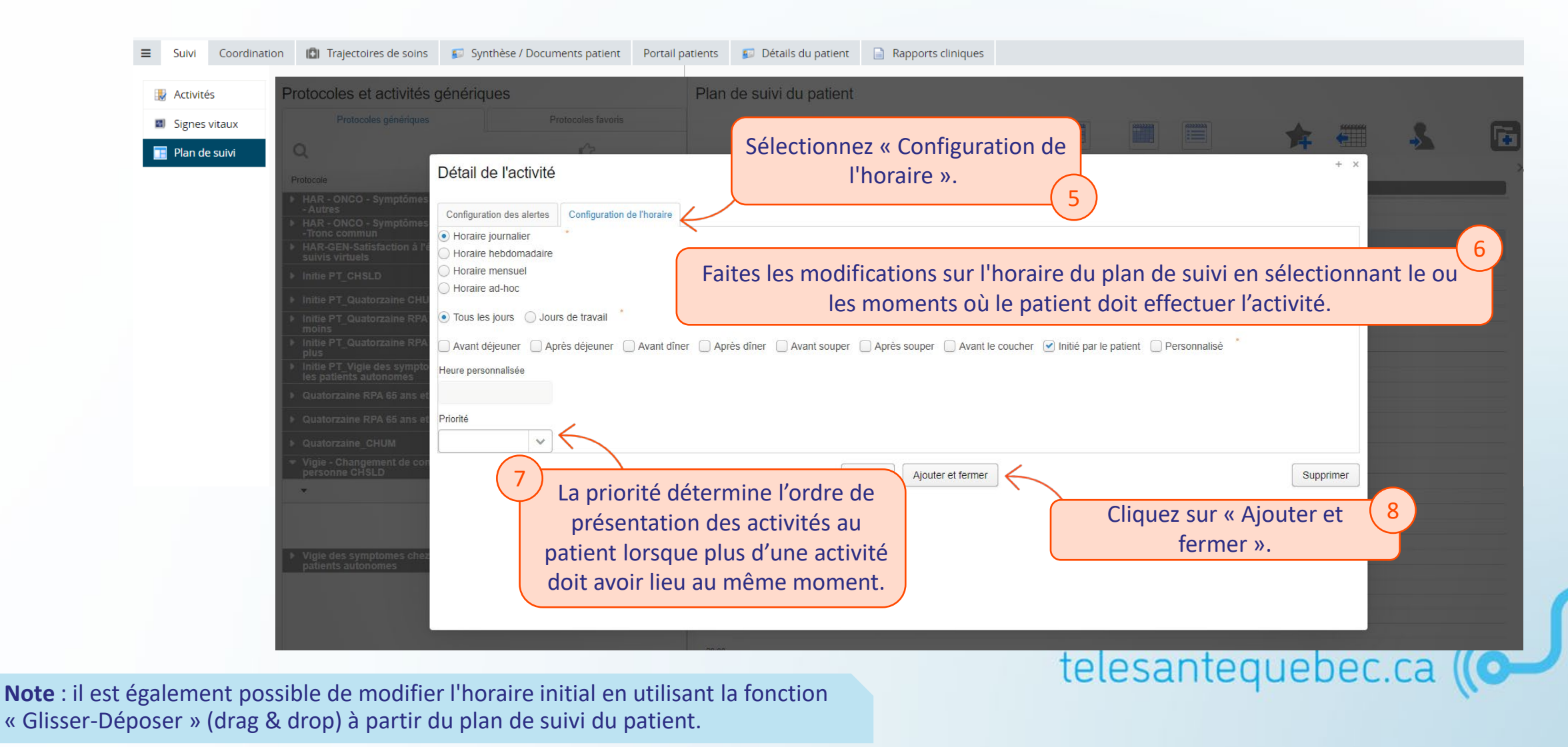

**Configuration de l'horaire et des alertes - Personnalisation des moments** 

Il est possible de configurer les moments selon les habitudes de chaque patient.

| Protocoles et act                        | ivités génériques          | Plan de suivi du patient |                   |         |           |          |   |
|------------------------------------------|----------------------------|--------------------------|-------------------|---------|-----------|----------|---|
| Protocoles génériques Protocoles favoris |                            |                          | 2222222 (2222222) |         | A         |          |   |
| Q                                        | ŵ                          | (-) =?                   |                   |         | <b>\$</b> | <b>→</b> | • |
| Co                                       | nfiguration des moments du | patient                  |                   |         |           |          |   |
| Avan<br>déjeu                            | t 06:00 *                  |                          |                   |         |           |          |   |
| Aprè:<br>déjeu                           | s 07:30 *                  |                          |                   |         |           |          |   |
| Avan                                     | t dîner 11:00 *            |                          |                   |         |           |          |   |
| Aprè                                     | s dîner 13:00 *            |                          |                   |         |           |          |   |
| Avan                                     | t souper 16:00 *           |                          |                   |         |           |          |   |
| Aprè                                     | s souper 17:30 *           |                          |                   |         |           |          |   |
| Avan                                     | t le 20:30                 |                          |                   |         |           |          |   |
|                                          | Sauvegarder Sauvegarder et | fermer                   | t                 | elesant | equebe    | ec.ca    |   |

**Configuration de l'horaire et des alertes - Option de configuration des plans de suivi** 

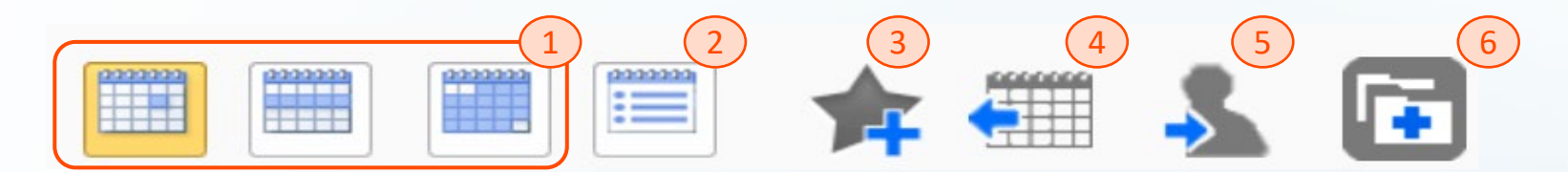

- 1. Les différents boutons de calendriers affichent une vue par jour, par semaine ou par mois;
- 2. Cette icône permet d'obtenir un affichage en liste des activités prévues ad hoc;
- 3. Cette option procède à la création d'un protocole favori qui pourra être réutilisé pour un autre patient;
- 4. L'historique des plans de suivi du patient pourra être visualisé en sélectionnant cette icône. Vous pourrez choisir le type d'affichage souhaité, soit en vue comparaison ou combinée;
- 5. Le bouton « Assigner au patient » sauvegarde et affecte le plan de suivi du patient. En plus de la gestion des suspensions et reprises du plan de suivi, il permet également la visualisation des informations de première connexion du patient et permet aussi la réinitialisation de son mot de passe;
- 6. Il faut sélectionner cette option afin d'activer ou de désactiver le compte du patient. À sa création, il faudra activer le compte du patient. telesantequebec.ca (

### Affectation des activités du patient

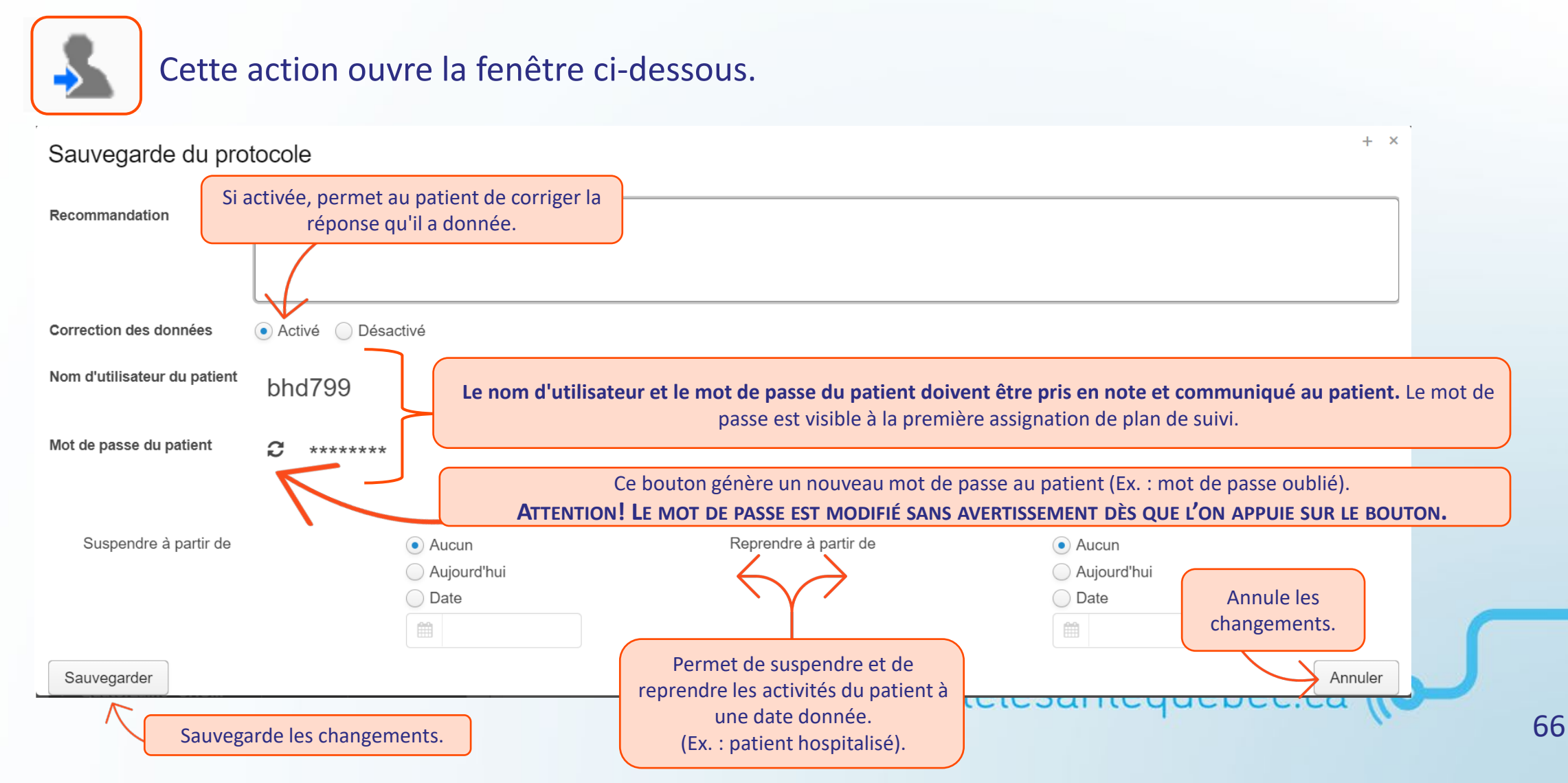

# Portail clinique

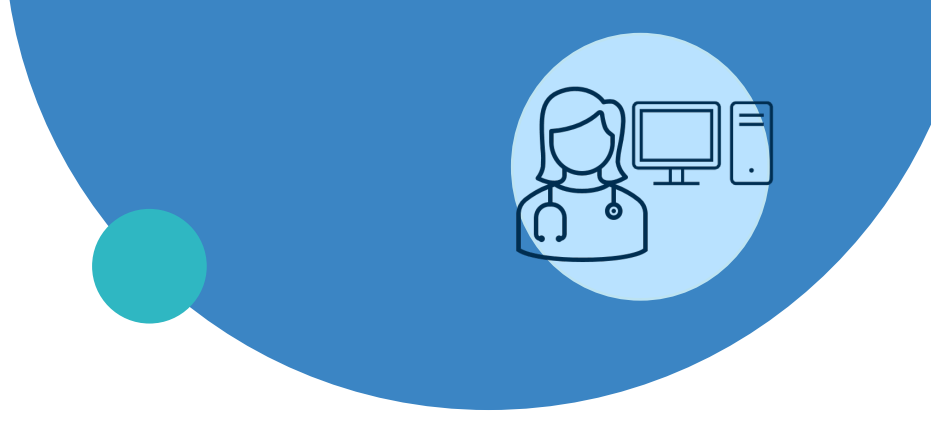

- Généralités
- Représentant patient
- Création d'un profil de patient
- Plan de suivi
- Gestion des alertes
- Documentation du profil du patient
- Suivi d'une cohorte de patients

# **Gestion des alertes 1/4**

#### À l'ouverture du profil du patient, le sous-onglet « Activités »

Le contenu présente l'ensemble des données reçues du patient en réponse à une activité, y compris le moment prévu de l'activité, les alertes associées à une réponse et les commentaires du patient pour une question.

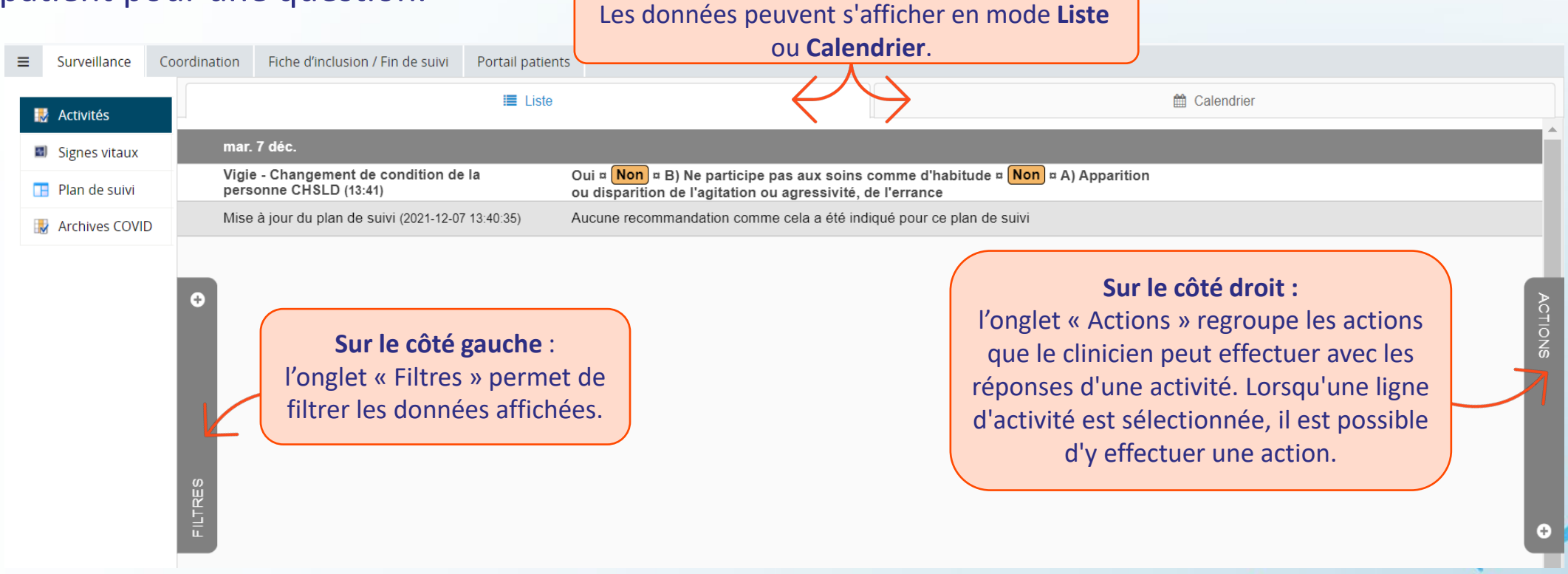

# **Gestion des alertes 2/4**

#### Activités – Affichage en liste – Bouton « Actions »

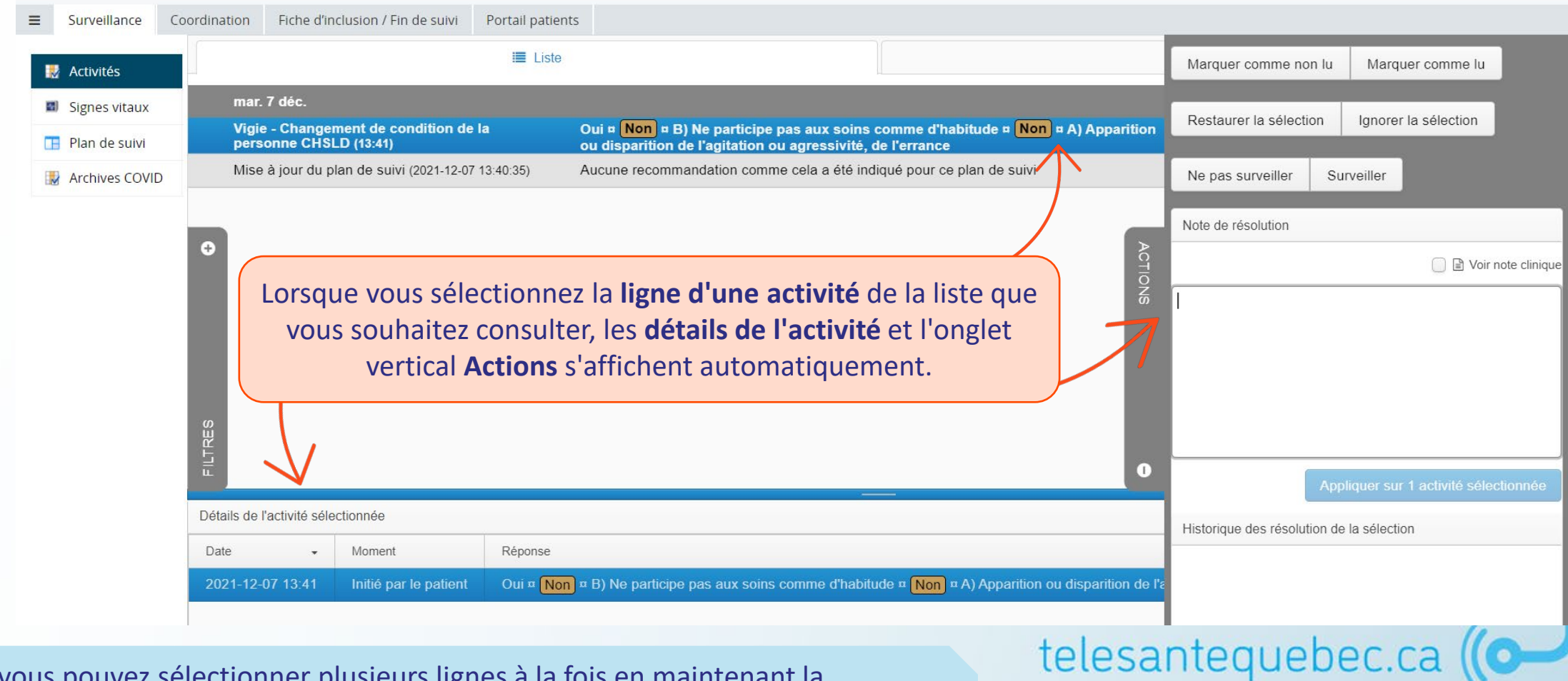

**Note** : vous pouvez sélectionner plusieurs lignes à la fois en maintenant la touche « Ctrl » enfoncée.

# **Gestion des alertes 3/4**

La prise en charge des données reçues indique que le clinicien a vu et évalué l'information. Le nom du clinicien et le moment de la prise en charge sont automatiquement sauvegardés. Une donnée prise en charge a un crochet vert sur la ligne ( $\mathbf{v}$ ).

Utilisez une ou plusieurs des options suivantes :

- 1. Marquer comme lu (**v**);
- Cliquez sur « Ignorer la sélection » pour cacher l'activité de la liste (x) et qu'elle n'apparaisse plus sur l'affichage calendrier ou cliquez sur « Restaurer la sélection » pour réintégrer dans la liste les activités rejetées.
- 3. Pour indiquer qu'une valeur est à contrôler, cliquer sur « Surveiller » pour ajouter un symbole suivant :
- Si la case « Voir note clinique » est cochée, cela permettra d'afficher une référence à une note clinique que vous avez ajoutée en lien avec cette activité :
- 5. Vous pouvez ajouter un commentaire dans le champ texte, si nécessaire : 🔊
- 6. Cliquez sur « Appliquer sur (n) activité sélectionnée » pour enregistrer vos actions de prise en charge.

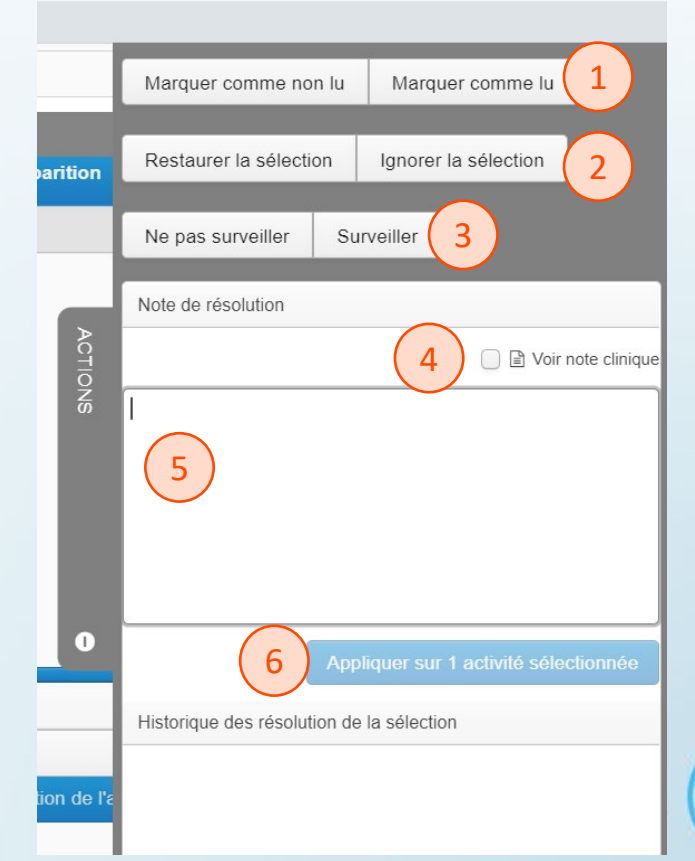

### **Gestion des alertes 4/4**

| ≡        | Suivi    | Coordinat | ion 💼 1     | Trajectoires de s | soins 🗾 🌆    | Synthèse / Docun        |        |    |
|----------|----------|-----------|-------------|-------------------|--------------|-------------------------|--------|----|
|          | Activité | S         | Dernier     | mois Tou:         | 6            |                         |        |    |
| <b>a</b> | Signes   | vitaux    | Tous        | Alertes           |              |                         |        |    |
|          | Plan de  | suivi     |             |                   |              | 66j 09:54)              |        |    |
|          |          |           | Tous        | 오 Commer          | ntaires      | 54)                     |        |    |
|          |          |           |             |                   |              | a toux (Avant           |        |    |
|          |          |           | Tous        | Non lu            |              | état                    |        |    |
|          |          |           | Nom de l'   | activité          |              | O ejeuner,              |        |    |
|          |          |           | Tous        |                   |              | 4)<br>                  |        |    |
|          |          |           | Avant d     | éjeuner           | ner,         |                         |        |    |
|          |          |           | 📄 Après d   | léjeuner          |              |                         | Mi     |    |
|          |          |           | Avant d     | îner              |              | 0                       |        |    |
|          |          |           | Après d     | lîner             |              |                         | ve     |    |
|          |          |           | Avant s     | ouper             | <u>и</u> on  | ΥШ                      |        |    |
|          |          |           | Après s     | ouper             |              | Dg .                    | Mi     |    |
|          |          |           | Avant le    | e coucher         |              | L L                     |        |    |
|          |          |           | 📄 Initié pa | r le patient      |              | TA                      |        |    |
|          |          |           | Tous        | Cacher les r      | nises à jour | sécrétions<br>50)       | IRE ES | Mi |
|          |          |           |             |                   | _            | a toux (Avant           |        |    |
|          |          |           | Tous        | Récupérer         |              | état<br>Avant déjeuner, | S      | Mi |
|          |          |           | Réinitiali  | ser               | Applique     | 7i 09:50)               |        |    |

- Cliquez sur l'onglet « Filtres » sur le côté gauche de l'écran pour ajouter des filtres à la liste des activités du patient;
- À chaque recherche, la mise à jour du filtre est requise et vous devez sélectionner « Appliquer ».

telesantequebec.ca

Note : par défaut, la vue présente les données du dernier mois.

Lorsqu'un filtre est appliqué, l'onglet change de couleur.

# Portail clinique

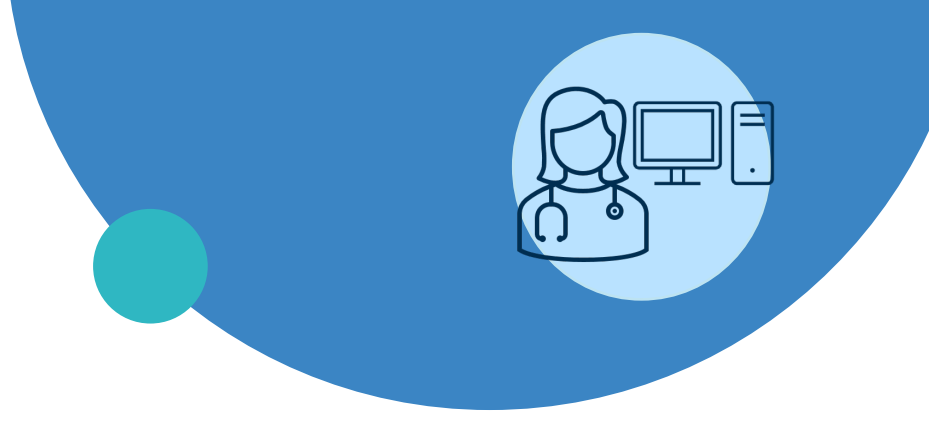

- Généralités
- Représentant patient
- Création d'un profil de patient
- Plan de suivi
- Gestion des alertes
- Documentation du profil du patient
- Suivi d'une cohorte de patients
#### Note

Les notes permettent d'ajouter une information au profil du patient.

- Pour créer une note:
  - Cliquez sur « Ajouter une nouvelle note »;
  - 2. Sélectionnez le type de note dans le menu déroulant;
  - 3. Rédigez votre commentaire;
  - 4. Cliquez sur « Terminé ».

**Note** : cette fonction n'est pas imprimable. Il s'agit d'un rappel de type « Postit », qui peut être consulté par les cliniciens à cet endroit seulement (ce n'est pas un formulaire de note de suivi et les renseignements apparaîtront uniquement dans le profil du patient. À ne pas confondre avec les documents de soins infirmiers.

| ≡         | Surveillance                            | Coordination                 | Fiche d'inclusi                  | on / Fin de suivi                  | Portail patients |         |  |  |  |
|-----------|-----------------------------------------|------------------------------|----------------------------------|------------------------------------|------------------|---------|--|--|--|
| ±1.<br>©  | Cercle de soins<br>Notes                | Notes<br>Rect                | ercher Ajo                       | uter une nouvelle n                | ote 1            |         |  |  |  |
| = :       | Surveillance C                          | oordination Fi               | che d'inclusion / F              | in de suivi Porta                  | il patients      | 2       |  |  |  |
| <u>11</u> | Cercle de soins<br>Notes                | Notes<br>Afficher l'histor   | ique                             |                                    | 3                | Ŭ       |  |  |  |
| 88        | Administrateur<br>des relations         | Date et heur<br>Type de note | e*<br>:*                         | 2021-12-13 11: 16 Revue de dossier |                  |         |  |  |  |
| 0         | Gestion des<br>comptes<br>représentants | Raison de la<br>Commentair   | note<br>e                        | Je complète une note               |                  |         |  |  |  |
|           |                                         | Aucun résu                   | ltat trouvé                      |                                    |                  |         |  |  |  |
|           |                                         | U Veuillez<br>Terminé        | continuer votre sa<br>Enregistre | isie<br>r le brouillon             | Réinitialiser    | Annuler |  |  |  |

## **Documents d'identification et de suivi**

- Les documents apparaissent sous l'onglet « Fiche d'inclusion/Fin de suivi ».
- Ils permettent de consigner plusieurs informations au sujet du patient. Les documents peuvent être modifiés par l'équipe clinique selon le besoin.

| Surveillance                      | Coordination | Fiche d'inclusion / Fin de suivi                       | Portail patients      |                                                                                                    |  |
|-----------------------------------|--------------|--------------------------------------------------------|-----------------------|----------------------------------------------------------------------------------------------------|--|
| Formulaire<br>identité<br>CHSLD   | Sus          | picion clinique de COVID 19                            |                       | Laboratoire                                                                                                    |  |
| Renseignemer<br>médicaux<br>CHSLD | Le<br>D      | oatient a-t-il des signes cliniques évo<br>Dui ○ Non 🛛 | cateurs de COVID 19 ? | Tests de biologie effectués<br>〇 Oui 〇 Non 🛛                                                                    |  |
| Formulaire<br>identité            | Covie        | 19 Statut                                              |                       |                                                                                                    |  |
| Environnemer du patient           | nt Le        | patient est 〇 Confirmé COVID 19                        | Date du statut        |                                                                                                    |  |
| Renseignemer<br>médicaux RPA      | nts Cliqu    | iez sur « Enregistrer                                  | » au                  |                                                                                                    |  |
| Documents<br>Soins<br>infirmiers  |              | bas de la page.                                        |                       |                                                                                                    |  |
| Documents<br>numérisés            | Enre         | gistrer Réinitialiser                                  | Annuler               |                                                                                                    |  |
|                                   | -            |                                                        |                       | a set of the set of the set of the set of the set of the set of the set of the set of the set of the set of the |  |

telesanteq

## **Documents Soins infirmiers (formulaires) 1/2**

- Les « Documents Soins infirmiers » permettent de faire une évaluation infirmière complète ou une collecte de donnée de l'état du patient pour l'infirmière auxiliaire;
- Ces formulaires peuvent être imprimés et joints au dossier de l'établissement;
- Pour ajouter un nouveau document, cliquez sur « Ajouter un nouveau document » puis sélectionnez le document souhaité.

| ■ Surveillance C                 | Coordination Fiche d'inclusion / Fin de suivi                             | Portail patients |                                           |         | Évaluation Infirmière                                                   |
|----------------------------------|---------------------------------------------------------------------------|------------------|-------------------------------------------|---------|-------------------------------------------------------------------------|
| Formulaire identité CHSLD        | Documents COVID<br>Affichage Tout<br>Grouper par Catégorie Trier par Date | 000              | Ajouter un nouveau docum                  | ient    | Anamnèse                                                                |
| Renseignements<br>médicaux CHSLD | Ajouter un nouveau document                                               | 2                | Collecte de données infirmière auxiliaire |         | Malaise dominant                                                        |
| Formulaire identité              | 2022-01-25 Évaluation infirmière Vince                                    | ent BEAUREGARD   | Évaluation infirmière                     |         | P : Provoqué-Pallié                                                     |
| Environnement<br>du patient      |                                                                           |                  |                                           |         | (facteurs aggravants, facteurs d'améliorations)<br>Q : Qvalité-Quantité |
| Renseignements<br>médicaux RPA   | Les form                                                                  | nulaires co      | mplétés                                   |         | (description/intensité/impact sur l'autonomie)                          |
| Documents<br>Soins infirmiers    | ар                                                                        | paraissent       | ici                                       |         | R : Région-irradiation                                                  |
| Documents<br>numérisés           |                                                                           |                  |                                           | 4       |                                                                         |
| Détails du<br>patient            |                                                                           |                  |                                           | Terminé | é Réinitialiser Annuler                                                 |
| Gestion de trajectoire           |                                                                           |                  |                                           |         | elesantequebec.ca ((O                                                   |
|                                  |                                                                           |                  |                                           |         |                                                                         |

## **Documents Soins infirmiers (formulaires) 2/2**

Les collectes de données ou évaluations de l'état de santé du patient peuvent être imprimées.

Sélectionnez un formulaire complété, ouvrez-le et appuyez sur le bouton « Impression » situé au bas de l'écran.

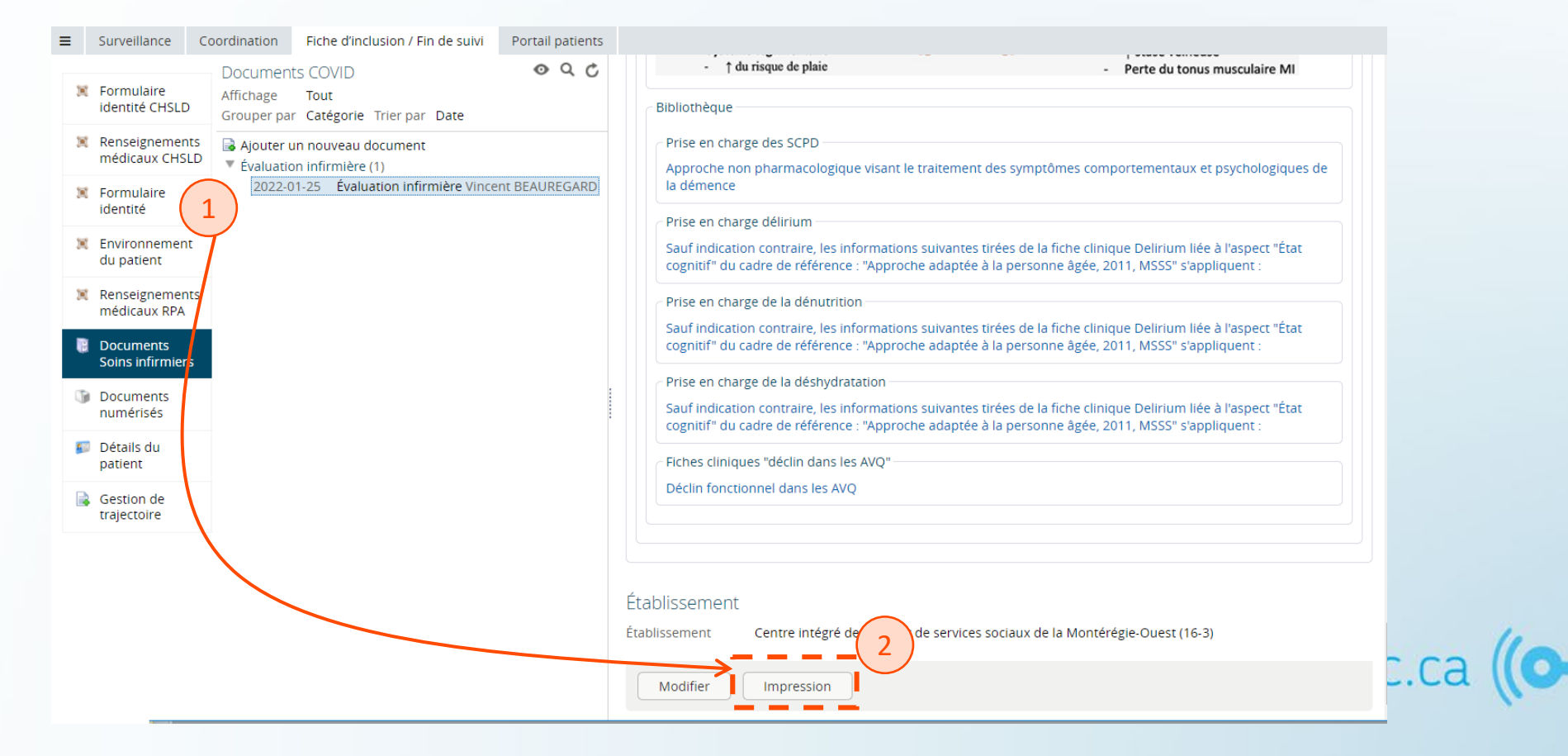

# Portail clinique

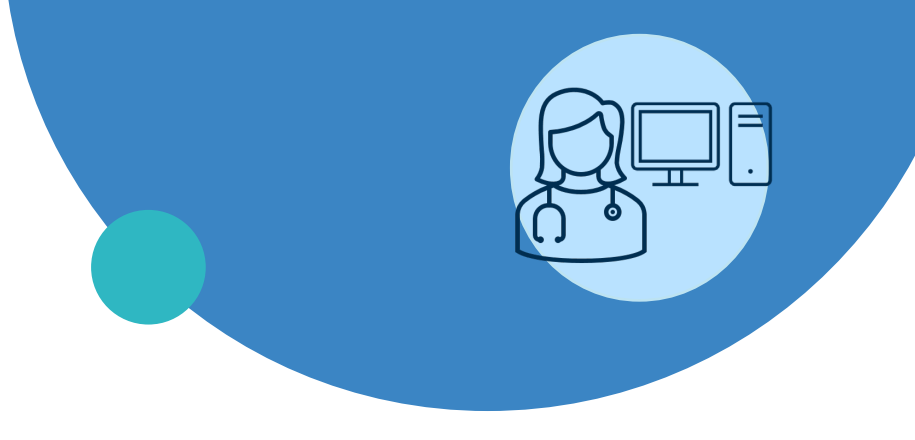

- Généralités
- Représentant patient
- Création d'un profil de patient
- Plan de suivi
- Gestion des alertes
- Documentation du profil du patient
- Suivi d'une cohorte de patients

#### **Gestion des alertes**

- La priorisation et planification des interventions du clinicien se fait principalement par la gestion des alertes;
- Le clinicien peut visualiser l'ensemble des données reçues du patient en réponse à une activité;
- Les activités ayant généré des alertes sont visibles en couleur, selon le niveau d'alerte :
  - Jaune = faible
  - Orange = modérée
  - Rouge = élevée

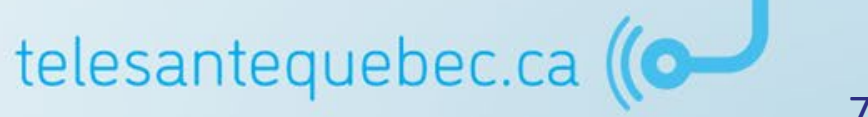

## **Triage des patients**

- Suivis virtuels  $\rightarrow$  Triage;
- Présente l'ensemble des résultats des patients. Un triage est effectué automatiquement en fonction de la sévérité et du nombre d'alertes;
- Une alerte sert à notifier l'équipe clinique d'un élément à évaluer/surveiller;
- En mode vigie, souvent un seul niveau d'alerte est utilisé (modérée).

| *                                  |                 |                  |                         |       |               | /              |               |
|------------------------------------|-----------------|------------------|-------------------------|-------|---------------|----------------|---------------|
| ▼ PATIENTS                         | ldentifiant     | Nom              | Date de naissance (âge) | Sexe  | Alerte élevée | Alerte modérée | Alerte faible |
| Ajouter un patient                 | CHAC01010101    | Chaplin, Charlie | 1901-01-01 (121 ans)    | Homme | 0             | 2              | 0             |
| Patients récents                   | Résultat(s) 1-1 |                  |                         |       |               |                |               |
| Mes patients                       |                 |                  |                         |       |               |                |               |
| Suivi de mes patients              |                 |                  |                         |       |               |                |               |
| - SUIVIS VIRTUELS                  |                 |                  |                         |       |               |                |               |
| Triage                             |                 |                  |                         |       |               |                |               |
| Période d'inactivité du<br>patient |                 |                  |                         |       |               |                |               |
|                                    |                 |                  |                         |       |               |                |               |

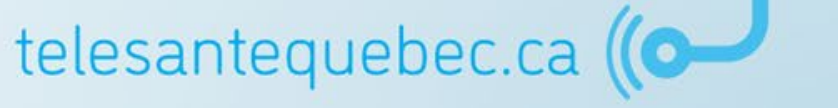

### Période d'inactivité du patient

- Cette liste affiche les patients qui sont en retard dans la réalisation de leurs activités;
- La liste affiche le nombre de jours depuis la dernière réponse du patient et la date de son dernier résultat.

|    | ✓ PATIENTS                         | Péri | iode d'inactivité du pati        | ent                         |                                                  |               |                                 |                  | s                      | électionner une recherche favorite 🖌 |
|----|------------------------------------|------|----------------------------------|-----------------------------|--------------------------------------------------|---------------|---------------------------------|------------------|------------------------|--------------------------------------|
|    | Patients                           | No   | ombre de jours 1 🗸               | (2)                         |                                                  |               | Liste de travail                |                  | ~                      |                                      |
|    | Ajouter un patient                 | de   | epuis le dernier                 |                             |                                                  |               |                                 |                  |                        |                                      |
|    | Patients récents                   | re   | sultat                           |                             |                                                  |               |                                 |                  |                        |                                      |
|    | Mes patients                       |      |                                  |                             |                                                  |               |                                 |                  |                        |                                      |
|    | Suivi de mes patier                |      | Rechercher Réinitialiser         | Afficher / Masquer filtres  | Entrer une nouvelle recherche favorite           | Ð             |                                 |                  |                        |                                      |
|    | - SUIVIS VIRTUELS                  |      | 11                               |                             |                                                  | C             |                                 | D. J. J. H.      | D/                     |                                      |
|    | Triage                             |      | Identifiant                      | Nom                         | Date de haissance (age)                          | Sexe          | Periode d'inactivite du patient | Dernier resultat | Recurrence             | Date du plan de sulvi                |
| 1) | Période d'inactivité du<br>patient |      | CHAC01010101                     | Chaplin, Charlie            | 1901-01-01 (121 ans)                             | Homme         | 31                              | 2021-12-07 13:41 | Activités journalières | 2021-12-07 13:40                     |
|    | LISTES DE TRAVAIL                  | Ajo  | outer les résultats sélectionnés | à la liste de travail 🖌 Ren | nplacer la liste de travail par les résultats se | électionnés 🗙 |                                 |                  |                        |                                      |
|    | GESTION LIEN     CLINICIEN/UNITÉS  | Résu | ltat(s) 1-1                      |                             |                                                  |               |                                 |                  |                        |                                      |

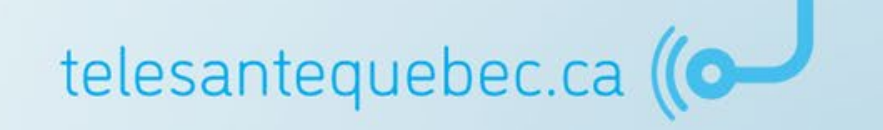

### **Messagerie patient (dans le profil du patient)\***

- Sous l'onglet « Surveillance », la section Messages Patient fait référence aux échanges de messages entre le patient et les cliniciens au cercle de soins;
- Les messages sont envoyés au nom du groupe virtuel auquel le clinicien appartient pour permettre que tous les cliniciens y accèdent.

| GAGNÉ, Vil<br>DDN 2001-01<br>NAM ID GAGV          | ncent s<br>-01 (21a)<br>/01010101 | EXE Homme      | ×                                        | < \ →                           | <b>*</b> (        | <b>↓ 0</b> | Vince      | ent BEAUREGAF  | RD 🔻 SE DÉC  | CONNECTER  |      | Viewing<br>Inbox | Ciusss De L'estrie-Chus (Mpoc) (CT-CIUSSSdeEstrieCHUS-MPOC_Unit) (15) |
|---------------------------------------------------|-----------------------------------|----------------|------------------------------------------|---------------------------------|-------------------|------------|------------|----------------|--------------|------------|------|------------------|-----------------------------------------------------------------------|
| ■ Surveillance                                    | e Coord                           | dination       | Fiche d'inclusion /                      | Fin de suivi                    | Portail           | patients   |            |                |              |            |      | tient            | Suje Vincent BEAUREGARD (0)                                           |
| 😸 Activités                                       |                                   | Messag         | jes                                      |                                 |                   |            |            |                | (+) Nouve    | au message |      |                  |                                                                       |
| <ul> <li>Signes vita</li> <li>Messages</li> </ul> | ux                                | Les p<br>dispo | atients ne sont pa<br>nible via la messa | s en mesure o<br>gerie. » Modif | le vous er<br>ïer | nvoyer de  | s message  | es. Vous appar | aissez comme | « Non      | « Vi | ewing            | Inbox » indique pour quel groupe                                      |
| Patient                                           | vi                                | GMF-R COI      | LECTIF MÉDICA es                         | st défini comr                  | ne votre c        | délégué po | our les me | essages du pat | ient.        |            |      | virt             | uel s'affichent les messages.                                         |
| 😺 Archives C                                      | DVID                              |                |                                          |                                 |                   |            |            | $\checkmark$   |              | L          | a bo | oîte de          | e message en votre nom personnel<br>devrait touiours être à 0         |
| Bibliothèqu<br>Santé du p                         | ue<br>atient                      | Vie<br>0 Int   | wing Vincent                             | BEAUREGARI                      | D (0)             |            |            | ~ Q            |              |            |      |                  |                                                                       |
| Trajectoire<br>éducative of                       | des                               | Sujet          | Participa                                | nts                             | Actu              | ialisé 👻   |            | Dernier me     | essage       |            |      |                  |                                                                       |
| patients                                          |                                   | ll n'existe pa | s d'élément à affic                      | her.                            |                   |            |            |                |              |            |      |                  | 1                                                                     |
|                                                   | ι.                                |                |                                          |                                 |                   |            |            |                |              |            | te   | eles             | antequebec.ca ((OP)                                                   |

# **Bibliothèque santé du patient\***

Gestion du contenu à partir de la trajectoire éducative

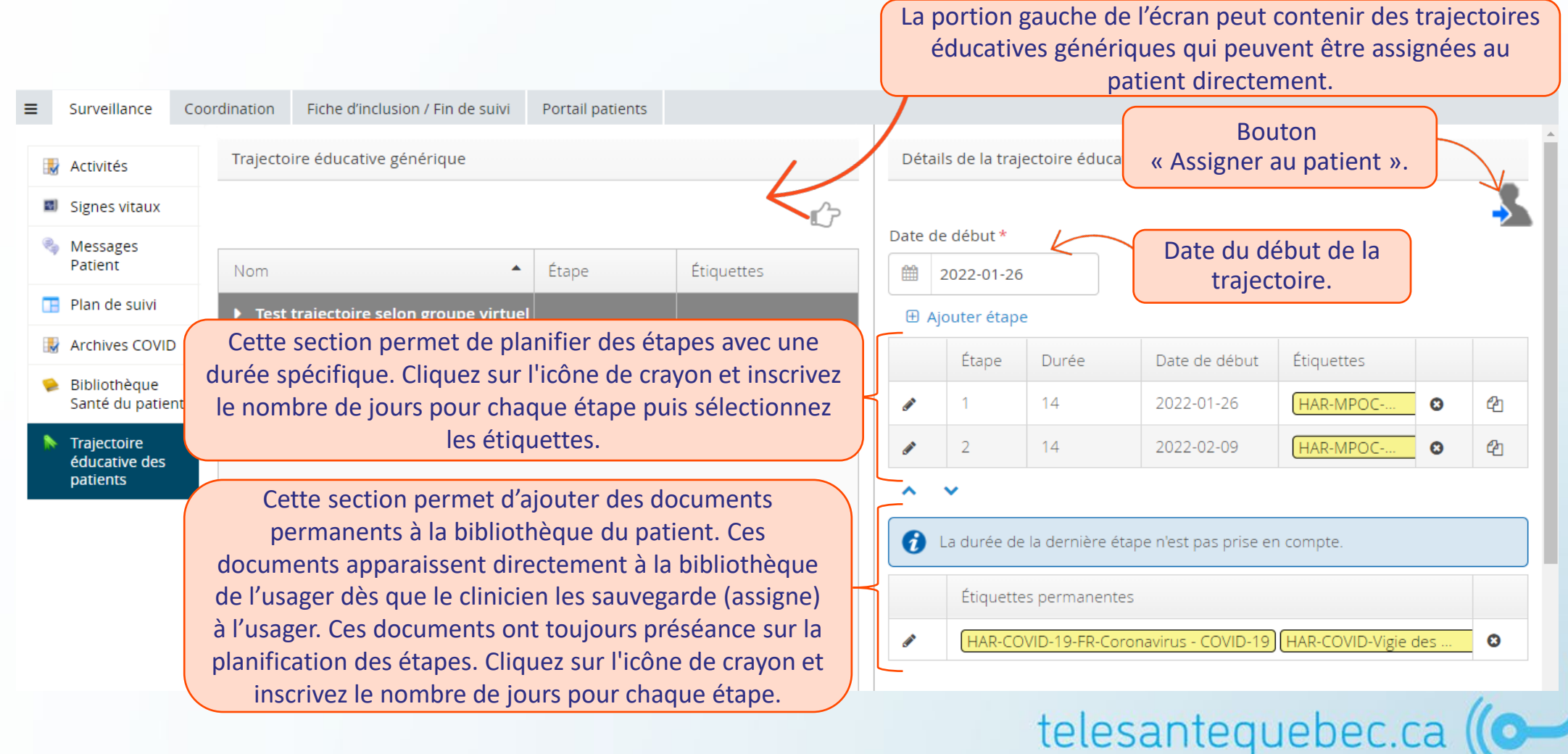

# **Bibliothèque santé du patient\***

#### Gestion du contenu à partir de la trajectoire éducative

| Surveillance Co                                       | Trajectoire éducative générique                                                                                                    |                  | Déta                                                                                     | ils de la trai                                                                                                    | iectoire éduc                                                                                                    | Cliquez sur<br>« Assigner a | le bouton<br>u patient ».   | F    |     |
|-------------------------------------------------------|----------------------------------------------------------------------------------------------------|------------------|------------------------------------------------------------------------------------------|----------------------------------------------------------------------------------------------------|----------------------------------------------------------------------------------------------------|-----------------------------|-----------------------------|------|-----|
| Activités                                             | Trajectoire educative generique                                                                                                    |                  | Deta                                                                                     | ilis de la traj                                                                                                    |                                                                                                    |                             |                             |      | V   |
| Signes vitaux<br>Messages<br>Patient<br>Plan de suivi | Nom   Étape Étiquettes                                                                                                    |                  | Date o                                                                                   | le début *<br>2022-01-26                                                                                                    |                                                                                                    | Choisissez la<br>de la ti   | a date du dé<br>rajectoire. | but  | 3   |
| Archives COV                                          | mplétez les différentes étapes composant la trajectoire                                                                                                    | $\left  \right $ | ± A                                                                                      | jouter étap<br>Étape                                                                                                    | e<br>Durée                                                                                                    | Date de début               | Étiquettes                  |      |     |
| Bibliothèque<br>Santé du pat                          | éducative du patient. Cliquez sur l'icône de crayon,                                                                                                    | R                | <b>GAN</b>                                                                               | 1                                                                                                    | 14                                                                                                    | 2022-01-26                  | HAR-MPOC                    | 0    | e   |
| Trajectoire<br>éducative de                           | et sélectionnez les étiquettes.                                                                                                    |                  | <b>A</b>                                                                                 | 2                                                                                                    | 14                                                                                                    | 2022-02-09                  | HAR-MPOC                    | 0    | 2   |
|                                                       | permanentes si nécessaire. Cliquez<br>sur l'icône de crayon.                                                                                                    |                  |                                                                                          | Étiquette                                                                                                    | e la dernière é<br>es permanent                                                                                               | es                          | In compte.                  | 4    |     |
|                                                       |                                                                                                    |                  | Éti                                                                                      | quettes permanente                                                                                                    | s                                                                                                    | ronavirus - COVID-19        | J (HAR-COVID-Vigie          | des  | _ & |
| Cocl<br>su<br>faite<br>Enre                           | nez chaque étiquette à ajouter et cliquez à nouveau<br>r l'icône de crayon pour confirmer la sélection ou<br>es défiler jusqu'en bas de la liste pour appuyer sur «<br>egistrer ». Il est également possible de filtrer la liste<br>avec mots clés. |                  | Filtre<br>Filtre<br>HAR-M<br>HAR-M<br>HAR-M<br>HAR-M<br>HAR-M<br>HAR-M<br>HAR-M<br>HAR-M | AR-MPOC-FR-Aéroso<br>IPOC-FR-Aérosol-dos<br>IPOC-FR-Breezhaler<br>IPOC-FR-Brochure: Ir<br>IPOC-FR-Chaleur acc<br>IPOC-FR-Chaleur acc<br>IPOC-FR-Conserver v<br>IPOC-FR-Diskus<br>IPOC-FR-Diskus | I-doseur (A/D) (HAR-M<br>seur (A/D)<br>nformations de base<br>ablante<br>nu bois<br>rotre énergie<br>POC et les facteurs aggi | POC-FR-Breezhaler)          | ebec.ca                     | a (( | (0  |

 $\bigcap$ 

# **Retrait d'un patient 1/2**

Sortie d'une trajectoire de soins

Lorsqu'une trajectoire de soin n'est plus nécessaire pour le patient, il est possible d'effectuer une « Sortie de la trajectoire » :

- Dans le profil du patient, sélectionnez l'onglet « Fiche d'inclusion/Fin de suivi »;
- 2. Cliquez sur « Gestion de la trajectoire » dans le menu de gauche;
- 3. Sélectionnez « Sortie de la trajectoire » sur la trajectoire visée;
- 4. Sélectionnez la raison du retrait du patient;
- 5. Cliquez sur « Sortie de la trajectoire ».

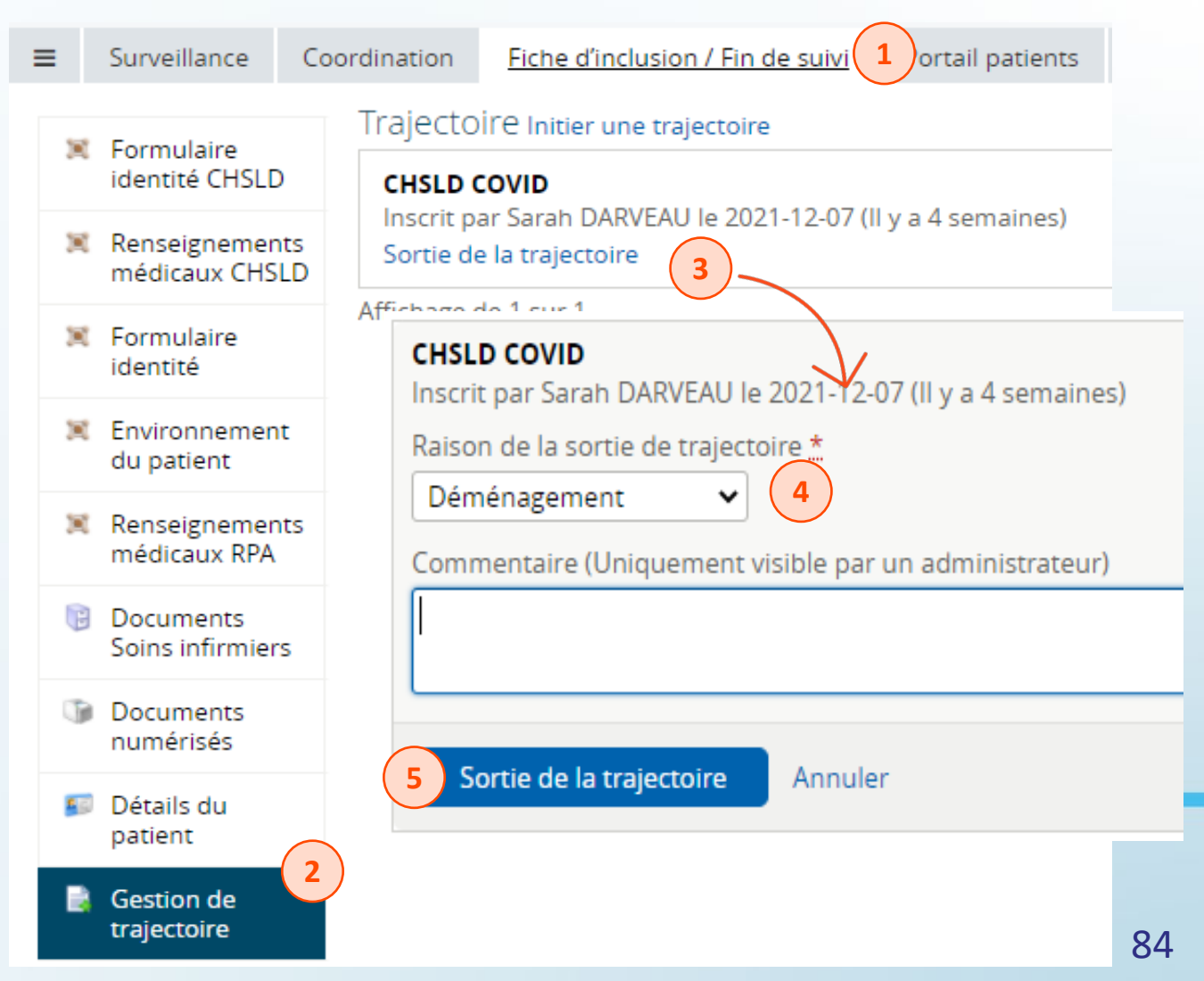

# **Retrait d'un patient 2/2**

Désactivation d'un profil d'un patient

Pour désactiver le profil d'un patient :

- 1. Dans le profil du patient, sélectionnez l'onglet « Surveillance »;
- 2. Sélectionnez « Plan de suivi »;
- 3. Sélectionnez l'icône « Assigner au patient »;
- 4. Faites une sauvegarde;
- 5. Désactivez le compte du patient.

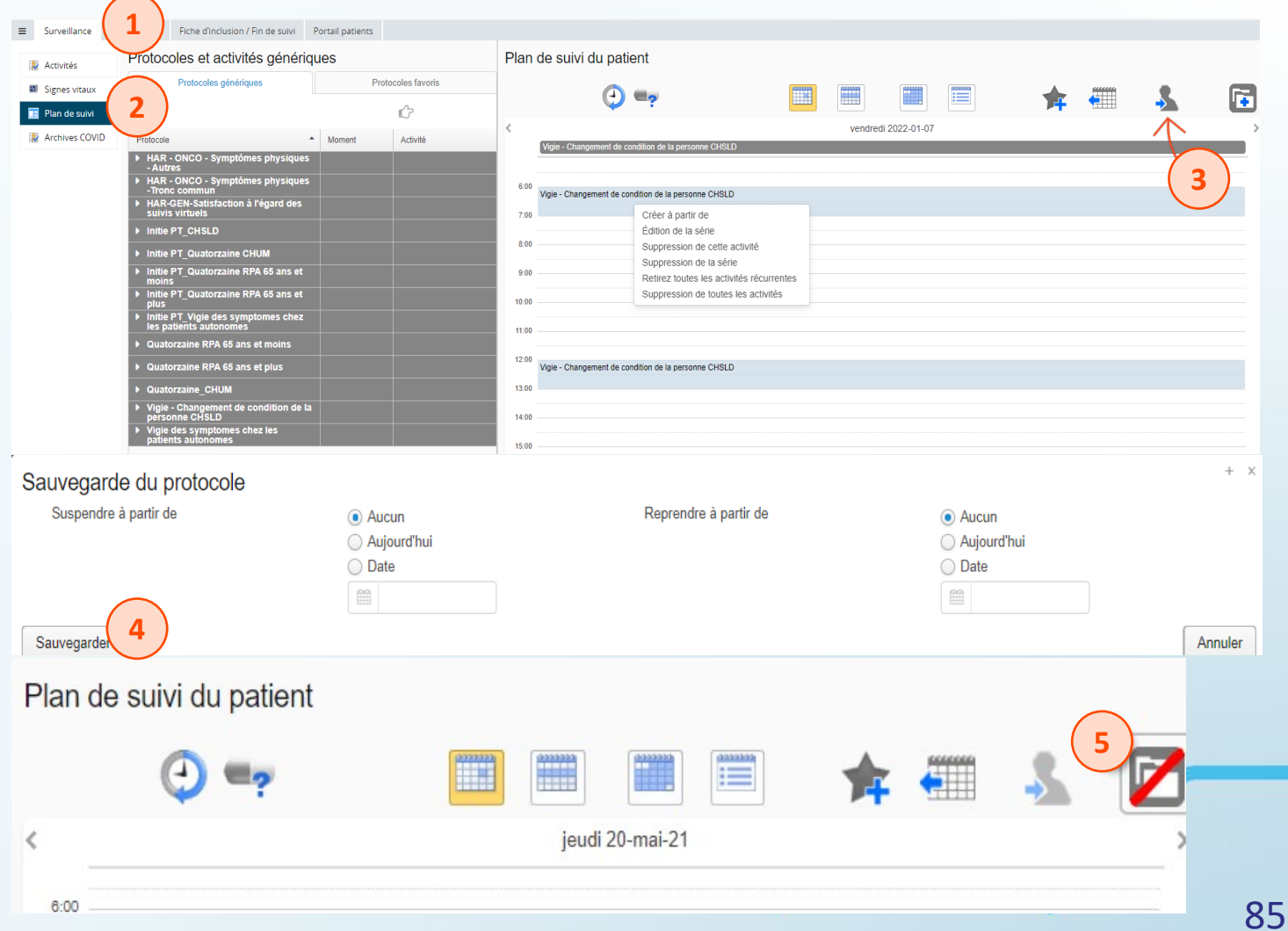

## Retirer le groupe virtuel du Cercle de soins du patient

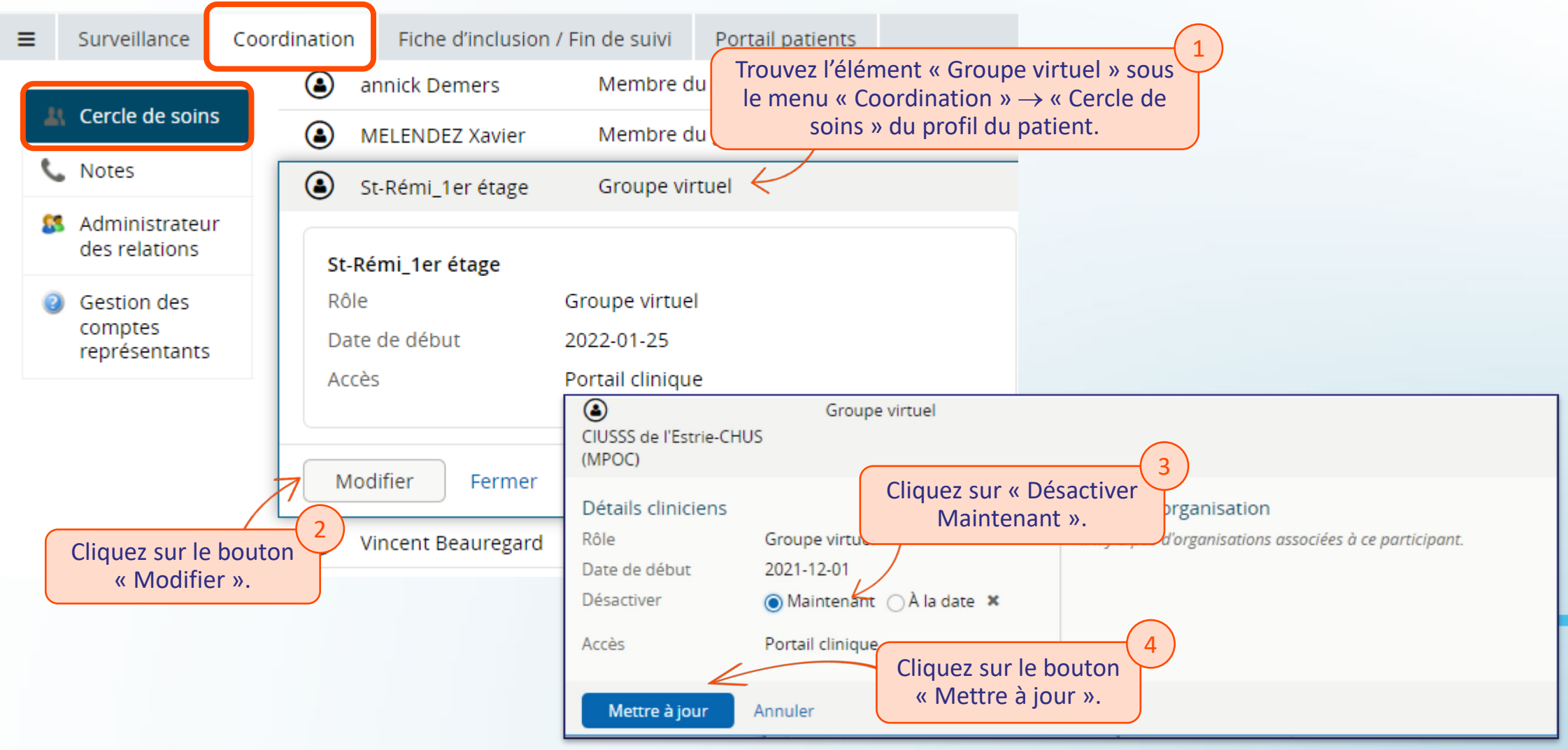

# **Portail patient**

- <u>Généralités</u>
- Activités de suivi
- <u>Messagerie</u>

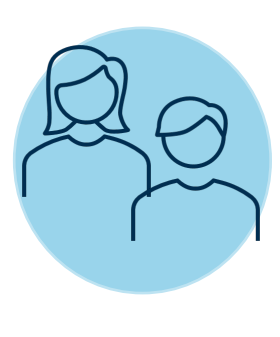

# **Portail patient**

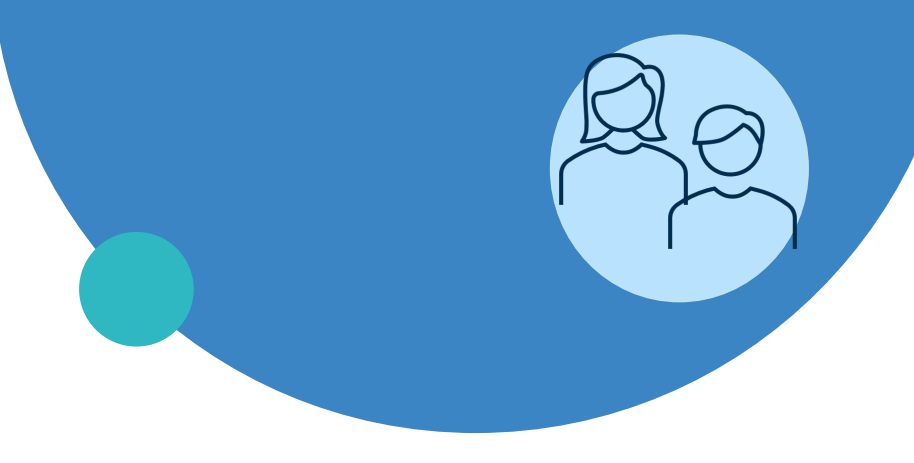

#### Généralités

- Activités de santé
- Messagerie

## **Portail patient – Généralités**

#### Présentation de l'environnement

#### Adaptation de l'applicatif à la taille de l'écran : utilisation cellulaire, tablette, ordinateur.

#### Ordinateur

|                      | <ul> <li>Making school, seemen schoolschoolschool (soudie 2004) suich school (soudie 2004) als school (sheet school) suice school (sheet school)</li> </ul>                       |
|----------------------|----------------------------------------------------------------------------------------------------|
| Portail Patient      | A Bonjour Suzanne                                                                                                    |
| lossier de santé     | Activités de santé                                                                                                    |
| Area                 | 06-oct2020                                                                                                    |
| Activités de santé   |                                                                                                    |
| 1 Plan de subvi      | Pour mieux vivre avec une MPOC, vous avez appris à reconnaître les changements de votre état pulmonaire et général<br>au quotidien afin de prévenir ou contrôler une aggravation. |
| 🖓 Résultats          | SUMART PASSE                                                                                                    |
| al Mes signes vitaux |                                                                                                    |
| D Messages           |                                                                                                    |
| 🖏 Cercle de soins    |                                                                                                    |
| Tichiers partagós    |                                                                                                    |
| Bibliothèque santé   |                                                                                                    |
| 💾 Rendez-vous        |                                                                                                    |
| Re Détail Personnel  |                                                                                                    |

#### Cellulaire

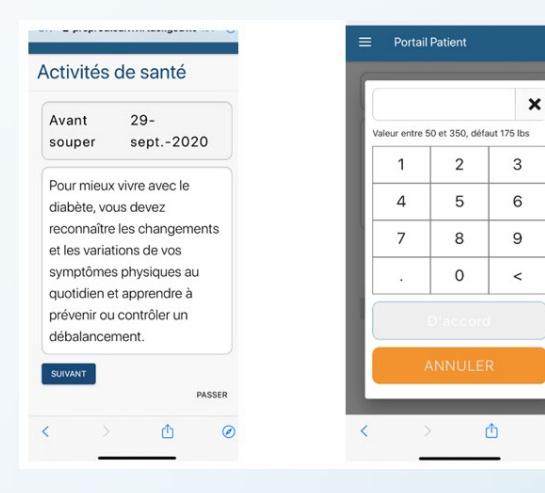

0

#### **Tablette**

| Po      | ortail Patient               |                                                   | 🐣 Bonjour Marie 🗦 |
|---------|------------------------------|---------------------------------------------------|-------------------|
| Dossie  | er de santé                  | Activités de capté                                |                   |
| $\odot$ | Marie CHARTIER<br>01/03/1995 | Activités de sante                                |                   |
| Menu    |                              | Avant déjeuner                                    | 12-mars-2021      |
|         | Accueil                      | Vauillaz prandra vatra alveámia (taux da sucra)   |                   |
| ~       | Activités de santé           | vedillez prendre votre giycernie (tadx de sucre). | Q                 |
|         |                              |                                                   | <b>±</b>          |
| Φ       | Plan de suivi                |                                                   | ?                 |
| $\sim$  | Résultats                    |                                                   |                   |
| а       | Mes signes vitaux            | mmol/l                                            |                   |
|         | Messages                     | SUIVANT                                           | PASSER            |
| +       | Fichiers partagés            |                                                   |                   |
| Ŧ       | Bibliothèque santé           |                                                   |                   |
|         |                              |                                                   |                   |

**Note** : l'utilisation d'un « Raccourci depuis l'écran d'accueil » est une option intéressante pour le patient.

# telesantequebec.ca ((O-

## Accès et authentification

Pour utiliser l'application, votre clinicien doit vous fournir un identifiant et un mot de passe.

- 1. Ouvrir l'application en utilisant le lien suivant (URL) dans votre navigateur préféré : <a href="https://suivivirtuel.gouv.qc.ca">https://suivivirtuel.gouv.qc.ca</a>;
- 2. La page de connexion s'affiche;
- 3. Entrez votre identifiant et votre mot de passe dans les champs correspondants.

| 2 Portail patients                 | English   français    |           |            |    |
|------------------------------------|-----------------------|-----------|------------|----|
| SUIVIS VIRTUELS                    | EN MILIEUX DE VIE     |           |            |    |
| Mot de passe                       |                       |           |            |    |
| conditions d'utilisations pour acc | éder à l'application. | lesantequ | uebec.ca 🌘 | >- |

**Note** : vous devez lire et accepter les conditions d'utilisations pour accéder à l'application. Les conditions d'utilisations font office de consentement aux soins.

## Accueil

- 1. Pour utiliser l'application, vous devez lire et accepter les conditions d'utilisations pour accéder à l'application. Les conditions d'utilisations font office de consentement aux soins;
- 2. Vous accéderez ensuite directement à la page d'accueil de votre portail.

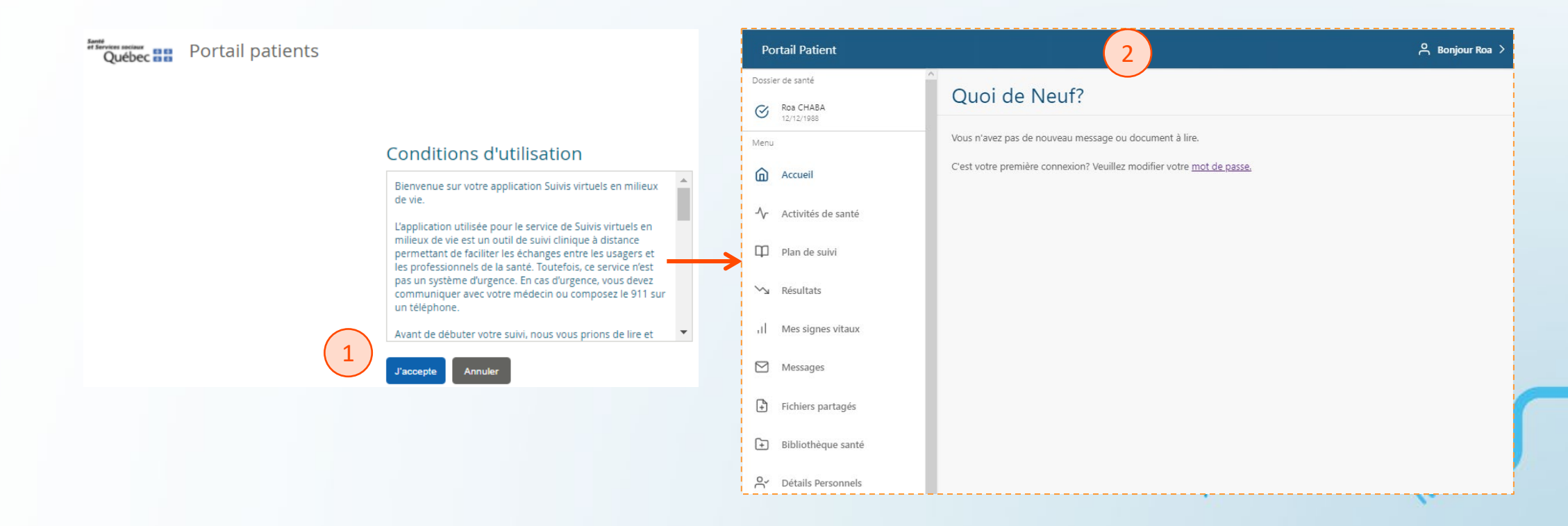

## **Changement de mot de passe**

Le patient doit appuyer sur son nom (en haut à droite) puis sélectionnez l'option « Profil ».

| Portail Patient               |                                                                              | A Bonjour Charlie 🔨     |
|-------------------------------|------------------------------------------------------------------------------|-------------------------|
| Dossier de santé              |                                                                              | Compte                  |
| Charlie CHAPLIN<br>01/01/2001 | Quoi de Neuf?                                                                | Profil                  |
| Menu                          | Vous avez 1 nouveaux messages.                                               | <b>[→</b> Déconnexion • |
| Accueil                       | C'est votre première connexion? Veuillez modifier votre <u>mot de passe.</u> |                         |
| - Activités de santé          |                                                                              |                         |
| Plan de suivi                 |                                                                              |                         |
| 🕥 Résultats                   |                                                                              |                         |
| II Mes signes vitaux          |                                                                              |                         |
| 🛗 Rendez-vous                 |                                                                              |                         |

#### **Changement de mot de passe**

 Dans la page « Profil » qui s'affiche, sous la section « Mot de passe », cliquez sur « Mise à jour ».

#### Profil

détails du compte

Pour des informations à propos de cette section, veuillez contacter votre intervenant.

Nom d'utilisateur dnw171

Adresse électronique

#### Mot de passe

Le Portail Patient veille à ce que vos données restent confidentielles et sécurisées. Nous vous recommandons également de mettre à jour votre mot de passe régulièrement.

MISE À JOUR

#### Numéro de portable

Pour recevoir des notifications par SMS, entrez votre numéro de mobile ci-dessous. Des notifications seront envoyées pour toute mise à jour de votre dossier de santé.

AJOUTER

5. Le patient doit ainsi entrer le nouveau mot de passe et cliquer sur « Enregistrer » pour terminer.

#### Mot de passe

| Mot de passe actuel * 💦 🗞                                                                                                    |    |
|----------------------------------------------------------------------------------------------------|----|
| Veuillez saisir votre mot de passe actuel.                                                                                                    |    |
| nouveau mot de passe * 🛛 🔌                                                                                                    |    |
| Le mot de passe doit comporter au moins 8<br>caractères et contenir des majuscules, des<br>minuscules, des caractères spéciaux et des chiffres. |    |
| Confirmez le mot de passe * 🛛 🔌                                                                                                    |    |
| Veuillez confirmer votre nouveau mot de passe.                                                                                                  | _  |
| ANNULER ENREGISTRER                                                                                                    |    |
| elesantequebec.                                                                                                    | Ca |

#### **Présentation de l'environnement**

- L'application s'adapte selon le type d'équipement utilisé (cellulaire, tablette ou ordinateur) ou la définition de l'écran;
- L'utilisation de la fonction « Raccourci depuis l'écran d'accueil » du support est une option intéressante pour le patient.

#### Ordinateur

| > O @ A http://peprotaliki     | na ina partiti na na na na na na na na na na na na na                                                                                                    |
|--------------------------------|----------------------------------------------------------------------------------------------------|
| Portail Patient                | <ul> <li>A Sequel seasone</li> </ul>                                                                                                    |
| 3 Suzanne ROBERT<br>Larophista | Activités de santé                                                                                                    |
| rha                            | 06-oct2020                                                                                                    |
| Activités de santé             |                                                                                                    |
| Plan de sulvi                  | Pour mieux vivre avec une MPOC, vous avez appris à reconnaître les changements de votre état pulmonaire et général<br>au quotidien afin de prévenir ou contrôler une aggravation. |
| w Résultats                    | SUMME PASSE                                                                                                    |
| Mes signes vitaux              |                                                                                                    |
| Messages                       |                                                                                                    |
| Cercle de soins                |                                                                                                    |
| Fichiers partagés              |                                                                                                    |
| Bibliothèque santé             |                                                                                                    |
| Rendez-vous                    |                                                                                                    |
| 🖟 Détail Personnel             |                                                                                                    |

#### Cellulaire

| Avant                       | 29-                         |     | Valeur | entre 5 | 0 et 350, défa | aut 175 lbs |
|-----------------------------|-----------------------------|-----|--------|---------|----------------|-------------|
| ouper                       | sept2020                    |     |        | 1       | 2              | 3           |
| ur mieux<br>abète, vo       | : vivre avec le<br>us devez |     | 2      | 4       | 5              | 6           |
| reconnaître les changements |                             | nts |        | 7       | 8              | 9           |
| symptômes physiques au      |                             |     |        |         | 0              | <           |
| venir ou<br>alance          | i contrôler un<br>ment.     |     |        |         |                |             |
| NT                          |                             |     |        | A       | NNULEI         | R           |

#### Tablette

| Portail Patient                                  |                                                 | A Bonjour Marie |
|--------------------------------------------------|-------------------------------------------------|-----------------|
| Dossier de santé<br>Marie CHARTIER<br>01/03/1995 | Activités de santé                              |                 |
| Menu                                             | Avant déjeuner                                  | 12-mars-2021    |
| Accueil                                          | Veuillez prendre votre alvcémie (taux de sucre) | 0               |
|                                                  |                                                 | ₽<br>•          |
| 🌐 Plan de suivi                                  |                                                 | ?               |
| ∽ Résultats                                      |                                                 |                 |
| Mes signes vitaux                                | mmol/l                                          |                 |
| Messages                                         | SUIVANT                                         | PASSE           |
| Fichiers partagés                                |                                                 |                 |
| + Bibliothèque santé                             |                                                 |                 |
| -                                                |                                                 | 1.              |

telesantequebec.ca (

## Page d'accueil

L'interface est simple et facile d'utilisation. La page d'accueil est divisée en 3 sections :

| Portail Patient                                                       |                                                                                                    | A Bonjour Charlie >                                                                            |
|-----------------------------------------------------------------------|----------------------------------------------------------------------------------------------------|------------------------------------------------------------------------------------------------|
| Charlie CHAPLIN                                                       | Quoi de Neuf?                                                                                                    |                                                                                                |
| Menu<br>Accueil                                                       | Vous n'avez pas de nouveau message ou document à lire.<br>C'est votre première connexion? Veuillez modifier votre <u>mot de</u> | La bannière affiche les informations sur le profil<br>et la possibilité de se déconnecter.     |
| <ul><li>小 Activités de santé</li><li>□ Plan de suivi</li></ul>        |                                                                                                    | Le centre de la page affiche le contenu de la 2                                                |
| ∽ Résultats                                                           | <ul> <li>Le menu de gauche affiche<br/>la liste des fonctions de</li> </ul>                                                     | fonctionnalité choisie dans le menu de gauche.<br>Par défaut, le menu « Accueil » est affiché. |
| Rendez-vous                                                           | l'application et est<br>accessible dès l'ouverture                                                                              |                                                                                                |
| <ul> <li>Messages</li> <li>Fichiers partagés</li> </ul>               | de cette dernière. Selon<br>l'équipement utilisé,                                                                               |                                                                                                |
| <ul> <li>Bibliothèque santé</li> <li>Or Détails Personnels</li> </ul> | appuyez sur les « trois<br>petites lignes » pour afficher                                                                       |                                                                                                |
| Santé<br>ef Services sociaux<br>Québec 🖬 🖬                            | le menu si celui-ci n'est pas<br>affiché.                                                                                       |                                                                                                |

#### Page d'accueil Représentant des patients

Le représentant des patients utilise le portail patient pour accéder à l'application. L'écran d'accueil est différente. Le représentant doit choisir le « Dossier de santé » du patient pour lequel il utilise l'application. Selon les relations créées par l'équipe clinique, il peut y avoir un ou plusieurs patients.

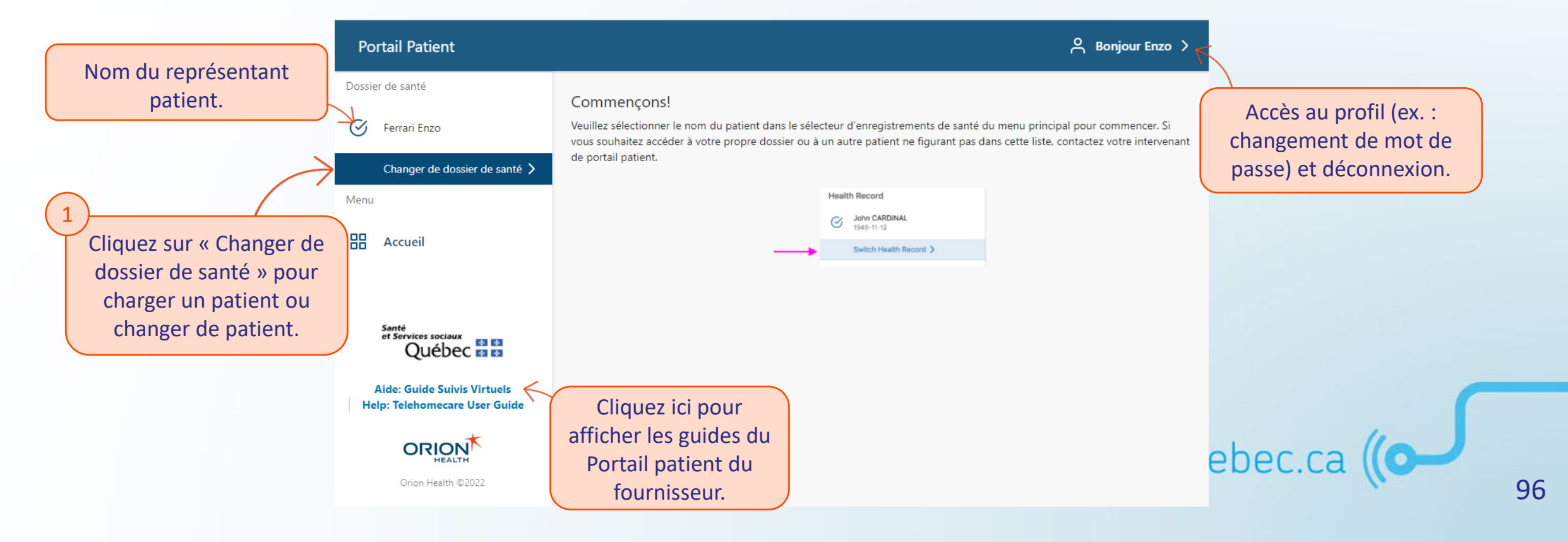

#### Page d'accueil **Représentant des patients**

Le représentant des patients utilise le portail patient pour accéder à l'application. L'écran d'accueil est différente. Le représentant doit choisir le « Dossier de santé » du patient pour lequel il utilise l'application. Selon les relations créées par l'équipe clinique, il peut y avoir un ou plusieurs patients.

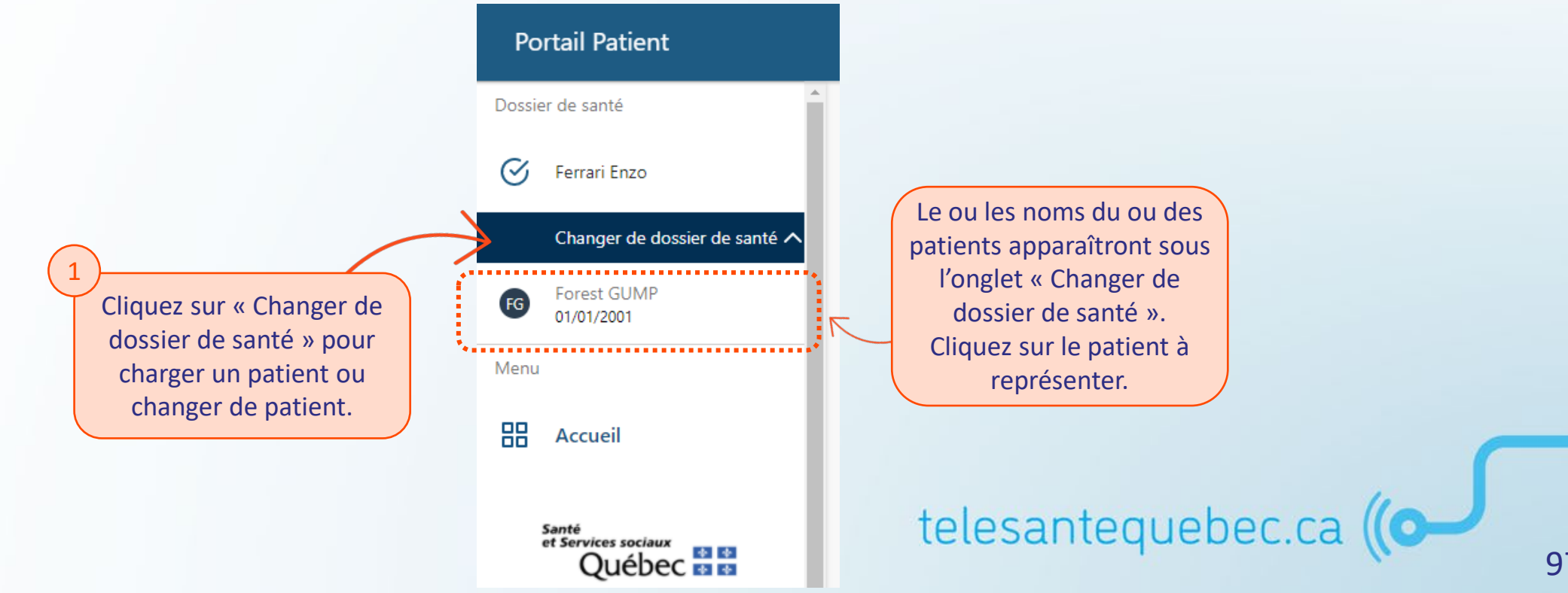

### **Représentant des patients**

Le représentant des patients utilise l'application pour un seul patient à la fois. Il peut toutefois changer de dossier s'il souhaite agir pour un patient différent. Une fois le dossier du patient chargé, le fonctionnement est identique à celui du patient.

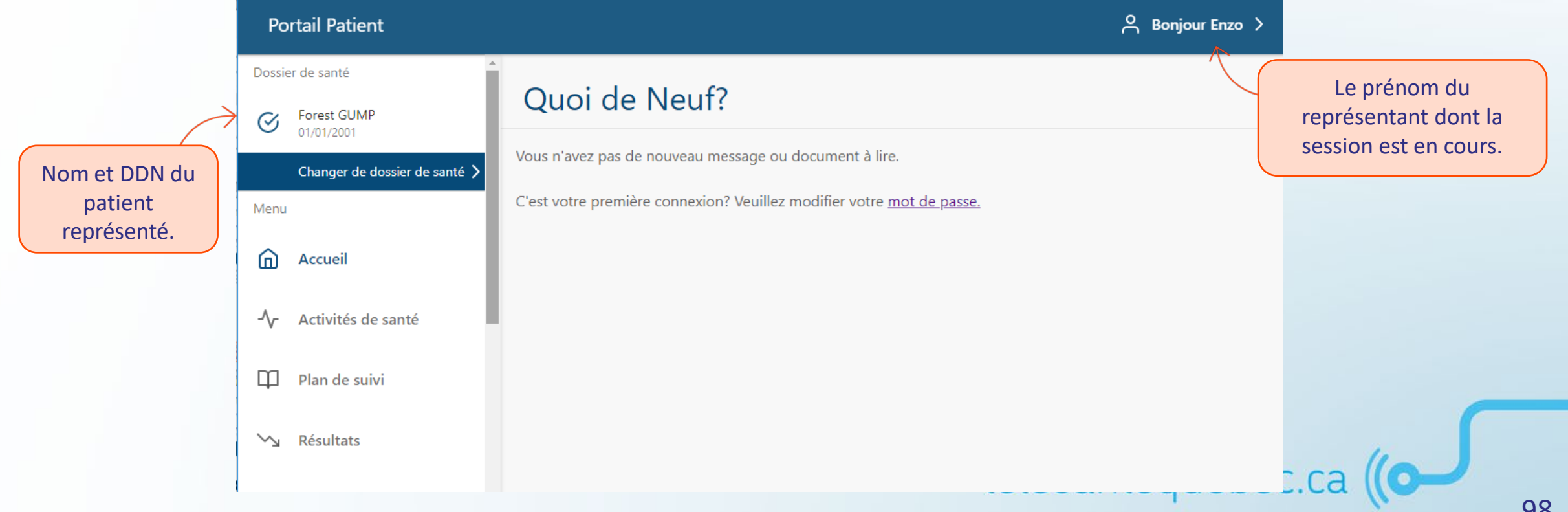

# **Portail patient**

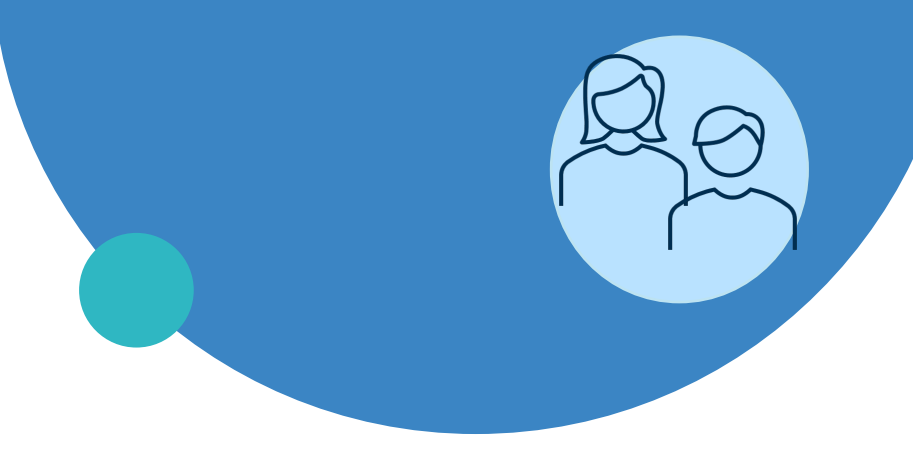

- Généralités
- Activités de santé
- Messagerie

#### Utilisation du menu de gauche

| Ро      | Portail Patient               |  |  |
|---------|-------------------------------|--|--|
| Dossie  | Dossier de santé              |  |  |
| $\odot$ | Charlie CHAPLIN<br>01/01/2001 |  |  |
| Menu    |                               |  |  |
| ۵       | Accueil                       |  |  |
| -^-     | Activités de santé            |  |  |
| φ       | Plan de suivi                 |  |  |
| $\sim$  | Résultats                     |  |  |
| ш       | Mes signes vitaux             |  |  |
| Ë       | Rendez-vous                   |  |  |
|         | Messages                      |  |  |
| +       | Fichiers partagés             |  |  |
| +       | Bibliothèque santé            |  |  |
| Ĉ       | Détails Personnels            |  |  |
|         |                               |  |  |

L'interface est simple et facile d'utilisation;

 Les principales fonctionnalités du « Portail patient » se trouvent dans le menu de gauche.

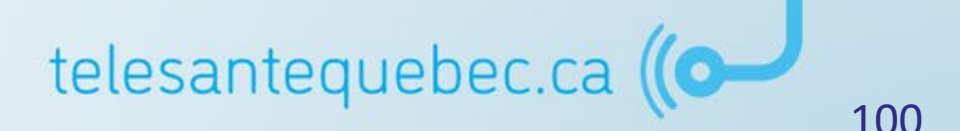

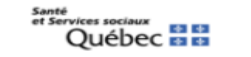

Aide: Guide Suivis Virtuels Help: Telehomecare User Guide

## Utilisation du menu de gauche

Les principales utilisations du patient se trouve dans le menu de gauche.

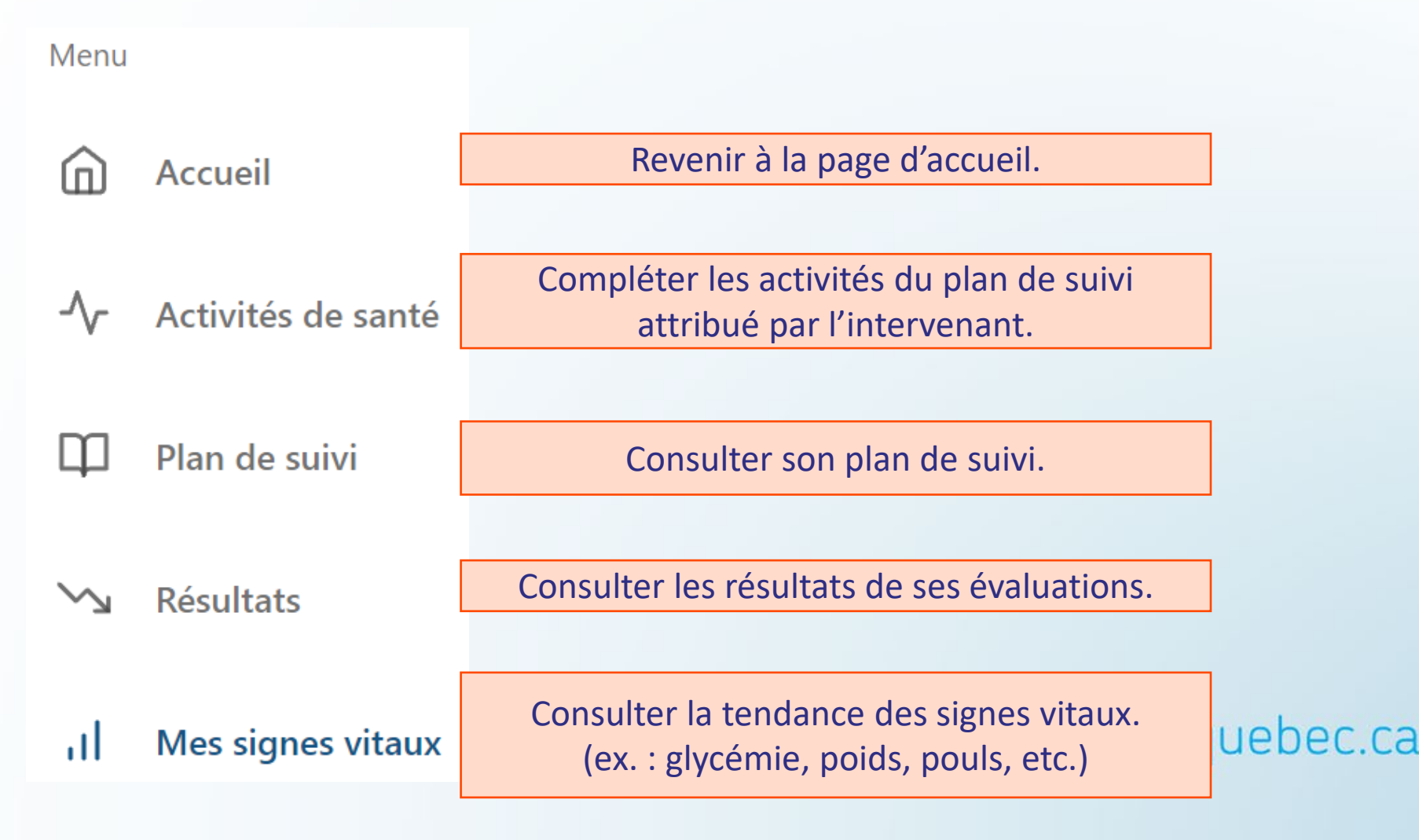

101

## Utilisation du menu de gauche

Les principales utilisations du patient se trouve dans le menu de gauche.

| ₩  | Rendez-vous        | Consulter la planification des rendez-vous ou accéder à une rencontre virtuelle (à partir du lien Teams).                          |   |
|----|--------------------|----------------------------------------------------------------------------------------------------|---|
|    | Messages           | Consulter les messages reçus et envoyer des messages avec les membres de son cercle de soins.                                      |   |
| +  | Fichiers partagés  | Consulter des fichiers reçus et envoyer des fichiers<br>(similaire à une pièce jointe) avec les membres de son<br>cercle de soins. |   |
| +  | Bibliothèque santé | Consulter le matériel éducatif partagé au préalable par son cercle de soins (il est possible de télécharger les fichiers).         |   |
| °́ | Détails Personnels | Consulter ses informations personnelles.                                                                                           | 0 |

## Activités de santé - Caractéristiques

C'est dans cette section que les patient seront en mesure de répondre à leurs questions.

| Portail Patient               | С Во                                                                                                    | njour Charlie 🗦 |
|-------------------------------|----------------------------------------------------------------------------------------------------|-----------------|
| Dossier de santé              |                                                                                                    |                 |
| Charlie CHAPLIN<br>01/01/1901 | Activités de santé<br>Le moment et la date pour laquelle l'activité                                                    |                 |
| Menu                          | Avant diner 7 jar                                                                                                    | าง. 2022        |
| Accueil                       | L'état mental du résident est-il comme d'habitude ?                                                                    | ρ               |
| - Activités de santé          |                                                                                                    | Ē               |
| M Plan de suivi               | La question à repondre, l'activite de sante à faire<br>ou l'information à lire par le patient est présentée            |                 |
|                               | dans cet encadré.                                                                                                    | ?               |
| 🖄 Résultats                   |                                                                                                    |                 |
| II Mes signes vitaux          | <ul> <li>Oui</li> <li>Non</li> <li>La réponse du patient qui sera visible dans le portail de l'intervenant.</li> </ul> |                 |
| Rendez-vous                   | SUIVANT                                                                                                    | PASSER          |
|                               |                                                                                                    | 100             |

# ACTIVITÉ DE SANTÉ - INITIÉE PAR LE PATIENT

Pour répondre à une activité initiée par le patient, il faut que le clinicien le planifier dans le plan de suivi. Tout d'abord, le patient doit avoir complété toutes ses activités planifiées. Ensuite, il aura l'option de compléter une activité non planifiée. Le patient peut compléter ces activités à la fréquence qu'il le souhaite.

| Portail Patient               | A Bonjour Charlie >                                                 |
|-------------------------------|---------------------------------------------------------------------|
| Dossier de santé              | Activités de santé                                                  |
| Charlie CHAPLIN<br>01/01/1901 |                                                                     |
| Menu                          | 28 janv. 2022                                                       |
| Accueil                       | Fournissez vos données au besoin en utilisant le bouton ci-dessous. |
| ·∕ Activités de santé         | ENTRER UN RÉSULTAT SUPPLÉMENTAIRE                                   |
| Plan de suivi                 |                                                                     |
| ∽ Résultats                   | Activités de santé                                                  |
| II Mes signes vitaux          |                                                                     |
| 🛱 Rendez-vous                 | Entrer un résultat supplémentaire                                   |
|                               | Vigie - Changement de condition de la personne                      |
|                               | SUIVANT ANNULER                                                     |

#### Activités de santé

28 janv. 2022

Entrer un résultat supplémentaire

Vigie - Changement de condition de la personne CHSLD

SUIVANT ANNULER

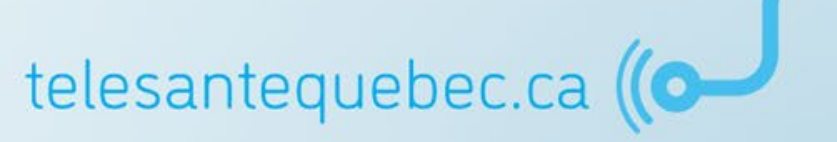

# **Bibliothèque Santé**

Consulter le matériel éducatif partagé au préalable par son cercle de soins tel que de la lecture ou des vidéos.

| Portail Patient       |                                                                                                    | 은 Bonjour Charlie >                                       |
|-----------------------|----------------------------------------------------------------------------------------------------|-----------------------------------------------------------|
| Dossier de santé      | Bibliothèque de santé                                                                                                    |                                                           |
| Menu                  | Vos intervenants peuvent télécharger du matériel éducatif dans votre bibliothèque de santé. Ces ressources peuvent porter sur les conditions, les traitements et d'autres sujets concernant votre santé et votre bien-être. | Module: Vivre en santé ave                                |
| Accueil               | Q Chercher                                                                                                    | Date: 29 septembre 2015<br>Auteur: Mieux vivre avec une N |
| ✓ Activités de santé  | Module: Maintenir un style de vie sain et pleinement satisfaisant                                                                                                    | Nom de fichier: Vivre en sante avec vo imprimer les       |
| Plan de suivi         |                                                                                                    | Traitements / Conditions: HAR-MPOC-FR-Mode fichiers.      |
| √y Resultats          | 29 septembre 2015<br>Inconnu                                                                                                    | □                                                         |
| Rendez-vous           | Positions du corps pour diminuer l'essoufflement<br>14 septembre 2015<br>Différentes positions assises ou debout pour réduire l'essoufflement.                                                                              |                                                           |
| Messages              | Respiration à lèvres pincées<br>14 septembre 2015                                                                                                    | avec une MPOC                                             |
| Fichiers partagés     | Explication d'une technique de respiration pour réduire l'essoufflement.                                                                                                    | maladie pulmonaire obstructive chronique                  |
| ➡ Bibliothèque santé  | Techniques d'utilisation des inhalateurs<br>14 septembre 2015<br>Techniques d'utilisation des inhalateurs suivant: Aérosol-doseur. Diskus, Handihaler et Turbuhaler                                                         |                                                           |
| Or Détails Personnels |                                                                                                    |                                                           |

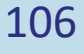

telesantequebec.ca ((O-

# **Portail patient**

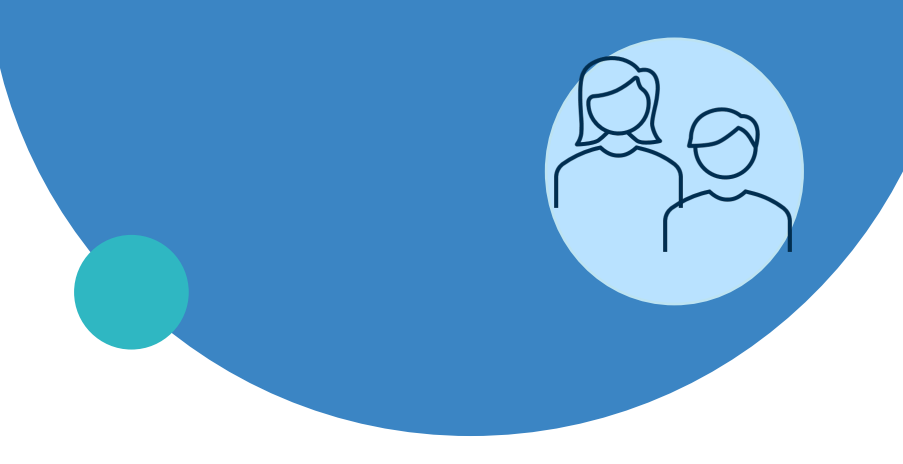

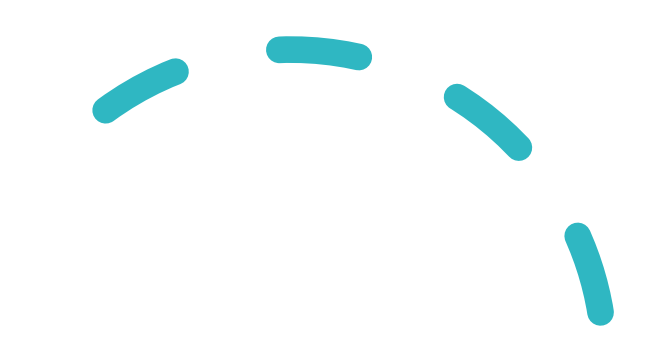

- Généralités
- Activités de santé
- Messagerie

# **Messagerie - Réception**

Il est possible pour le patient de recevoir des messages à partir de la plateforme et celui-ci peut aussi en envoyer à son cercle de soins.

Lorsque le patient reçoit un nouveau message de la part de son cercle de soins, une notification lui apparaîtra sur sa page d'accueil.

| Portail Patient                                                                                                    |                                                                                                    | Sonjour Charlie >      |
|----------------------------------------------------------------------------------------------------|----------------------------------------------------------------------------------------------------|------------------------|
| Dossier de santé<br>Charlie CHAPLIN<br>01/01/2001<br>Menu                                                                                                    | Quoi de Neuf?      Vous avez 1 nouveaux messages.      C'est votre première connexion? Veuillez modifier votre m | ot de passe.           |
| Accueil      IMPORTANT  Dans un contexte où le patient se trouve en CHSLD, le représentant du patient ne devrait jamais utiliser la messagerie puisque le clinicien ne recevra PAS le message. |                                                                                                    | telesantequebec.ca ((o |

108
## **Messagerie - Réception**

- Afin **de consulter** ses messages, le patient doit se rendre dans le menu de gauche sous l'onglet « Messages »; Messages
- 2. Il pourra ainsi appuyer sur le message reçu afin de l'ouvrir.

| Messages                                                                                                  | e de soins        |                                                            |
|----------------------------------------------------------------------------------------------------|-------------------|------------------------------------------------------------|
| NOUVEAU MESSAGE                                                                                           | <b>Q</b> Chercher | ATTENTION!<br>Un message « groupé » indic                  |
| Salutations<br>MESSAGE GROUPÉ il y a 2 mois - 3 novembre 2021, 11:19 AM<br>CIUSSS de l'Estrie-CHUS (MPOC) | <                 | message à plusieurs patient<br>simultanément. Le patient r |
| <b>Allo</b><br>il y a 2 mois - 3 novembre 2021, 11:01 AM<br>Moi, CIUSSS de l'Estrie-CHUS (MPOC)           | <                 | peut pas répondre à ce type<br>message.                    |
| <b>Allo</b><br>il y a 2 mois - 3 novembre 2021, 11:00 AM<br>Moi, CIUSSS de l'Estrie-CHUS (MPOC)           | <                 |                                                            |
|                                                                                                    |                   | telesantequebec.ca ((O                                     |

## **Messagerie - Envoi**

- Afin d'envoyer un message, le patient doit se rendre dans le menu de 1. gauche sous l'onglet « Messages »; Messages
- 2. Appuyez sur l'onglet « Nouveau Message ».

### Messages

Envoyez et recevez des messages sécurisés avec les membres de votre cercle de soins.

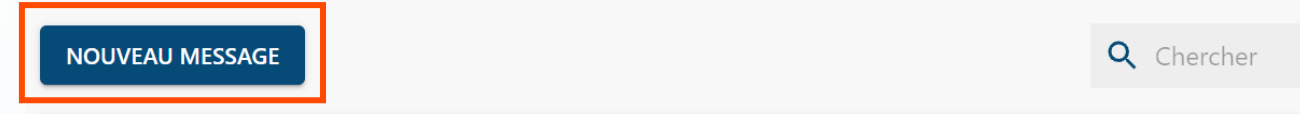

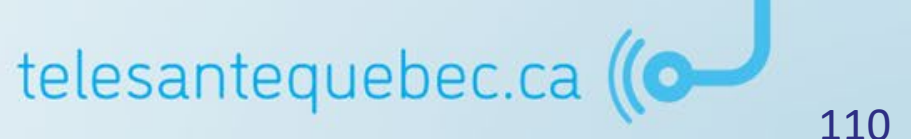

## Messagerie - Envoi

#### 3. Nouveau Message

Si vous ne voyez pas le destinataire que vous recherchez, il se peut qu'il ne fasse pas partie de votre cercle de soins ou n'ait pas accès à la messagerie.

|   | Envoyer à:Intervenant:Ce champ est requis.Intervenant:Ce champ est requis.Ce message peut être révisé par le personnel agissant au nom des destinataires                        |             |
|---|----------------------------------------------------------------------------------------------------|-------------|
|   | CIUSSS de l'Estrie-CHUS (MPOC)                                                                                                    |             |
|   | Sujet 2                                                                                                    |             |
|   | Ce champ est requis.                                                                                                    |             |
|   | Message 3                                                                                                    |             |
|   | Ce champ est requis.                                                                                                    |             |
|   | La messagerie du portail patients est un service qui permet une communication non urgente entre vous et vos cliniciens. Si vou rencontrez une urgence, veuillez appeler le 911. | IS          |
| 4 | Je reconnais que le portail des patients n'est pas un service d'urgence.                                                                                                    |             |
|   | Ce champ est requis.                                                                                                    |             |
| 5 | ENVOYER ANNULER                                                                                                    | bec.ca ((O) |
|   |                                                                                                    |             |

# Exercices pratiques

- Création d'un profil patient et ajout du groupe virtuel
- Attribution et personnalisation d'un plan de suivi
- Gestion des réponses aux activités de santé du patient
- Création d'une note
- Documentation d'une collecte de données infirmière
- Gestion des représentants patient
- Désactivation d'un compte patient

## QUESTIONS

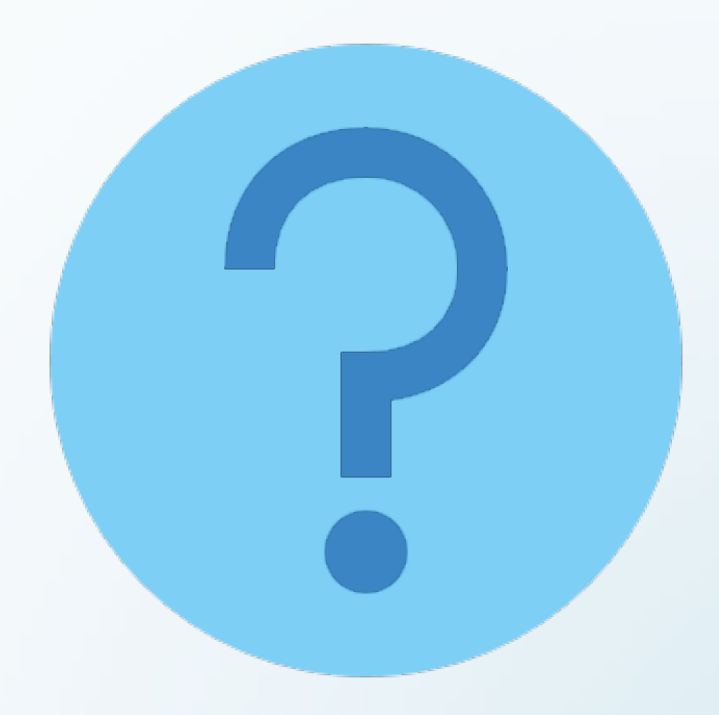

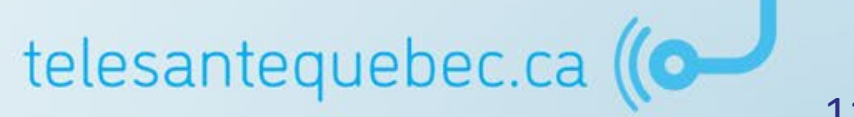

Avant de se quitter....

Vérifier vos accès en environnement de Production.

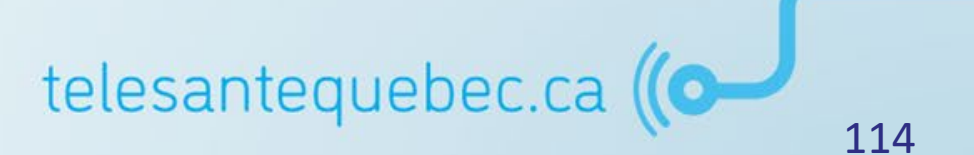

## MODERNISER LE RÉSEAU ET SES APPROCHES

Déploiement de la télésanté dans le réseau

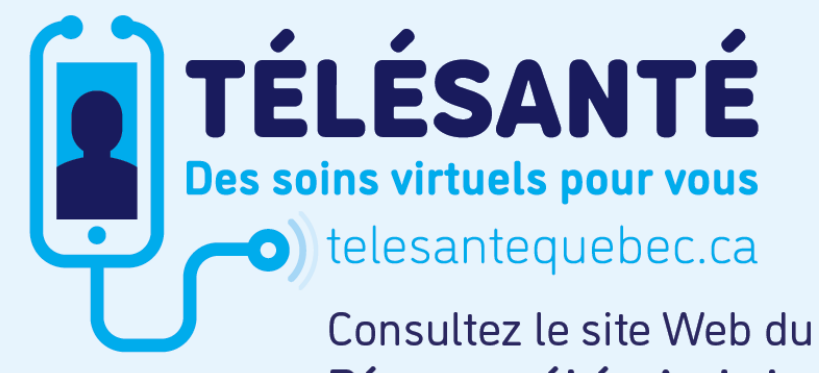

Consultez le site Web du **Réseau québécois de la télésanté** pour l'ensemble des documents et des outils.

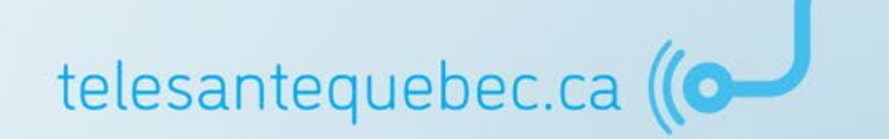

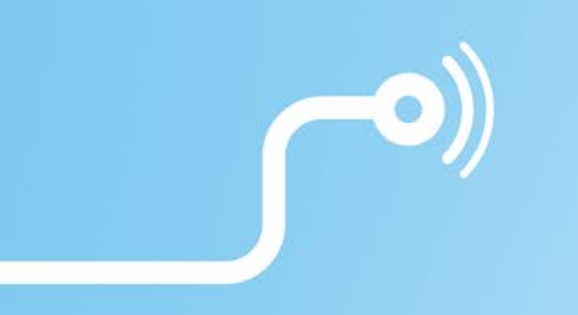

## **Merci de votre attention!**

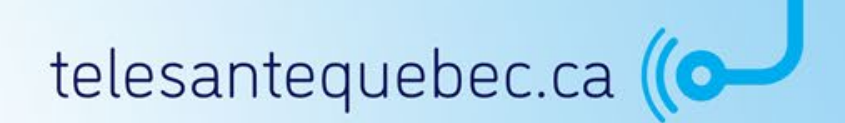